## Canon

# **HR10**

## Câmara de vídeo HD

## Manual de instruções

Leia também o manual de instruções do **Software de vídeo digital** (num ficheiro PDF).

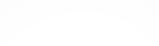

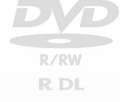

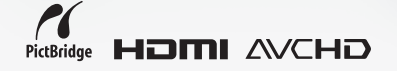

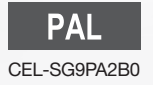

## Instruções de Utilização Importantes

#### AVISO!

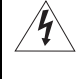

PARA REDUZIR O RISCO DE CHOQUES ELÉCTRICOS, NÃO RETIRE A COBERTURA (OU TAMPA TRASEIRA). NO INTERIOR, NÃO EXISTEM PEÇAS QUE NECESSITEM DE ASSISTÊNCIA PELO UTILIZADOR. TODAS AS TAREFAS DE ASSISTÊNCIA DEVEM SER EFECTUADAS POR TÉCNICOS QUALIFICADOS.

#### AVISO!

PARA REDUZIR O RISCO DE INCÊNDIO OU CHOQUE ELÉCTRICO, NÃO EXPONHA ESTE PRODUTO À CHUVA OU À HUMIDADE.

#### PRECAUÇÃO:

PARA REDUZIR O RISCO DE CHOQUE ELÉCTRICO E DE QUAISQUER INTERFERÊNCIAS, UTILIZE APENAS OS ACESSÓRIOS RECOMENDADOS.

#### PRECAUÇÃO:

QUANDO NÃO ESTIVER A UTILIZAR O EQUIPAMENTO, DESLIGUE A FICHA PRINCIPAL DA TOMADA DE ALIMENTAÇÃO.

A ficha principal é utilizada como dispositivo de desconexão. A ficha principal deverá estar prontamente operacional para ser desligada em caso de acidente.

Quando utilizar o transformador de corrente compacto, não o envolva ou cubra com um pano, nem o coloque em espaços confinados. Pode ocorrer acumulação de calor, a caixa de plástico pode deformar-se e provocar um choque eléctrico ou incêndio.

A placa de identificação do modelo CA-570 encontra-se localizada na parte inferior do equipamento.

A utilização de qualquer dispositivo diferente do transformador de corrente compacto CA-570 pode danificar a câmara de vídeo.

Este produto foi classificado de acordo com as normas IEC60825-1:1993 e EN60825-1:1994.

PRODUTO LASER CLASSE 1

#### Apenas na União Europeia (e AEE).

Este símbolo indica que o produto não deve ser colocado no lixo doméstico, de acordo com a Directiva REEE (2002/96/CE) e a legislação nacional. Este produto deverá ser colocado num ponto de recolha designado, por exemplo, num local próprio autorizado quando adquirir um produto semelhante novo, ou num local de recolha autorizado para reciclagem de resíduos de equipamentos eléctricos e electrónicos (EEE). O tratamento inadequado deste tipo de resíduo poderá causar um impacto negativo no ambiente e na saúde humana devido às substâncias potencialmente perigosas normalmente associadas aos equipamentos eléctricos e electrónicos. Simultaneamente, a sua cooperação no tratamento correcto deste produto contribuirá para a utilização eficaz dos recursos naturais. Para mais informações sobre os locais onde o equipamento poderá ser reciclado, contacte os serviços locais, a autoridade responsável pelos resíduos, o esquema REEE aprovado ou o serviço de tratamento de lixo doméstico. Para mais informações sobre a devolução e reciclagem de produtos REEE, visite o Web site <u>www.canon-europe.com/environment</u>. (AEE: Noruega, Islândia e Listenstaine)

## Desfrute de vídeos de alta definição com a sua câmara de vídeo de DVD

No início, pode parecer um pouco complicado gravar vídeos HD com a câmara de vídeo de DVD. Na verdade, basta que faça duas escolhas simples e pode começar a gravar imediatamente. A primeira escolha é o tipo de disco – ou de suporte físico – a utilizar. A segunda escolha é a qualidade da imagem – e a especificação do disco – a utilizar.

Vamos analisá-las.

## Decida que tipo de disco DVD é melhor para si

Há muitos tipos de DVD, mas esta câmara de vídeo utiliza apenas os seguintes três tipos de mini DVDs de 8 cm: DVD-R, DVD-R DL e DVD-RW. Leia as diferenças entre eles e seleccione o disco que melhor se adapta às suas necessidades.

## DVD-R

#### O Melhor em Compatibilidade

Os DVD-Rs só podem ser gravados uma vez – não pode editar nem apagar as gravações. Por outro lado, estes discos são comparativamente mais baratos.

## DVD-R DL

Os discos de dupla camada permitem gravar até 80% mais dados (aprox. 2,6 GB) num só lado de gravação. No entanto, não pode editar nem apagar as gravações.

Os discos de camada dupla têm duas camadas de gravação. A câmara de vídeo grava na Camada 1 e depois continua para a Camada 2. Durante a reprodução de um DVD-R DL (dupla camada), pode notar uma breve paragem (aprox. 1 segundo) no ponto em que a reprodução muda da Camada para a

Camada . Na qualidade SD, a mudança para a Camada 2 divide a gravação em 2 cenas separadas.

## DVD-RW

#### O Melhor para Re-utilização

As gravações feitas num DVD-RW podem ser editadas ou apagadas. Além disso, o disco pode ser inicializado. A inicialização do disco apaga todas as gravações existentes e recupera o espaço livre inicial do disco, para que possa utilizá-lo novamente.

#### O Melhor em Tempo de Gravação

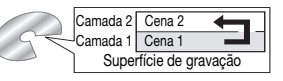

# Decida a qualidade de imagem que quer utilizar

A sua câmara oferece dois níveis de qualidade de imagem: vídeo de alta definição (HD) e vídeo de definição standard (SD). Além de uma significativa diferença de qualidade, esta selecção também tem influência no leitor de DVD que pode usar para reproduzir o disco finalizado\* (a compatibilidade do disco). Leia atentamente e seleccione a qualidade de imagem que melhor satisfaz as suas necessidades.

A qualidade do disco só pode ser alterada durante a inicialização do disco. Assim, com discos DVD-R e DVD-R DL só pode seleccionar a qualidade do disco uma vez e não pode alterá-la mais tarde. Com discos DVD-RW, pode inicializar o disco e alterar a qualidade, mas se o fizer apaga todas as gravações existentes no disco.

## Qualidade HD

A alta definição permite gravar vídeos de qualidade incomparável em discos mini DVD normais, utilizando o método de compressão AVCHD. O vídeo HD é formado por 1.080 linhas horizontais – mais do dobro das linhas horizontais e cerca de 4 vezes o número de pixels das transmissões de TV com definição standard – isso resulta em gravações de vídeo de grande detalhe e cores atraentes.

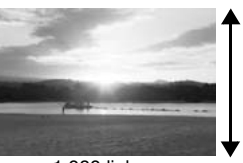

1.080 linhas

Os discos gravados com qualidade HD só podem ser

reproduzidos em leitores de DVD compatíveis com AVCHD. Não introduza um disco gravado com qualidade HD num leitor DVD que não seja compatível com as especificações AVCHD, porque pode não conseguir ejectá-lo.

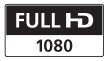

"Full HD 1080" refere-se a câmaras de vídeo Canon compatíveis com vídeo de alta definição (HD) composto por 1.080 pixels verticais (linhas de leitura).

## Qualidade SD

A definição standard permite gravar vídeos no modo DVD-VIDEO utilizando o método de compressão MPEG-2. Este é o mesmo padrão utilizado nos discos DVD de filme normais, garantindo que depois de finalizados\*, pode reproduzi-los na maioria dos leitores de DVD. Se utilizar discos DVD que não podem ser re-utilizados (DVD-R ou DVD-R DL), só pode gravá-los em modo VÍDEO.

Por outro lado, pode gravar discos DVD-RW utilizando qualquer uma das duas especificações do disco: Modo VÍDEO ou modo GV. Consulte *Especificações do disco em DVD-RWs* (D) 5).

#### Especificações do disco em DVD-RWs

**Botão de modo:** Depois de finalizados, os discos gravados no modo VÍDEO podem ser reproduzidos nos leitores de DVD mais comuns, oferecendo a melhor compatibilidade. No entanto, as gravações não podem ser editadas (apagadas, reorganizadas, etc.).

**Modo GV:** Pode editar facilmente as gravações. No entanto, os discos gravados no modo GV só podem ser reproduzidos em leitores de DVD compatíveis com DVD-RWs no modo GV.

#### **Discos recomendados**

O desempenho da câmara de vídeo foi testado com discos de uma camada, utilizando os discos fornecidos e discos DVD da série Hitachi-Maxell HG; e com discos de camada dupla, utilizando os discos DVD-R DL54 da Canon e discos DVD-R DL da Verbatim. Para mais detalhes, contacte directamente o centro de apoio ao cliente do fabricante. Se tentar gravar ou reproduzir nesta câmara de vídeo discos DVD gravados, inicializados ou finalizados com outros dispositivos digitais, arrisca-se a danificar a câmara de vídeo ou a perder permanentemente as gravações.

#### Reproduzir em dispositivos externos

Finalize os discos ([1] 65) antes de os reproduzir em dispositivos de DVD externos. O tipo de disco e a qualidade afecta a respectiva compatibilidade com dispositivos externos. Para obter um resumo, pode consultar a barra lateral na página 67. No entanto, para ter a certeza, antes de inserir o disco, consulte sempre o manual de instruções do dispositivo externo e certifique-se de que é compatível.

Para máxima compatibilidade com dispositivos de DVD externos, recomendamos a utilização da qualidade SD no modo VÍDEO.

\* A partir de Abril de 2007, o desempenho da câmara de vídeo foi também testado com discos DVD da Hitachi-Maxell, Panasonic e TDK. A utilização de outros discos pode resultar na gravação/reprodução incorrecta ou pode não conseguir retirar o disco do leitor.

#### As funções disponíveis dependem do DVD utilizado

| Tipo de Disco                                                                    | DVD-R, D | VD-R DL       |                | DVD-RW         |            |
|----------------------------------------------------------------------------------|----------|---------------|----------------|----------------|------------|
| Qualidade do Disco                                                               | HD       | SD            | HD             | S              | D          |
| Especificações do Disco                                                          |          | Modo<br>VÍDEO |                | Modo<br>VÍDEO  | Modo<br>GV |
| Editar cenas com esta câmara de vídeo<br>(apagar cenas, editar a lista) (🛄 62)   | -        | -             | • <sup>1</sup> | -              | •          |
| Apagar uma cena ou imagem fixa<br>imediatamente depois de a gravar (囗37)         | -        | -             | •              | •              | •          |
| Inicializar o disco para poder utilizá-lo de<br>novo numa gravação (🛄 64)        | -        | -             | •              | •              | •          |
| Dar um título ao disco (🖽 65)                                                    |          |               | •              | •              | •          |
| Finalizar o disco para o reproduzir num dispositivo DVD externo $(\square 65)^2$ |          |               | •              | •              | •          |
| Adicionar gravações a um disco já finalizado<br>(🖽 68)                           | -        | -             | • <sup>3</sup> | • <sup>3</sup> | •          |
| Editar cenas num computador <sup>5</sup> (🛄 94)                                  |          |               | •              | •              | •          |

<sup>1</sup> Só as cenas da lista podem ser divididas.
<sup>2</sup> A reprodução não é garantida com todos os dispositivos DVD externos.

<sup>3</sup> Primeiro tem de cancelar a finalização do disco.

<sup>4</sup> Com o software fornecido pode fazer cópias do disco, reproduzir e editar vídeos e muito mais. Para mais detalhes, consulte o Manual de Instalação do **Corel Application Disc** *e o* Manual do Utilizador.

PT

## Índice

## ■Introdução

- 3 Desfrute de vídeos de alta definição com a sua câmara de vídeo de DVD
- 12 Sobre este Manual

#### 13 Conhecer a Câmara de Vídeo

- 13 Acessórios Fornecidos
- 14 Guia de Componentes
- 17 Visualizações no ecrã

### Preparativos

| 20  | Como | Começar  |
|-----|------|----------|
| ~ ~ | ~    | <b>–</b> |

- 20 Carregar a Bateria
- 21 Preparar os Acessórios e o Telecomando

#### 23 Funcionamento básico da câmara de vídeo

- 23 Interruptor de alimentação
- 23 Modos de funcionamento
- 24 Joystick e Guia do Joystick
- 24 Utilizar os Menus
- 26 Programações a Efectuar na Primeira Utilização
- 26 Acertar a Data e a Hora
- 26 Alterar o Idioma
- 27 Alterar o Fuso Horário

#### 28 Preparar-se para Começar a Gravar

- 28 Ajustar a Posição e o Brilho do LCD
- 29 Inserir e Remover um Disco
- 31 Inserir e Remover um Cartão de Memória

|  | Vídeo |
|--|-------|
|--|-------|

| 32 | Gravação Básica                                                               |
|----|-------------------------------------------------------------------------------|
| 32 | Filmar Vídeo                                                                  |
| 34 | Seleccionar o Modo de Gravação                                                |
| 34 | Seleccionar o Rácio de Aspecto das Gravações (Ecrã<br>panorâmico 16:9 ou 4:3) |
| 35 | Zoom                                                                          |
| 36 | Função Início Rápido                                                          |
| 37 | Rever e Apagar a Última Cena Gravada                                          |
| 38 | Reprodução Básica                                                             |
| 38 | Reproduzir o Vídeo                                                            |
| 40 | Apagar Cenas                                                                  |
| 41 | Indicações no Ecrã (Código de Dados)                                          |
| 42 | Listas das Opções de Menu                                                     |
| 42 | Menu FUNC.                                                                    |
| 44 | Menus de configuração                                                         |
| 44 | Configuração da Câmara (Zoom Digital, Estabilizador                           |
|    | de Imagem, etc.)                                                              |
| 47 | Operações do Disco (Inicialização, Finalização, etc.)                         |
| 48 | Operações de imagens fixas (Inicialização de cartão, etc.)                    |
| 48 | Configuração de Visualização (Brilho do LCD, Idioma, etc.)                    |
| 49 | Configuração do Sistema (Volume, Sinal sonoro, etc.)                          |
| 51 | Configuração da Data/Hora                                                     |
| 52 | Funções Adicionais                                                            |
| 52 | Modo de Cinema e Programas de Gravação de Cenas                               |
| 54 | Especials<br><b>D</b> Gravação Elevível: Alterar a Abertura e a Velocidade do |
| 54 | Chturador                                                                     |
| 55 | Mini-iluminador de Vídeo                                                      |
| 56 | Temporizador                                                                  |
| 56 | Ajuste da Focagem Manual                                                      |
| 57 | Ajuste Manual da Exposição                                                    |
| 58 | Equilíbrio de brancos                                                         |
| 59 | Efeitos de Imagem                                                             |
| 60 | Efeitos Digitais                                                              |
| 62 | Gerir as Cenas e o Disco                                                      |
| 62 | Criar uma Lista de Reprodução                                                 |
| 62 | Mover Cenas na Lista de Reprodução                                            |
| 63 | Dividir Cenas                                                                 |
|    |                                                                               |

## ■ Video (cont.)

- 63 Proteger o Disco
- 64 Inicializar o Disco

#### 65 Reproduzir o Disco num Dispositivo Externo

- 65 Alterar o Título do Disco
- 65 Finalizar o Disco
- 67 Reproduzir o Disco em Dispositivos Externos
- 68 Anular a Finalização do Disco Gravações Adicionais num Disco Finalizado

## ■Fotografias \_\_\_\_\_

| 69 | Gravação Básica                                          |
|----|----------------------------------------------------------|
| 69 | Tirar Fotografias                                        |
| 70 | Seleccionar o Tamanho e a Qualidade da Fotografia        |
| 71 | Apagar a Última Fotografia Gravada                       |
| 72 | Reprodução Básica                                        |
| 72 | Ver Fotografias                                          |
| 73 | Ampliar Fotografias durante a Reprodução                 |
| 74 | Apagar Fotografias                                       |
| 75 | Funções de Edição                                        |
| 75 | Flash                                                    |
| 76 | Disparos Contínuos e Enquadramento da Exposição (Modo de |
|    | Disparo)                                                 |
| 77 | Prioridade de Focagem Automática                         |
| 78 | Modo de Medição de Luz                                   |
| 78 | Histograma e Outras Indicações no Ecrã                   |
| 79 | Captar uma Imagem Fixa durante a Gravação de Filmes      |
| 80 | Captar uma Imagem Fixa a partir da Cena Reproduzida      |
| 80 | Proteger Fotografias                                     |
| 81 | Inicializar o Cartão de Memória                          |
| 82 | Imprimir Fotografias                                     |
| 82 | Imprimir Fotografias - Impressão Directa                 |
| 83 | Seleccionar Programações de Impressão                    |
| 86 | Programações de Recorte                                  |
| 87 | Ordens de Impressão                                      |
|    |                                                          |
|    |                                                          |
|    |                                                          |
|    |                                                          |

## Ligações Externas

#### 89 Ligação a um televisor ou videogravador

- 90 Diagramas de Ligação
- 91 Reprodução num Ecrã de TV
- 93 Copiar Gravações para um Videogravador Externo

#### 94 Ligação a um Computador

- 94 Diagramas de Ligação ao PC
- 94 Corel Application Disc Reprodução de Filmes/Edição e Várias Operações do Disco
- 94 Transferir Fotografias Transferência Directa
- 97 Ordens de Transferência

## Informações Adicionais

#### 98 Problemas?

- 98 Resolução de Problemas
- 103 Lista de Mensagens

#### 107 O que pode e não pode fazer

- 107 Cuidados de Manuseamento
- 110 Alimentação/Outros
- 111 Utilizar a Câmara de Vídeo no Estrangeiro

#### 113 Informações Gerais

- 113 Diagrama do Sistema (A disponibilidade difere de área para área)
- 114 Acessórios Opcionais
- 118 Características técnicas
- 121 Índice remissivo

## **Sobre este Manual**

Obrigado por ter adquirido a HR10 da Canon. Antes de utilizar a câmara de vídeo, leia atentamente este manual e guarde-o para consultas futuras. Se a câmara de vídeo não funcionar correctamente, consulte a tabela de *Resolução de problemas* (D) 98).

#### Convenções Utilizadas neste Manual

- () IMPORTANTE: Precauções relacionadas com a utilização da câmara de vídeo.
- (i) NOTAS Tópicos adicionais que complementam os procedimentos de utilização básicos.
- PONTOS A VERIFICAR: Restrições aplicáveis quando a função descrita não está disponível em todos os modos de funcionamento (o modo de funcionamento que devia estar definido na câmara de vídeo, o tipo de disco requerido, etc.).
- I Número da página de referência:
- Neste manual são utilizados os seguintes termos: "Visor" refere-se ao LCD e ao visor óptico.
   "Casa" refere-se ao uma unidada da filma danda o a

"Cena" refere-se a uma unidade de filme desde o ponto em que carregar no botão de início/paragem para começar a gravar, até ao ponto em que carregar novamente para fazer uma pausa na gravação.

Os termos "Fotografia" e "Imagem fixa" são utilizados alternativamente e têm o mesmo significado.

 As fotografias incluídas no manual são imagens simuladas, tiradas com uma câmara fotográfica.

| Item do menu apresentado na posição                                                                                                    | Atterar o Idioma<br>Oppies<br>DEUTSCH (ROMÁNA) [[mm/hm]]<br>[BEUTSCH (ROMÁNA) [[mm/hm]]                                                                    |
|----------------------------------------------------------------------------------------------------|----------------------------------------------------------------------------------------------------|
| predefinida                                                                                                    | EPANCU [PYCKIA] [MINK]<br>[FRANCAIS] [VKPAIICGAA] [#300]                                                                                                   |
| Botões e selectores que devem ser utilizados                                                                                                    | (TALIANO) [√ν, ν <sup>2</sup> ] [13+18]<br>[POLSI0] [(ν <sup>-1</sup> ) <sup>4</sup> ]<br>Valorpie-programado<br>USPLAY SETUPCONFISIUMAÇÃO DE<br>VISULIZAD |
| Os nomes dos botões e selectores, excepto do joystick,<br>estão dentro de uma moldura de "botão".<br>Por exemplo (FUNC.).                                                                                                    |                                                                                                    |
| As indicações entre [] e as letras maiúsculas são utilizadas<br>para denominar as opções do menu apresentadas no visor.<br>Nas listas de opções de menu e nas tabelas de opções o<br>valor pré-programado aparece em negrito.<br>[ON/LIGADO]. [OFF/DESLIGADO] | menua de con guração.<br>3 Setector (AT) [DBSIAN<br>SETUP/COMPONDAÇÃO DE<br>VEUNLIZAÇÃO] e compose (D).                                                    |

## Acessórios Fornecidos

|                                   | Transformador de Corrente<br>Compacto CA-570 (incl.<br>cabo de alimentação) |                                                                                                    | Bateria BP-214                                                             |
|-----------------------------------|-----------------------------------------------------------------------------|----------------------------------------------------------------------------------------------------|----------------------------------------------------------------------------|
| Telecomando WL-D86                |                                                                             | Pilha Redonda de Lítio<br>CR2025 para o<br>Telecomando                                                          | +                                                                          |
|                                   | Cabo do componente CTC-<br>100/S<br>Fichas Vermelha • Verde •<br>Azul       |                                                                                                    | Cabo de vídeo estéreo STV-<br>100<br>Fichas Amarela • Vermelha<br>• Branca |
| Cabo USB IFC-300PCU               |                                                                             | Disco DVD-R virgem<br>(8 cm Mini DVD)                                                                           | $\bigcirc$                                                                 |
| $\bigcirc$                        | CD-ROM* do Software<br>DIGITAL VIDEO<br>Solution Disk                       | $\bigcirc$                                                                                                    | CD-ROM do Software e<br>Manual do Utilizador<br>Corel Application Disc     |
| Correia para o ombro SS-<br>900** |                                                                             | <ul> <li>Inclui a versão electr<br/>instruções do Softwa<br/>ficheiro PDF.</li> <li>** Só na Europa.</li> </ul> | ónica do manual de<br>are de Vídeo Digital no                              |

PT

## **Guia de Componentes**

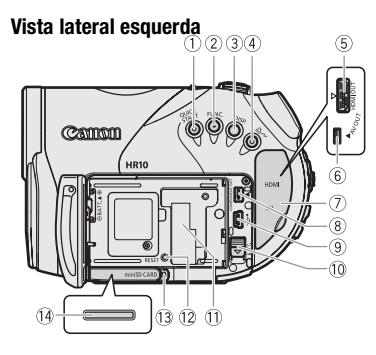

#### Vista lateral direita

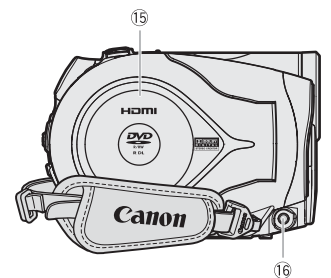

#### Vista frontal

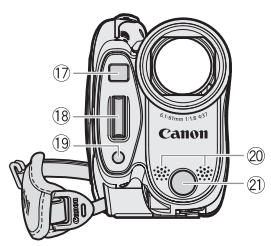

- Botão QUICK START e lâmpada do modo de espera (<sup>1</sup>) 36)
- 2 Botão FUNC. (1 24, 42)
- 3 Botão DISP. (🛄 41, 78)
- ④ ▷ ⋈ botão (imprimir/transferir) (□ 83, 94, )
- 5 Terminal HDMI OUT (1 90, 92)
- 6 Terminal AV OUT (1 89)
- 7 Tampa do terminal
- ⑧ Terminal COMPONENT OUT (□ 90)
- 9 Terminal USB (1 94)
- 10 Botão BATT. (libertação da bateria) (11 20)
- 1) Número de série
- 12 Botão RESET (11 98)
- 13 Indicador de acesso a CARD (11 69)
- (4) Ranhura do cartão de memória (abra a tampa para ter acesso) (1) 31)
- (5) Tampa do compartimento do disco (1) 29)
- 16 Terminal DC IN (1 20)
- 17 Sensor remoto (11 45)
- 18 Flash (III 75)
- 19 Mini luz de vídeo (III 55)
- 20 Microfone estéreo
- 2) Sensor remoto (11 22)

Os nomes dos botões e dos selectores, excepto do joystick, estão dentro de uma moldura de "botão" (por exemplo [FUNC.)).

#### Vista traseira

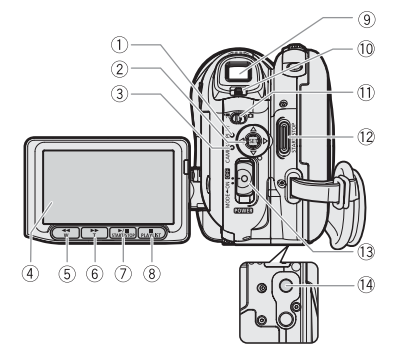

#### Vista superior

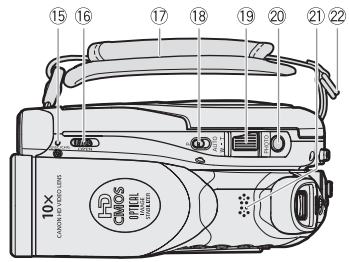

- 1) Indicador do modo PLAY (verde) (1) 23)
- ② Joystick (<sup>1</sup> 24)
- ③ Indicador do modo CAMERA (vermelho) (囗 23)
- ④ LCD (🎞 28)
- (□ 38) / botão Diminuir Zoom W (grande angular)
   (□ 35)
- (€) ►► botão (avanço rápido) (□ 38) / botão Aumentar Zoom T (teleobjectiva) (□ 35)
- ⑦ ▶/II botão (reproduzir/pausa) (□ 38) / botão START/STOP (□ 32)
- ⑧ botão (parar) (□ 38) / botão PLAYLIST (□ 62)
- (9) Visor óptico (11) 33)
- 10 Alavanca de ajuste dióptrico (C 33)
- Imagens fixas)
   Imagens fixas)
   Imagens fixas)
- 12 Botão START/STOP (11 32)
- Interruptor de alimentação (III 23)
- 14 Entrada para tripé (🛄 22)
- (5) Indicador de acesso DISC (1) 32) / indicador CHG (carga) (1) 20)
- 16 Selector OPEN (tampa do disco) (1 29)
- 🗇 Pega (🛄 21)
- 18 Botão de modo (🛄 33)
- 19 Botão de Zoom (🛄 35)
- 20 Botão PHOTO (11 69)
- 2) Altifalante (11 38)
- ② Suporte da correia

Os nomes dos botões e selectores, excepto do joystick, estão dentro de uma moldura de "botão" (por exemplo [FUNC.)).

#### **Telecomando WL-D86**

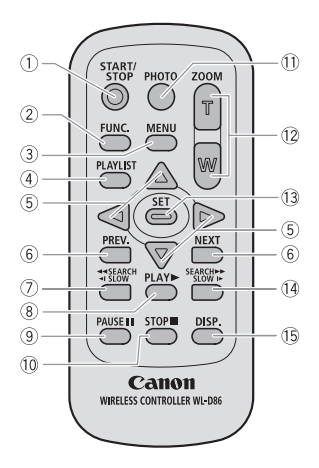

- 1) Botão START/STOP (1) 32)
- ② Botão FUNC. (<sup>1</sup>) 24)
- ③ Botão MENU (囗 25)
- ④ Botão PLAYLIST (🛄 62)
- ⑤ Teclas de navegação (▲/▼/◀/►)
- Botões PREV./NEXT: Ignorar cena (1 39)/ Visor de índice página acima/abaixo (1 38)
- ⑦ Botão Regressão ◀◀ SEARCH (□ 39) / Botão Regressão ◀I SLOW (□ 39)
- ⑧ Botão PLAY ► (□ 38)
- 9 Botão PAUSE II (1 38)
- 10 Botão STOP 🔳 (🛄 38)
- 1) Botão PHOTO (🛄 69)
- 1 Botões de Zoom (🛄 35)
- 13 Botão SET
- I Botão Avanço SEARCH ►► (II 39) / Botão Avanço SLOW I► (II 39)
- (5) Botão DISP. (indicações no ecrã) (1) 41, 78)

## Visualizações no ecrã

#### CAMERA · ', Gravar Filmes

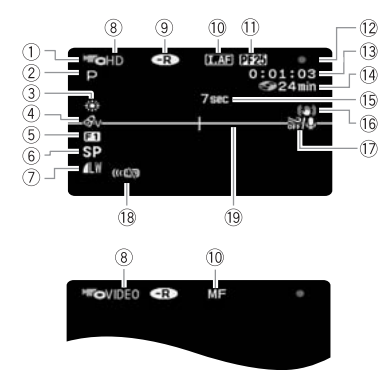

#### (PLAY · ) Reproduzir Filmes (durante a reprodução)

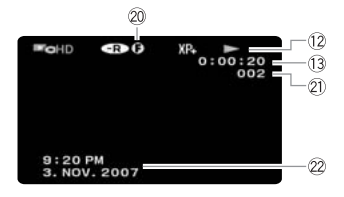

- ① Modo de funcionamento (🕮 23)
- 2 Programa de gravação (1 52, 54)
- ③ Equilíbrio de brancos (□ 58)
- (4) Efeito de imagem ( $\square$  59)
- 5 Efeitos digitais (11 60)
- ⑥ Modo de gravação (囗 34)

- ⑨ Tipo do disco <- >
   ⑦ DVD-R, <br/>
   ⑧ DVD-R DL, 

   ③ DVD-RW (□ 3)
- I.AF AF Instantânea (III 45), Focagem manual MF (III 56)
- 11 Taxa de fotogramas progressiva de 25F
- 12 Operação do disco
- Código de tempo/Tempo de reprodução (horas : minutos: segundos)
- 14 Tempo de gravação restante no disco
- 15 Lembrete de gravação
- 16 Estabilizador de imagem (11 46)
- Protecção contra o vento desactivada (1) 47)
- 18 Sensor remoto (11 49)
- 19 Marcador de nível (11 49)
- 20 Marca de disco finalizado (CC 65)
- ② Número da cena
- 22 Código de dados (11 41)

#### CAMERA · C Gravar imagens fixas

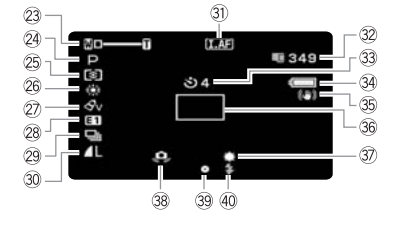

#### (PLAY · C) Visualizar imagens fixas

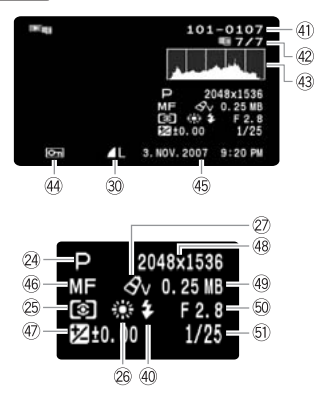

- 23 Zoom (🛄 35), Exposição •—––––––––– (🛄 57)
- 24 Programa de gravação (🛄 52, 54)
- 🖄 Modo de medição da luz (🛄 78)
- 26 Equilíbrio de brancos (11 58)
- ② Efeito de imagem (🛄 59)
- 28 Efeitos digitais (11 60)
- 29 Modo de gravação (🛄 76)
- ③ Qualidade /Tamanho da imagem fixa (① 70)
- ③ IAF AF Instantânea () 45), Focagem manual MF () 56)
- 32 Número de imagens fixas disponíveis no cartão de memória
- 33 Temporizador (III 56)
- 34 Estimativa de carga restante da bateria
- 35 Estabilizador de imagem (11 46)
- 36 Moldura AF (11 77)
- 3) Mini luz de vídeo (11 55)
- 38 Aviso de trepidação da câmara de vídeo (11) 44)
- ③ Focagem/exposição programadas e bloqueadas automaticamente (□ 69)
- 40 Flash (🛄 75)
- 4) Número da imagem (11 50)
- 2 Imagem actual/Número total de imagens
- 43 Histograma (D 78)
- 4 Marca de protecção de imagem ( 🛄 80)
- 45 Data e hora da gravação
- 46 Focagem manual (🛄 56)
- ④ Exposição manual (① 57)
- 48 Tamanho da imagem (🛄 70)
- 49 Tamanho do ficheiro
- 50 Valor de abertura (11 54)
- 5) Velocidade do obturador (C 54)

① Taxa de fotogramas progressiva de 25F
 Quando gravar com alta definição, seleccione a taxa de fotogramas progressiva de 25F para dar às suas gravações um aspecto cinematográfico
 (□ 46). Pode combinar esta taxa de fotogramas com o programa de gravação [III] CINE MODE]
 (□ 52) para melhorar o efeito.

- 12 Funcionamento do disco
- Gravar, 
   II Pausa na gravação,
- ▶ Reprodução, **II** Pausa na reprodução,
- Reprodução rápida,
- Regressão rápida na reprodução,
- ▶ Reprodução lenta,
- Regressão lenta na reprodução

14 Tempo de gravação restante

Se já não houver mais espaço disponível no disco, aparece " @ END" e a gravação pára.

#### 15 Lembrete de gravação

A câmara de vídeo conta de 1 a 10 segundos quando se inicia a gravação. Esta indicação é útil para evitar cenas demasiado curtas.

- 32 Número de imagens fixas disponíveis no cartão
- 🖉 a piscar em vermelho: sem cartão
- verde: 6 ou mais imagens
- amarelo: 1 a 5 imagens
- vermelho: não pode gravar mais imagens

- O visor mantém-se verde enquanto estiver a ver as imagens fixas.
- Dependendo das condições de gravação, o número de imagens fixas disponíveis pode não diminuir, mesmo depois de fazer uma gravação, ou pode diminuir para menos 2 imagens fixas de uma só vez.

#### Indicação de acesso ao cartão

aparece junto do número de imagens disponíveis, enquanto a câmara de vídeo está a gravar no cartão de memória.

#### 34 Estimativa da carga restante da bateria

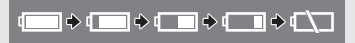

- Se " ( )" começar a piscar a vermelho, substitua a bateria por outra totalmente carregada.
- Quando instalar uma bateria descarregada, a câmara de vídeo pode desligar-se sem mostrar " cp".
- Dependendo das condições de utilização da bateria e da câmara de vídeo, a carga real da bateria pode não ser correctamente indicada.

#### (1) Número de série

O número da imagem indica o nome e a localização do ficheiro no cartão de memória. Por exemplo, o nome de ficheiro da imagem 101-0107 é "IMG\_0107.JPG", guardado na pasta "DCIM\101CANON".

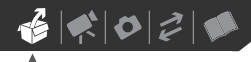

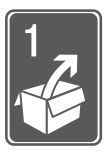

## Preparativos

Este capítulo descreve operações básicas, como navegar nos menus, e definições iniciais para o ajudar a saber mais sobre a sua câmara de vídeo.

## **Como Começar**

#### Carregar a Bateria

A câmara de vídeo pode ser alimentada por uma bateria ou directamente através do transformador de corrente compacto. Carregue a bateria antes de a utilizar. Para saber os tempos de carga aproximados e os tempos de gravação/ reprodução com uma bateria totalmente carregada, consulte as tabelas da página 114.

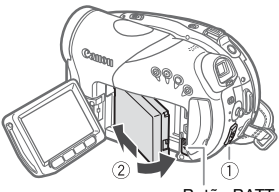

Botão BATT.

- 1 Desligue a câmara de vídeo.
- 2 Coloque a bateria na câmara de vídeo.
  - Abra o painel LCD.
  - Empurre o lado do conector da bateria na direcção da seta e carregue levemente até a bateria encaixar com um estalido.

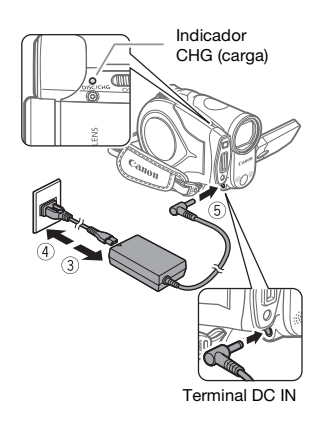

- 3 Ligue o cabo de alimentação ao transformador de corrente compacto.
- 4 Ligue o cabo de alimentação a uma tomada.
- 5 Ligue o transformador de corrente compacto ao terminal DC IN da câmara de vídeo.
  - O indicador CHG (carga) começa a piscar. O indicador mantém-se aceso até o carregamento estar concluído.
  - Também pode utilizar o transformador de corrente compacto sem instalar uma bateria.
  - Se o transformador de corrente compacto estiver ligado, a bateria não consome energia.

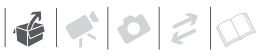

#### DEPOIS DE A BATERIA ESTAR TOTALMENTE CARREGADA

- 1 Desligue o transformador de corrente compacto da câmara de vídeo.
- 2 Desligue o cabo de alimentação da tomada e do transformador de corrente compacto.

#### PARA RETIRAR A BATERIA

Empurre a bateria BATT. para baixo até a soltar e puxe-a para fora agarrando-a pela estria na parte inferior.

#### IMPORTANTE

- Desligue a câmara de vídeo antes de ligar ou desligar o transformador de corrente compacto. Depois de mover o interruptor rower para ora, são actualizados no disco importantes dados de atribuição de ficheiros. Aguarde até o LCD se apagar completamente.
- O transformador de corrente compacto pode emitir alguns ruídos enquanto estiver a utilizá-lo. Não se trata de uma avaria.
- Recomendamos que carregue a bateria a uma temperatura entre 10 °C e 30 °C.
   Fora do intervalo de temperaturas de 0 °C a 40 °C, a carga não se inicia.
- Não ligue ao terminal DC IN da câmara de vídeo, nem ao transformador de corrente compacto, nenhum equipamento eléctrico que não esteja expressamente recomendado para utilização com esta câmara de vídeo.
- Para evitar avarias no equipamento e aquecimento excessivo, não ligue o

transformador de corrente compacto fornecido a conversores de tensão para viagens intercontinentais, nem a fontes de alimentação especiais, como as dos aviões e navios, inversores CC-CA, etc.

## i) NOTAS

 O indicador CHG (carga) serve também como estimativa grosseira do estado de carga da bateria.
 <u>Sempre ligado</u>: Bateria totalmente

carregada.

<u>Pisca aprox. duas vezes por segundo:</u> Bateria com mais de 50% de carga. <u>Pisca aprox. uma vez por segundo:</u> Bateria com menos de 50% de carga.

 Utilize baterias cujas cargas tenham uma duração 2 a 3 vezes superior ao tempo que julga ser necessário.

#### Preparar os Acessórios e o Telecomando

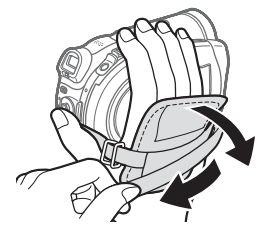

1 Aperte a pega.

Ajuste a pega para poder chegar ao botão de zoom com o dedo indicador e ao botão (START/STOP) com o polegar.

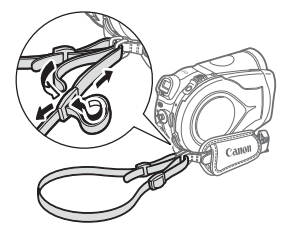

2 Monte a correia para o ombro fornecida.

Passe as extremidades da alça pela presilha e regule o respectivo comprimento.

#### **O telecomando**

Primeiro, introduza a pilha redonda de lítio CR2025 fornecida no telecomando.

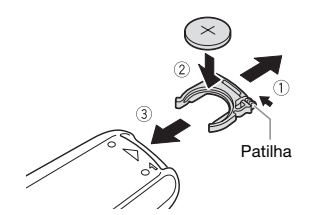

- 1 Carregue na patilha na direcção da seta e puxe para fora o suporte da pilha.
- 2 Coloque a pilha redonda de lítio com o lado + virado para cima.
- **3** Introduza o suporte da pilha.

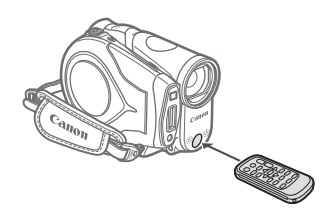

#### Quando carregar nos botões, aponte o telecomando para o sensor remoto da câmara de vídeo.

## (i) NOTAS

- O telecomando pode não funcionar correctamente se houver luzes fortes ou luz solar directa a incidir no sensor remoto.

## Quando montar a câmara de vídeo num tripé

Não deixe o visor óptico exposto à luz solar directa, pois pode derreter-se (devido à concentração de luz na objectiva). Não utilize tripés com parafusos de aperto de comprimento

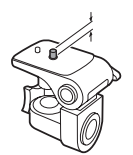

superior a 5,5 mm. O uso contínuo pode danificá-la.

de funcionamento entre (CAMERA - red indicator/CÂMARA - indicador vermelho) e de reprodução (PLAY - green indicator/ REPRODUZIR - indicador verde).

6020

### Funcionamento básico da câmara de vídeo

#### Interruptor de alimentação

## Modos de funcionamento

O modo de funcionamento da câmara de vídeo é determinado pelo interruptor POWER e pela posição do interruptor ▲. Neste manual, CAMERA indica que uma função está disponível no modo de funcionamento apresentado e CAMERA indica que a função não está disponível. Quando não aparece nenhum ícone de modo de funcionamento, significa que a função está disponível em todos os modos de funcionamento.

| Modo de<br>Funcionamento | Indicador do<br>Modo de<br>Funcionamento | • <b>ॣ</b> ∕∟<br>Interruptor | Ícones | Operação                                     |    |
|--------------------------|------------------------------------------|------------------------------|--------|----------------------------------------------|----|
|                          | - OFRA                                   | (Verde)                      |        | Gravar filmes no disco                       | 32 |
|                          | (Vermelho)                               | (Imagens fixas)              | Ó      | Gravar imagens fixas no<br>cartão de memória | 69 |
| PLAY<br>·                | ĹAY                                      | (Verde)                      | Þo     | Reproduzir filmes a partir do disco          | 38 |
| PLAY<br>C                | (Verde)                                  | (Imagens fixas)              |        | Ver imagens fixas do cartão<br>de memória    | 72 |

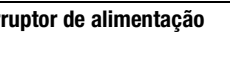

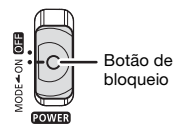

Além de ligar e desligar a câmara de vídeo, o interruptor POWER também alterna o modo de funcionamento da câmara de vídeo.

Lique a câmara de vídeo. Mantenha carregado o botão de blogueio e mova o interruptor **POWER** para ON/LIGADO. Para alterar o modo de funcionamento: A partir da posição ON/LIGADO, empurre o interruptor **POWER** para baixo durante um momento, na direcção de MODE/MODO e solte-o. Deste modo, alterna entre o modo

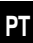

### Joystick e Guia do Joystick

Empurre o joystick para cima, para baixo, para a esquerda ou para a direita (▲▼, ◀▶) para seleccionar um item ou alterar definições.

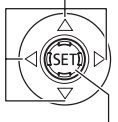

Carregue no próprio joystick (()) para guardar as definições ou confirmar uma acção. Nos ecrãs de menu, isto é indicado pelo ícone SET.

As funções atribuídas ao joystick mudam de acordo com o modo de funcionamento e as programações da câmara de vídeo. Carregue em ((E)) para ver/ocultar o guia do joystick. Nas ilustrações deste manual, as posições não relevantes para a função explicada aparecem marcadas com um padrão de riscas.

Dependendo do modo de funcionamento, estas posições podem estar vazias ou mostrar um ícone diferente do que aparece na ilustração.

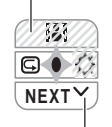

Se o guia do joystick contiver várias 'páginas', [NEXT/SEGUINTE] e o ícone do número de página (♥) aparecem na posição inferior. Empurre o joystick (♥) na direcção de [NEXT/SEGUINTE] para ver a 'página' seguinte do guia.

#### Utilizar os Menus

Muitas das funções da câmara de vídeo podem ser reguladas a partir de menus que se abrem quando carrega no botão FUNC. ((FUNC.)).

Para mais detalhes sobre as opções de menu e definições disponíveis, consulte *Listas das Opções de Menu* (11) 42).

#### Seleccionar uma opção do menu FUNC.

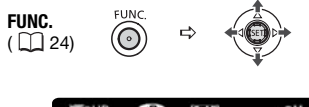

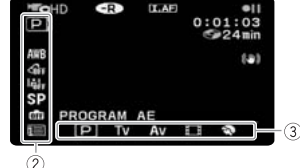

- 1 Carregue em FUNC.].
- 2 Seleccione (▲▼) o ícone da função a alterar na coluna do lado esquerdo.

As opções do menu não disponíveis aparecem esbatidas.

- 3 Seleccione (◄►) a definição pretendida entre as opções disponíveis na barra inferior.
  - A opção seleccionada aparece realçada a azul claro. As opções do menu não disponíveis aparecem esbatidas.
  - Com algumas programações, tem de fazer mais selecções (▲♥, ◀▶) e/ou carregar em ()). Siga as guias adicionais de

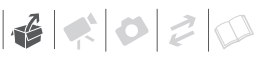

funcionamento que aparecem no visor (como o ícone **SET**, setas pequenas, etc.).

4 Carregue em FUNC. para guardar as definições e fechar o menu.

Pode carregar em (FUNC.) para fechar o menu em qualquer altura.

#### Seleccionar uma Opção nos Menus de Configuração

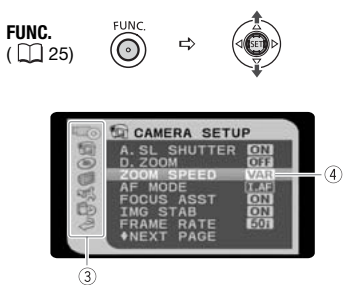

- 1 Carregue em FUNC.
- - Também pode continuar a carregar em FUNC. durante mais de 1 segundo ou carregar em (MENU) no telecomando para abrir directamente o visor dos menus de configuração.
  - No modo (PLAY-',), empurre o joystick (<) para seleccionar o ícone () (só é necessário com discos DVD-RW gravados com qualidade HD ou SD (modo GV)).

3 Seleccione (▲▼) o menu pretendido na coluna do lado esquerdo e carregue em ()).

Na parte superior do visor aparece o título do menu seleccionado e, por baixo, a lista de programações.

- 4 Seleccione (▲▼) a definição que quer alterar e carregue em ().
  - A barra de selecção cor-de-laranja indica a programação de menu actualmente seleccionada. Os itens não disponíveis aparecem a preto.
  - Empurre o joystick (◄) para voltar ao visor de selecção do menu (passo 3).
- 5 Seleccione (▲▼) a opção desejada e carregue em (☞) para guardar a definição.
- 6 Carregue em FUNC.. Pode carregar em FUNC. para fechar o menu em gualguer altura.

### Programações a Efectuar na Primeira Utilização

#### Acertar a Data e a Hora

Tem de acertar a data e a hora da câmara de vídeo antes de começar a utilizá-la. Aparece automaticamente o ecrã [DATE/TIME-DATA/HORA] (ecrã de configuração da data e hora) se o relógio da câmara de vídeo não estiver certo.

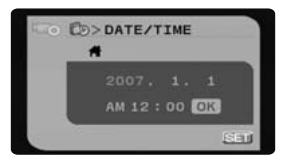

Quando se visualiza o ecrã [DATE/ TIME-DATA/HORA] (ecrã de configuração da data e hora), o ano aparece em cor-de-laranja e indicado com setas acima/abaixo.

- Altere (▲▼) o ano e avance (►) para o mês.
- 2 Altere os campos restantes (mês, dia, hora e minutos) do mesmo modo.
- 3 Mova (▶) o cursor para o botão [OK] e carregue em () para iniciar o relógio e fechar o menu.

### IMPORTANTE

 Se não utilizar a câmara de vídeo durante cerca de 3 meses, a bateria de lítio recarregável incorporada pode descarregar-se completamente e a programação da data e da hora pode perder-se. Se isso acontecer, recarregue a bateria de lítio incorporada (D 110) e acerte novamente o fuso horário, a data e a hora.

- Também pode alterar a data e a hora mais tarde (não durante a configuração inicial). Para abrir o ecrã [DATE/TIME-DATA/HORA], carregue em [FUNC.] e seleccione □ ⇔ [DATE/TIME SETUP-CONFIGURAÇÃO DATA/HORA] ⇔ [DATE/TIME-DATA/HORA].

#### Alterar o Idioma

**Opções** 

| [DEUTSCH]  | [ROMÂNĂ]     | [ภาษาไทย] |
|------------|--------------|-----------|
| [ENGLISH]* | [TÜRKÇE]     | 【简体中文】    |
| [ESPAÑOL]  | [РУССКИЙ]    | [繁體中文]    |
| [FRANÇAIS] | [УКРАЇНСЬКА] | [한국어]     |
| [ITALIANO] | [العربية]    | [日本語]     |
| [POLSKI]   | [فارسى]      |           |

Valor pré-programado

DISPLAY SETUP/CONFIGURAÇÃO DE VISUALIZAÇÃO

Ŷ

language/idioma 🗊 English/inglês\*

FUNC. ( ) 25)

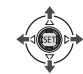

- 1 Carregue em FUNC.
- Seleccione (▲▼) o ícone c e carregue em ((c)) para abrir os menus de configuração.

60000

- 3 Seleccione (▲▼) [DISPLAY SETUP/CONFIGURAÇÃO DE VISUALIZAÇÃO] e carregue (☞).
- 5 Seleccione (♥▲, ◀►) a opção desejada e carregue em ().
- 6 Carregue em FUNC. para fechar o menu.

\* Quando configurar a câmara de vídeo pela primeira vez ou depois de voltar a programá-la, todas as indicações de ecrã estarão em inglês (o idioma programado). Seleccione [DISPLAY SETUP/CONFIGURAÇÃO DE VISUALIZAÇÃO] ⇔ [LANGUAGE)/ IDIOMA] e depois seleccione o seu idioma.

## (i) NOTAS

- As visualizações sen e EUNC que aparecem em alguns ecrãs de menu referem-se aos nomes de botões da câmara de vídeo e não mudam, seja qual for o idioma seleccionado.

#### Alterar o Fuso Horário

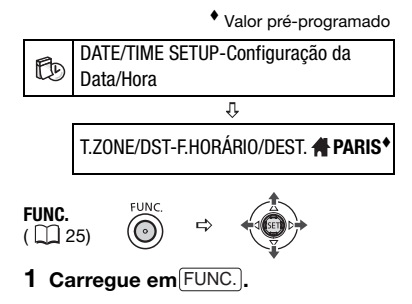

- Seleccione (▲▼) o ícone (□ e carregue em (()) para abrir os menus de configuração.
- 3 Seleccione (▲▼) [DATE/TIME SETUP-CONFIGURAÇÃO DATA/ HORA] e carregue em (()).
- 4 Seleccione (▲▼) [T.ZONE/DST-F.HORÁRIO/DEST.] e carregue em ().

A pré-programação é Paris.

ALTERAR O FUSO HORÁRIO

- 5 Certifique-se de que o fuso horário 🕇 está seleccionado.
- 6 Seleccione (◄►) a área que corresponde ao fuso horário local e carregue em (). Para ajustar a Hora de Verão, seleccione o nome da área marcado com um ¥.
- 7 Carregue em FUNC.) para fechar o menu.

#### QUANDO VIAJAR

Seleccione o fuso horário correspondente à hora local do seu destino.

- 5 Mova a moldura de selecção corde-laranja (♥) para o ≭ fuso horário.
- 6 Seleccione (◀►) a área que corresponde à hora local do seu destino e carregue em (आ).
  - Veja a alteração da data e hora no ecrã.
  - Para ajustar a Hora de Verão, seleccione o nome da área marcado com um \*.
- 7 Carregue em FUNC. para fechar o menu.

## Preparar-se para comecar a gravar

#### Ajustar a Posição e o Brilho do LCD

#### Abrir o painel LCD

#### Abra o painel LCD a 90 graus.

- Pode rodar o painel 90 graus para baixo.
- Pode rodar o painel 180 graus na direcção da objectiva (permitindo que a pessoa que está a ser filmada controle o LCD enquanto utiliza o visor óptico).
   Também é útil rodar o painel 180 graus se quiser incluir-se na gravação quando utilizar o temporizador automático. Este é o único caso em que pode utilizar o visor óptico e o LCD simultaneamente.

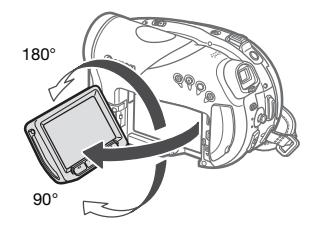

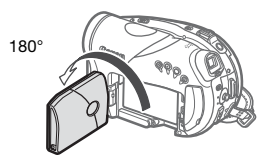

A pessoa filmada pode ver o LCD

## (i) NOTAS

**0 LCD e o visor óptico:** Os ecrãs foram fabricados com técnicas de precisão extremamente elevadas, com mais de 99,99% dos pixels a funcionar de acordo com as especificações. Menos de 0,01% dos pixels podem falhar ocasionalmente ou aparecer como pontos pretos, vermelhos, azuis ou verdes. Isto não tem qualquer efeito na imagem gravada e não se trata de uma avaria.

#### Luz de fundo do LCD

Pode ajustar o brilho do LCD para normal ou com brilho.

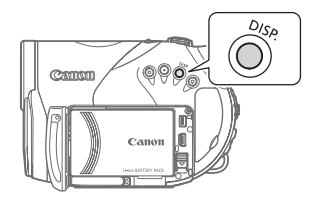

## Carregue sem soltar DISP. durante mais de 2 segundos.

Repita esta acção para alternar entre normal e com brilho.

## (i) NOTAS

- Esta programação não afecta o brilho da gravação ou do visor óptico.
- Se utilizar a programação com brilho, reduz o tempo efectivo de utilização da bateria.

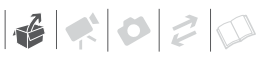

#### Inserir e Remover um Disco

Utilize apenas mini DVDs de 8 cm marcados com o logótipo DVD-R (incluindo DVD-R DL) ou com o logótipo DVD-RW Consulte também *Discos recomendados* (C 5). Antes de inserir o disco, verifique se a superfície de gravação está limpa. Se for necessário, utilize um pano de limpeza de lentes macio para remover todas as dedadas, sujidade ou manchas da superfície do disco.

#### Inserir o Disco

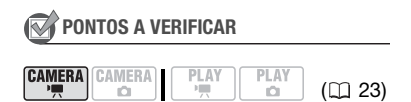

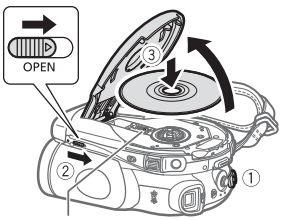

Lente de captação

- 1 Mova o interruptor **POWER** para ON/LIGADO para programar a câmara de vídeo no modo (CAMERA · · · · .
- 2 Faça deslizar OPEN completamente na direcção da seta e abra a tampa do disco cuidadosamente até ela parar.

Recolha a pega debaixo da câmara de vídeo para que não fique presa na tampa do disco.

- 3 Introduza o disco e carregue com firmeza no centro, até o encaixar com um estalido.
  - Introduza o disco com o lado da gravação voltado para baixo (discos de um lado - lado da etiqueta voltado para fora).
  - Não toque na superfície de gravação do disco nem na lente de captação.

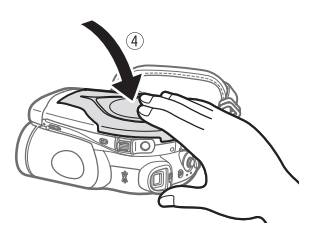

#### 4 Feche a tampa do disco.

Se o disco não estiver bem introduzido e encaixado na posição correcta, não force a tampa para a fechar.

## **i** Notas

- O processo de reconhecimento de um disco pode demorar um momento. A indicação @ move-se durante a leitura do disco. Aguarde que a câmara de vídeo termine o reconhecimento do disco antes de começar a gravar.
- Não introduza na câmara de vídeo discos gravados ou inicializados com outro dispositivo.

#### QUANDO INSERIR UM NOVO DISCO

Antes de começar a gravar, tem de inicializar os novos discos. Aparece o ecrã de inicialização do disco quando se insere um novo DVD-RW pela primeira vez, se o interruptor ',, /, ∩ estiver programado para ',. Não pode inicializar o disco se a carga restante da bateria aparecer como , Ligue a câmara de vídeo utilizando o transformador de corrente compacto.

- Seleccione (◄►) a qualidade a utilizar para a gravação do disco. Para estabelecer uma comparação entre qualidade HD e SD, consulte Decida a qualidade de imagem que quer utilizar (□ 4).
  - Só se inserir um disco DVD-RW e seleccionar [SD], continue para o passo ② para seleccionar a especificação do disco. Em todos os outros casos, vá directamente para o passo ③.
- 2 Seleccione (◄►) a especificação do disco desejada e carregue em ((€T)). Para estabelecer uma comparação entre as especificações [VIDEO/VIDEO] e [VR/GV], consulte *Especificações do disco em DVD-RWs* (□ 5).
- ③ Seleccione (◄►) [YES/SIM] e carregue em () para inicializar o disco.
  - A inicialização do disco demora cerca de um minuto. Evite mover a câmara de vídeo durante esta operação.
  - Pode começar a gravar filmes assim que aparecer o indicador de pausa na gravação OII.

#### **Retirar o Disco**

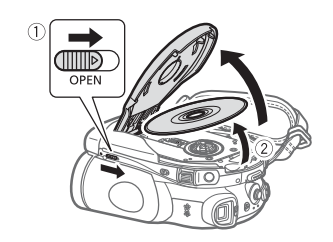

- Faça deslizar OPEN completamente na direcção da seta e abra a tampa do disco cuidadosamente até ela parar.
  - Não submeta a câmara de vídeo a impactos fortes enquanto o indicador de acesso ao disco estiver aceso ou a piscar.
  - Recolha a pega debaixo da câmara de vídeo para que não fique presa na tampa do disco.
  - A tampa do disco pode demorar algum tempo a abrir depois de deslizar OPEN.
- 2 Pegue no disco pelas extremidades e retire-o com cuidado.

Não toque na superfície de gravação do disco nem na lente de captação.

3 Feche a tampa do disco.

### 

Quando deslizar OPEN depois de fazer uma gravação, são actualizados no disco dados importantes de atribuição de ficheiros, antes de a tampa do disco se abrir. Enquanto o indicador de acesso ao disco estiver aceso ou a piscar, não submeta a câmara de vídeo a choques, como colocá-la na mesa violentamente.

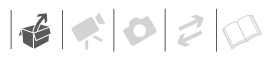

#### Inserir e Remover um Cartão de Memória

Com esta câmara de vídeo, só pode utilizar cartões miniSD.

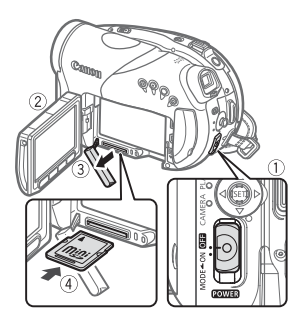

- 1 Desligue a câmara de vídeo.
- 2 Abra o painel LCD.
- 3 Abra a tampa da ranhura para o cartão de memória.
- 4 Introduza o cartão de memória a direito na respectiva ranhura, com a etiqueta miniSD voltada para cima, empurrando-o até ouvir um clique.
- 5 Feche a tampa.

Se o cartão de memória não estiver bem introduzido, não force a tampa para a fechar.

PARA REMOVER O CARTÃO DE MEMÓRIA

Primeiro, carregue no cartão de memória uma vez para o soltar e depois puxe-o para fora.

### IMPORTANTE

- Inicialize todos os cartões de memória antes de utilizá-los com esta câmara de vídeo (<sup>[]]</sup> 81).
- Introduza o cartão sempre na mesma direcção. Se inserir um cartão na direcção errada, pode danificar a câmara de vídeo.

### i) NOTAS

Não é possível garantir a compatibilidade com todos os cartões miniSD.

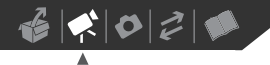

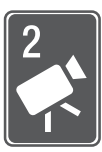

## Vídeo

Este capítulo abrange funções relacionadas com a realização de filmes, incluindo gravação, reprodução, opções de menu e operações do disco.

## Gravação Básica

### Filmar Vídeo

#### Antes de Começar a Gravar

Para verificar se a câmara de vídeo está a funcionar correctamente, faça primeiro uma gravação de teste. Como as gravações feitas num DVD-R ou DVD-R DL não podem ser apagadas, recomendamos que utilize um disco DVD-RW para fazer gravações de teste.

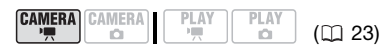

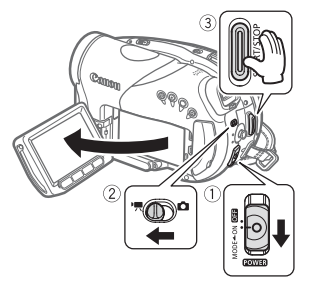

1 Mova o interruptor **POWER** para ON/LIGADO para programar a câmara de vídeo para o modo CAMERA/CÂMARA.

O indicador vermelho de CAMERA acende-se.

- 2 Mova o interruptor ', /□ para a posição ', (Filmes).
- **3** Carregue em START/STOP para começar a gravar.
  - A gravação começa; carregue novamente em START/STOP para fazer uma pausa na gravação.
  - Também pode carregar em START/STOP no painel LCD.

QUANDO CONCLUIR A GRAVAÇÃO

- 1 Verifique se a lâmpada de acesso DISC está apagada.
- 2 Desligue a câmara de vídeo.
- 3 Feche o painel LCD.
- 4 Retire o disco.

### IMPORTANTE

• Quando gravar filmes, tente obter uma imagem calma e estável.

Os movimentos excessivos da câmara de vídeo durante a filmagem e a utilização prolongada de zooms rápidos e imagens panorâmicas podem resultar em cenas instáveis. Em casos extremos, a reprodução de tais cenas pode provocar enjoo induzido visualmente. Se sentir essa reacção, pare imediatamente a reprodução e descanse o tempo que for necessário.

 Evite as seguintes acções enquanto o indicador de acesso DISC estiver aceso ou a piscar. Caso contrário, pode perder dados permanentemente.

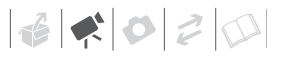

- Não submeta a câmara de vídeo a vibrações ou impactos fortes.
- Não abra a tampa do disco nem o retire.
- Não desligue a fonte de alimentação nem a câmara de vídeo.
- Não mude o modo de funcionamento.

## (i) NOTAS

- O modo de Poupança de Energia: Se estiver a ser alimentada por uma bateria, a câmara de vídeo desliga-se automaticamente, para poupar energia, se não a utilizar durante 5 minutos (1) 50). Para restaurar a alimentação, empurre o interruptor POWER na direcção de MODE/MODO e solte-o ou mova o interruptor POWER para OEE e de novo para ON/LIGADO.
- Nas gravações em locais com muito ruído (como exibições de fogo-deartifício ou concertos), o som pode ficar distorcido ou não ser gravado nos níveis reais. Não se trata de uma avaria.

#### Utilizar o Visor Óptico

Nas gravações em locais com muita luz, pode ser difícil utilizar o LCD. Nesse caso, altere o brilho do LCD (□ 28) ou utilize o visor óptico. Para utilizar o visor óptico, mantenha o painel LCD fechado\*.

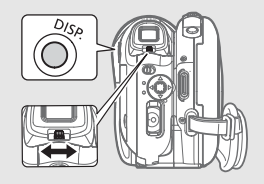

Regule o visor óptico com a patilha de regulação das dioptrias. Mantenha carregado DISP. durante mais de 2 segundos para alterar o brilho do visor óptico.

\* O LCD e o visor óptico só podem ser usados em simultâneo se o painel LCD estiver virado para o motivo num ângulo de 180 graus (
 28).

O Botão de Modo e os Programas de Gravação Programe o botão de modo para AUTO para deixar que a câmara de vídeo ajuste todas as programações e precise apenas de apontar a câmara e começar a filmar.

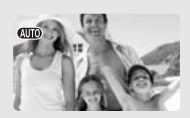

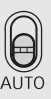

Programe o botão de modo para **P** para seleccionar um dos programas de gravação.

Os programas de gravação Cenas Especiais (🖽 52) oferece um meio prático de seleccionar as programações óptimas para condições de gravação especiais. Por outro lado, com programas de gravação flexíveis (🕮 54) pode programar a velocidade do obturador ou a abertura que quiser, ou ainda desfrutar da flexibilidade de alterar outras programações.

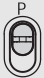

#### Seleccionar o Modo de Gravação

A câmara de vídeo oferece 4 modos de gravação em alta definição e 3 modos de gravação com definição standard. Se alterar o modo de gravação, altera também o tempo de gravação disponível no disco. Seleccione o modo XP+ ou XP para melhorar a qualidade do filme: seleccione o modo LP para obter tempos de gravação mais longos. A tabela abaixo fornece os tempos de gravação aproximados com um DVD novo (num só lado de gravação).

|              |       | Tipo de          | e Disco  |
|--------------|-------|------------------|----------|
| Modo de Grav | /ação | DVD-R/<br>DVD-RW | DVD-R DL |
| Alta         | XP+   | 15 min.          | 27 min.  |
| Definiçao    | XP    | 20 min.          | 36 min.  |
|              | SP    | 25 min.          | 45 min.  |
|              | LP    | 33 min.          | 60 min.  |
| Definição    | XP    | 20 min.          | 36 min.  |
| Standard     | SP    | 30 min.          | 54 min.  |
|              | LP    | 60 min.          | 108 min. |

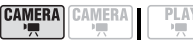

Valor pré-programado em alta definição

| SP STANDARD PLAY/Reprodução normal |
|------------------------------------|
|------------------------------------|

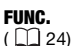

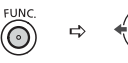

(22)

- 1 Carreque em FUNC.
- 2 Seleccione (AV) o ícone do modo de gravação.
- 3 Seleccione (◀►) o modo de gravação desejado.
- 4 Carreque em FUNC. para guardar a programação e fechar o menu.

### NOTAS

- A gravação no modo LP garante-lhe mais tempo de gravação; no entanto, dependendo da condição do disco (utilização prolongada, imperfeições, etc.). a imagem e o som gravados no modo LP podem ficar distorcidos. Recomendamos que utilize o modo XP+ ou XP para fazer gravações importantes
- A câmara de vídeo utiliza uma taxa de bits variável (VBR) quando codifica os dados de vídeo, o que significa que os tempos de gravação reais variam consoante o conteúdo das cenas.

#### Seleccionar o Rácio de Aspecto das Gravações (Ecrã panorâmico 16:9 ou 4:3)

Quando gravar em alta definição, as cenas gravadas ficam com um rácio de aspecto de 16:9 (Ecrã panorâmico). Na definição standard, pode seleccionar o rácio de aspecto das suas gravações para corresponder ao do televisor.

#### PONTOS A VERIFICAR

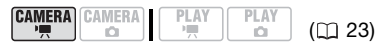

Qualidade do disco: SD (modo VIDEO/ VÍDEO ou VR/GV)

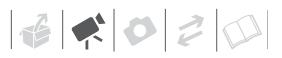

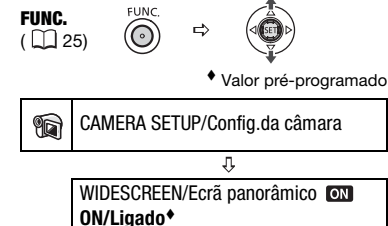

- 1 Carregue em FUNC.
- Seleccione (▲▼) o ícone c e carregue em ((c)) para abrir os menus de configuração.
- 3 Seleccione (▲♥) [CAMERA SETUP/CONFIG. DA CÂMARA] e carregue em ((€)).
- 4 Seleccione (▲♥) [WIDESCREEN/ ECRÃ PANORÂMICO] e carregue em (()).
- 5 Seleccione (▲▼) uma opção de programação e carregue em (()). A pré-programação é gravação em Ecrã panorâmico (16:9). Programe para [ ) OFF/DESLIGADO] para gravar cenas com um rácio de aspecto de 4:3.
- 6 Carregue em FUNC. para fechar o menu.

### $(\mathbf{i})$ notas

- Reproduzir uma gravação efectuada no modo panorâmico: Os televisores compatíveis com o sistema WSS mudam automaticamente para o modo panorâmico (16:9). Caso contrário, altere o rácio de aspecto do televisor manualmente.
- Para reproduzir num televisor com rácio de aspecto normal (4:3), altere a definição [TV TYPE/TV TIPO] em conformidade (<sup>1</sup> 51).

#### Zoom

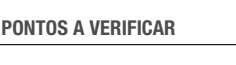

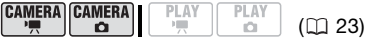

CAMERA-Y : Além do zoom óptico, também está disponível o zoom digital (□ 45).

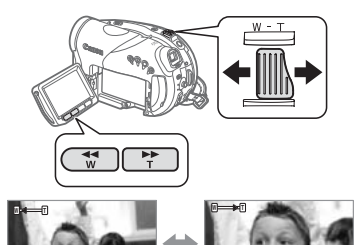

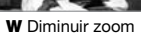

T Aumentar zoom

Zoom óptico 10x

Mova o botão de zoom na direcção de W para diminuir o zoom (grande angular). Mova-o para T para aumentar o zoom (teleobjectiva).

Também pode alterar a velocidade de zoom (D 45). É possível seleccionar uma das três velocidades fixas de zoom ou uma velocidade variável, que depende do modo como utiliza o botão de zoom: Carregue suavemente para obter um zoom lento; carregue com mais força para obter zooms mais rápidos.

## (i) NOTAS

- Mantenha, pelo menos, 1 m de distância em relação ao motivo.
   Com grande angular total, pode focar o motivo a uma distância de 1 cm.
- Também pode utilizar os botões T e W do telecomando ou do painel LCD. A velocidade de zoom será a mesma que com a câmara de vídeo ou fixa em [₩ SPEED/VELOCIDADE 3] (se seleccionar [₩ VARIABLE/ VARIÁVEL]).
- Se estiver programada para
  [MARIABLE/VARIÁVEL], a
  velocidade de zoom será mais rápida
  no modo de pausa na gravação.

#### Função Início Rápido

Se carregar em QUICK START) a câmara de vídeo entra no modo de espera (C). No modo de espera, a câmara de vídeo consome apenas cerca de metade da energia usada durante a gravação, poupando energia quando utilizar uma bateria. Adicionalmente, se carregar de novo em QUICK START) a câmara de vídeo fica pronta para iniciar a gravação dentro de aprox. 1 segundo, garantindo-lhe que não perde oportunidades de filmagem importantes.

#### PONTOS A VERIFICAR

CAMERA CAMERA

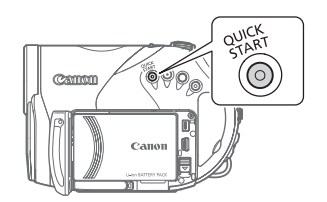

1 Carregue com firmeza em QUICK START].

A lâmpada do modo de espera pisca primeiro, enquanto a câmara de vídeo está a preparar-se, e depois mantém-se acesa quando se entra no modo de espera.

2 Quando quiser retomar a gravação, carregue novamente em [QUICK START].

Em cerca de 1 segundo, a câmara de vídeo estará pronta no modo de pausa na gravação.

### **i**) NOTAS

- Quando a câmara sair do modo de espera, as programações a seguir são automaticamente alteradas.
  - A focagem manual regressa à focagem automática (AF).
  - A regulação da exposição manual regressa à exposição automática.
  - A posição de zoom regressa a grande angular total **W**.
- A câmara de vídeo desliga-se se a deixar no modo de espera durante 10 minutos, seja qual for a definição de [POWER SAVE/POUPAR ENERGIA]
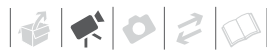

PT

 (□ 50). Pode seleccionar o tempo até a câmara se desligar com a definição
 (ⓒ STANDBY OFF/MODO DE ESPERA DESLIGADO] (□ 50).

Para restaurar a alimentação, se a câmara estiver desligada, empurre o interruptor rever na direcção de MODE/MODO e solte-o ou mova o interruptor rever para or e de novo para ON/LIGADO.

- Se executar algumas das acções a seguir durante o modo de espera (com a lâmpada do modo de espera acesa), a câmara de vídeo regressa ao modo de pausa na gravação.
  - Abra a tampa do compartimento do disco.
  - Altere a posição do interruptor 🐂/ 🗅.
  - Empurre o interruptor **POWER** na direcção de MODE/MODO.

## Rever e Apagar a Última Cena Gravada

Mesmo no modo (CAMERA.', pode reproduzir a última cena gravada para a verificar. Se estiver a utilizar um DVD-RW, também pode apagar a cena imediatamente depois de a rever.

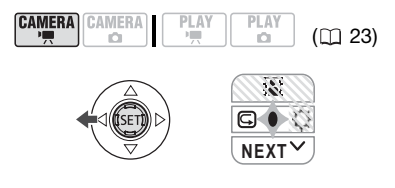

1 Se o guia do joystick não aparecer no visor, carregue em (()) para o visualizar.

- 2 Empurre o joystick (◀) na direcção de ⊊.

  - A câmara de vídeo reproduz a última cena (sem som) e regressa ao modo de pausa na gravação.

#### Apagar uma Cena Logo Depois de Gravada

## 🕅 PONTOS A VERIFICAR

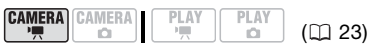

Tipo de disco: 🐵 DVD-RW

Imediatamente após a gravação de uma cena:

- 1 Reveja a cena tal como descrito na secção anterior.
- 2 Quando fizer a revisão da cena, seleccione (◄►) <sup>m</sup> e carregue em ()<sup>(ET)</sup>).
- 3 Seleccione (◀►) [YES/SIM] e carregue em ().

# i) NOTAS

- Evite outras operações com a câmara de vídeo enquanto estiver a apagar a cena.
- Não pode apagar a última cena, se depois da sua gravação alterar o modo de funcionamento, desligar a câmara de vídeo ou retirar o disco.

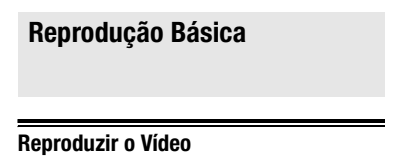

|  | PLAY PLAY | (🖽 23) |
|--|-----------|--------|
|--|-----------|--------|

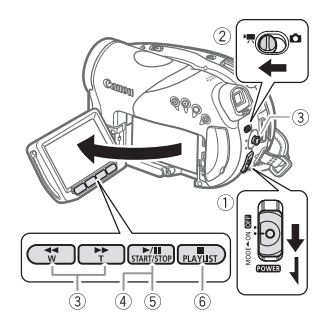

1 Mova o interruptor POWER para ON/LIGADO e depois empurre-o na direcção de MODE/MODO e solte-o para programar a câmara de vídeo para o modo PLAY/ REPRODUZIR.

O indicador verde de PLAY/ REPRODUZIR acende-se.

2 Mova o interruptor ', /□ para a posição', (Filmes).

Aparece o visor de índice de cenas, com a moldura de selecção na primeira cena.

3 Mova (▲♥, ◀►) a moldura de selecção para a cena que quer reproduzir.

4 Carregue em ►/II) para iniciar a reprodução.

A reprodução começa na cena seleccionada e continua até ao fim da última cena gravada.

## DURANTE A REPRODUÇÃO

- 5 Carregue novamente em ►/II para fazer uma pausa na reprodução.
- 6 Carregue em para parar a reprodução e voltar ao visor de índice de cenas.

# **i**) NOTAS

- Dependendo das condições de gravação, pode notar breves paragens na reprodução de vídeo ou de som entre cenas.
- Finalize os discos para os reproduzir em dispositivos de DVD externos (D 65).

## PARA AJUSTAR O VOLUME

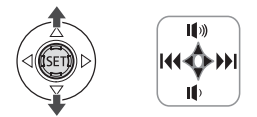

Durante a reprodução de uma cena:

- 1 Se o guia do joystick não aparecer no visor, carregue em ((F)) para o mostrar.
- Empurre o joystick (▲▼) na direcção de I(୬) ou I() para ajustar o volume.

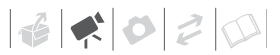

#### Modos de Reprodução Especiais

Para entrar na maioria dos modos de reprodução especiais, tem de utilizar os botões do telecomando (
16). Não é possível ouvir som durante modos de reprodução especiais.

| Modo de reprodução<br>especial | Modo inicial           | Na câmara de vídeo<br>carregue                            | No telecomando, carregue                                                  |
|--------------------------------|------------------------|-----------------------------------------------------------|---------------------------------------------------------------------------|
| Reprodução rápida              | Reprodução<br>normal   |                                                           | SEARCH >> OU                                                              |
|                                |                        | Carregue novamente par de repr $5x \rightarrow 15x$ a vel | a aumentar a velocidade<br>odução<br>locidade normal                      |
| Reprodução lenta*              | Pausa na<br>reprodução | ✓ ou ►► Carregue novamente par de repr 1/8 → 1/4 a ve     | SLOW )> ou (SLOW)<br>a aumentar a velocidade<br>odução<br>locidade normal |
| Vá para o início de:           |                        | Empurre o joystick                                        |                                                                           |
| a cena seguinte                | Reprodução             | (►)                                                       | NEXT                                                                      |
| a cena actual                  | normal                 | (◀)                                                       | PREV.                                                                     |
| a cena anterior                |                        | ( ┥ ) duas vezes                                          | PREV. duas vezes                                                          |
| Volte à reprodução normal      | Reprodução<br>especial | ►/II                                                      | PLAY ►                                                                    |

Durante alguns modos de reprodução especiais, pode notar que existem alguns problemas (artefactos de bloqueio de vídeo, aparecimento de faixas, etc.) na imagem reproduzida.

\* A reprodução lenta não está disponível em discos gravados no modo VIDEO/VÍDEO.

### **Apagar Cenas**

Se estiver a utilizar um DVD-RW, pode apagar as cenas que não lhe interessam.

## Apagar Uma cena

# PONTOS A VERIFICAR

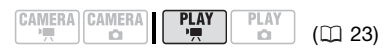

Tipo de disco: I DVD-RW Qualidade do disco: HD ou SD (só no modo VR/GV)

A partir do visor de índice original, seleccione (▲▼, ◀►) a cena a ser apagada. Para apagar uma cena apenas na lista de reprodução, carregue primeiro em PLAYLIST) e depois seleccione a cena.

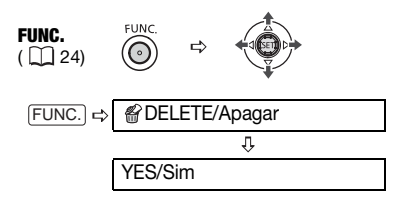

## Apagar Todas as Cenas

## 🐼 PONTOS A VERIFICAR

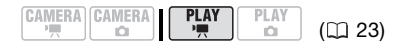

Tipo de disco: IDVD-RW Qualidade do disco: HD ou SD (só no modo VR/GV)

Para apagar todas as cenas do visor de índice original, siga o procedimento abaixo. Isso apaga também toda a lista de reprodução. Se quiser apagar apenas a lista de reprodução (sem afectar as gravações originais), carregue em <u>PLAYLIST</u> primeiro e depois continue da seguinte maneira.

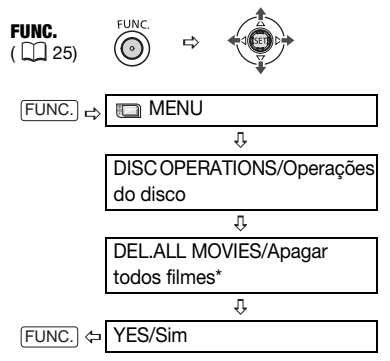

\* Quando apagar a lista de reprodução, esta opção de menu é substituída por [DEL.PLAYLST/APAGAR LISTA DE REPRODUÇÃO].

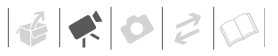

PT

## IMPORTANTE

Tenha cuidado quando apagar gravações originais. Depois de apagar uma cena original, não pode recuperá-la.

# (i) NOTAS

- Não pode apagar cenas se o disco estiver protegido (<sup>1</sup> 63).
- Pode não conseguir apagar cenas com duração inferior a 5 segundos. Para apagar essas cenas tem de inicializar o disco (12) 64), um processo que apaga todas as gravações do disco.
- Não mude a posição do interruptor
   POWER ou do interruptor '\, Co enquanto estiver a apagar a cena (enquanto o indicador de acesso a DISC estiver aceso ou a piscar).

#### Indicações no Ecrã (Código de Dados)

A câmara de vídeo mantém um código de dados com a data e a hora, bem como outros dados (velocidade do obturador, abertura, etc.) registados na altura da gravação. Pode seleccionar os dados que serão mostrados.

#### Ligar/Desligar as Indicações no Ecrã

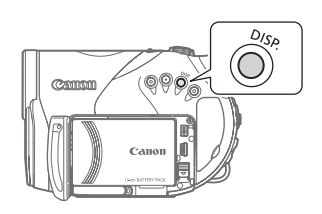

Carregue várias vezes em DISP. para ligar/desligar as indicações no ecrã, de acordo com a seguinte sequência:

#### (CAMERA · )

- Todas as indicações ligadas
- Todas as indicações desligadas<sup>1</sup>

#### PLAY • 🧖

- Todas as indicações ligadas
- Código de dados<sup>2</sup> apenas
- Todas as indicações desligadas
- <sup>1</sup> No entanto, os marcadores e os ícones e II continuam a aparecer no ecrã.
- <sup>2</sup> Código de dados: Hora, data e dados da câmara na altura da gravação. O conteúdo a visualizar pode ser seleccionado com a programação [DATA CODE/CÓDIGO DE DADOS] (<sup>1</sup> 49).

# Listas das Opções de Menu

As opções de menu não disponíveis aparecem em cinzento no menu FUNC. ou em preto nos menus de configuração. Para mais detalhes sobre como seleccionar um item, consulte *Utilizar os Menus* (<sup>[]</sup> 24).

#### Menu FUNC.

Programas de gravação

(1 52, 54)

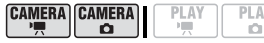

Botão de modo: P

| [PROGRAM AE/PROGRAMA AE],       |
|---------------------------------|
| [ <b>™</b> SHUTTER-PRIO.AE/     |
| PRIO.OBTURADOR AE],             |
| [AVAPERTURE-PRIO.AE/            |
| PRIO.ABERTURA AE],              |
| [III CINE MODE/MODO CINEMA]*    |
| Programas de gravação de Cenas  |
| Especiais:                      |
| [DPORTRAIT/RETRATO],            |
| [▲SPORTS/DESPORTO],             |
| [⊇NIGHT/NOCTURNO],              |
| [SNOW/NEVE], [SBEACH/PRAIA],    |
| [ZSUNSET/PÔR-DO-SOL],           |
| [▲SPOTLIGHT/FOCO],              |
| [I FIREWORKS/FOGO DE ARTIFÍCIO] |
| *Só o modo CAMERA · '— .        |
|                                 |
| Modo de medição da luz (LU 78)  |

#### 

Botão de modo: P

[ [ **EVALUATIVE/MATRICIAL**], [ [ ] CENT.WEIGHT.AVERAGE/ PONDERADA COM

### PREDOMINÂNCIA AO CENTRO], [•] SPOT/PONTUAL]

Equilíbrio de brancos

(11 58)

Botão de modo: P [#RAUTO], [\* DAYLIGHT/LUZ DO DIA], [♠ SHADE/SOMBRA]\*, [♣ CLOUDY/NUBLADO]\*, [♣ TUNGSTEN/TUNGSTÉNIO], [₩ FLUORESCENT/ FLUORESCENTE]\*, [₩ FLUORESCENT/

FLUORESCENTE H]\*,

- [SET/PROGRAMAR]
- Efeito de imagem

([]] 59)

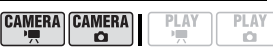

Botão de modo: P

## [≪îr⊧IMAGE EFFECT OFF/EFEITO DE IMAGEM DESLIGADO],

[**≪∨** VIVID/VIVA], [**≪N**NEUTRAL/NEUTRA].

[≪]NEOT SHARPENING/FRACA NITIDEZ], [≪]DSOFT SKIN DETAIL/DETALHE PELE SUAVE], [≪]CUSTOM/ PERSONALIZAR]

Efeitos digitais (C) 60)

1

PLAY PLAY

Botão de modo: P

CAMERA CAMERA

[<sup>®</sup>, **D.EFFECT OFF/EFEITO D.DESLIGADO]**, [**1**] FADE-T/ ESBATIMENTO-T], [**1**2 WIPE/ LIMPEZA], [**1**] BLK&WHT/PRETO E BRANCO], [**1**2 SEPIA/SÉPIA], [**1**2 ART/ARTE]

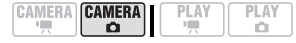

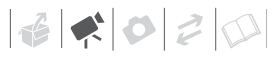

PT

Botão de modo: P IR D.EFFECT OFF/EFEITO D. DESLIGADOI. [ I BLK&WHT/PRETO E BRANCO]. [ 🖬 SEPIA/SÉPIA] Modo de disparo ( 76) CAMERA CAMERA **D** Botão de modo: P [ SINGLE/ÚNICO]. [□] CONT.SHOOT./DISPAROS CONTÍNUOS], [ 🖳 HISPEED CONT.SHOOT./DISPAROS CONT. ALTA VELOCIDADE]. [ AEB] Modo de gravação CAMERA CAMERA IŬ1 101 Qualidade do disco: HD **I KR. HIGH QUALITY/ALTA** QUALIDADE 12 Mbps], [ XP HIGH QUALITY/ALTA QUALIDADE 9 Mbps], STANDARD PLAY REPRODUÇÃO NORMAL 7 Mbps], I 📭 LONG PLAY/REPRODUÇÃO LONGA 5 Mbps] Qualidade do disco: SD (modo VIDEO/ VÍDEO ou VR/GV) [ XP HIGH QUALITY/ALTA QUALIDADE], SP STANDARD PLAY/ REPRODUCÃO NORMALI. [ 📭 LONG PLAY/REPRODUÇÃO LONGA] Gravação simultânea de ([]] 79) imagens fixas CAMERA CAMERA P.

#### Tamanho

Quando gravar cenas com um rácio de aspecto de 16:9 (qualidade HD ou SD, com

**WIDESCREEN/ECRÃ PANORÂMICO** programado para [ ON ON/LIGADO]): [m] STILL I.REC OFF/GRAV.I.FIXA DESLIGADO], [LW 1920x1080], [SW 848x480] Quando gravar cenas com um rácio de aspecto de 4:3 (qualidade SD, com IWIDES-CREEN/ECRÃ PANORÂMICO] programado para [ OFF OFF/DESLIGADO]): [ m STILL I.REC OFF/GRAV.I.FIXA DESLIGADO], [M 1440x1080], [**S** 640x480] Qualidade SUPER FINE/SUPER FINA], [ FINE/FINA], [ NORMAL] Qualidade/tamanho da ( 70) imagem fixa CAMERA CAMERA -Ô. Tamanho: [LW 1920x1080], [L 2048x1536], [M 1440x1080], [S 640x480] Qualidade: [ A SUPER FINE/SUPER FINA]. [ FINE/FINA], [ NORMAL] ADD TO PLAYLIST/Adicionar à ([]] 62) lista de reproduçã CAMERA CAMERA PLAY Tipo de disco: RW Qualidade do disco: HD ou SD (só no modo VR/GV) [ALL SCENES/TODAS AS CENAS], [ONE SCENE/UMA CENA], [CANCEL/ANULAR] Adicionar cenas à lista de reprodução. Esta opcão só está disponível a partir do visor de índice original. MOVE/Mover ([]] 62)

PLAY

43

Tipo de disco: (RW)

Qualidade do disco: HD ou SD (só no modo VR/GV)

Mova uma cena para a lista de reprodução Esta opção só está disponível a partir do visor de índice da lista de reprodução.

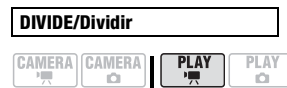

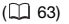

Tipo de disco: RW

- Qualidade do disco:HD só cenas da lista de reprodução
- Qualidade do disco:SD (só no modo VR/GV) cenas originais ou da lista de reprodução.

Divida uma cena.

DELETE/Apagar

( 40)

Tipo de disco: 🐨

Qualidade do disco: HD ou SD (só no modo VR/GV) Apague uma cena.

PLAY

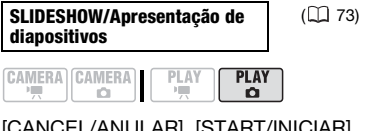

[CANCEL/ANULAR], [START/INICIAR]

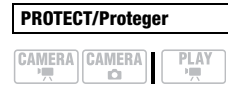

([]] 80)

Carregue em ((SET)) para aceder ao ecrã de seleccão de imagem. A partir desse ecrã, pode continuar a seleccionar as imagens fixas que quer proteger.

PLAY

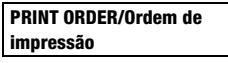

( 87)

|      | PLAY<br>D    |
|------|--------------|
| <br> | <br><u> </u> |

Carregue em ((SET)) para aceder ao ecrã de selecção de imagem. A partir desse ecrã, pode continuar a seleccionar as imagens fixas para as quais quer definir ordens de impressão.

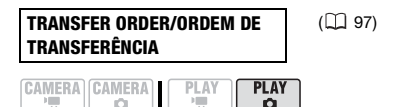

Carregue em ((SET)) para aceder ao ecrã de selecção de imagem. A partir desse ecrã, pode continuar a seleccionar as imagens fixas que quer marcar com uma ordem de transferência.

## Menus de configuração

TAMERA SETUP/CONFIG.DA CÂMARA

| A.SL SHUTTER/OBTURADOR |  |
|------------------------|--|
| LENTO A.               |  |
|                        |  |

| CAMERA   | CAMERA | PLAY     | PLAY |
|----------|--------|----------|------|
| <b>1</b> | Ó      | <u> </u> | D.   |

Botão de modo: AUTO ou P (só no programa de gravação [PPROGRAM AE/PROGRAMA AEI)

[ ON ON/LIGADO], [ OFF OFF/ DESLIGADO1

A câmara de vídeo utiliza automaticamente velocidades de obturação lentas para obter gravações mais claras em locais com iluminação insuficiente.

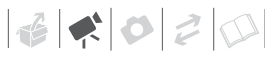

| Modo de Funcionamento                                                         | Velocidade do<br>Obturador Utilizada |
|-------------------------------------------------------------------------------|--------------------------------------|
| CAMERA · '                                                                    | 1/25                                 |
| CAMERA · 'A<br>com taxa de fotogramas de<br>[ C225 25F PROGR.].<br>CAMERA · C | 1/12                                 |

- No modo (CAMERA · D), programe o modo de flash para (flash desligado).
- Se aparecer um rasto de imagem residual, defina o obturador lento para [ OFF/DESLIGADO].
- da câmara de vídeo) estabilize a câmara de vídeo, por exemplo. montando-a num tripé.

| D.ZOON | I/ZOOM D. |      |      |
|--------|-----------|------|------|
| CAMERA | CAMERA    | PLAY | PLAY |

[ OFF OFF/DESLIGADO], [ 40X], [200x 200X]

Determina o funcionamento do zoom digital.

- Se o activar e ampliar a imagem para além do alcance do zoom óptico, a câmara de vídeo muda automaticamente para o zoom digital.
- Com o zoom digital, a imagem é processada digitalmente, por isso a sua resolução deteriora-se à medida que a vai ampliando.
- A cor do indicador de zoom:

| Zoom Óptico | Zoom          | Digital        |
|-------------|---------------|----------------|
| ₩□          |               |                |
| Branco      | Azul<br>claro | Azul<br>escuro |
| Até 10x     | 10x -<br>40x  | 40x -<br>200x  |

 Não pode utilizar o zoom digital com o programa de gravação [ NIGHT/ NOCTURNO].

ZOOM SPEED/Velocidade de zoom

CAMERA CAMERA **D** 

[VAR VARIABLE/VARIÁVEL], SPEED/VELOCIDADE 31. [≫ SPEED/VELOCIDADE 2], [> SPEED/VELOCIDADE 1]

- Se estiver programada para [ WAR VARIABLE/VARIÁVEL] a velocidade do zoom depende de como utilizar o botão de zoom: Carreque ligeiramente para obter um zoom lento; carregue com mais forca para obter zooms mais rápidos.
- A velocidade de zoom mais rápida pode ser obtida com [WARIABLE/ VARIÁVEL]. Entre as velocidades de zoom fixas. [ SPEED/ VELOCIDADE 3] é a mais rápida e SPEED/VELOCIDADE 1] a mais lenta.

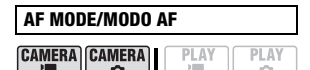

0

I TAFI INSTANT AF/AF INSTANTÂNEA]. [AF] NORMAL AF/AF NORMAL] Seleccione a velocidade a que será efectuada a focagem automática.

 Com [IIAF] INSTANT AF/AF INSTANTÂNEA], a focagem automática ajusta-se rapidamente ao novo motivo. Isto é prático, por exemplo, quando alterar a focagem de um motivo próximo para um motivo afastado em segundo plano, ou se gravar motivos em movimento rápido.  Se tiver o conversor de grande angular ou o conversor de teleobjectiva opcionais montado na câmara de vídeo, pode obstruir parcialmente o sensor de AF Instantânea. Programe o modo AF para [AF] NORMAL AF/AF NORMAL].

#### FOCUS ASSIST/Focagem assistida

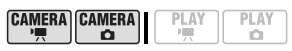

Botão de modo: P

[ ON ON/LIGADO], [ OFF OFF/ DESLIGADO]

Pode utilizar a função de focagem assistida para garantir uma focagem correcta.

- A função de focagem assistida amplia a imagem que aparece no centro do ecrã, para o ajudar quando quiser utilizar a focagem manual.
- A focagem assistida não afecta as gravações. A função de focagem assistida fica cancelada quando iniciar a gravação.

| IMG ST/ | AB/Estab | ). i | img |      |
|---------|----------|------|-----|------|
|         | CAMERA   |      |     | PLAY |

Botão de modo: P

[ ON ON/LIGADO (())], [ OFF OFF/ DESLIGADO]

O estabilizador de imagem compensa a trepidação da câmara de vídeo mesmo nas imagens com a teleobjectiva no máximo.

- O estabilizador de imagem destina-se a compensar um nível normal de trepidação da câmara de vídeo.
- O estabilizador de imagem não pode ser desligado se o botão de modo estiver programado para AUTO.

 Se estiver a utilizar um tripé, programe o estabilizador de imagem para [OFF/DESLIGADO].

#### FRAME RATE/Taxa de fotogramas

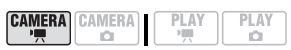

Botão de modo: **P** Qualidade do disco: Só HD

[ 501 50i NORMAL], [ 1723 25F PROGR.]

Selecciona a taxa de fotogramas a utilizar durante a gravação com qualidade HD.

[1222] 25F PROGR.]: 25 fotogramas por segundo, progressiva. Se utilizar esta taxa de fotogramas, dá às suas gravações um aspecto cinematográfico. Combinada com o programa de gravação [12] CINE MODE/MODO CINEMA] (12] 52), aumenta o aspecto cinematográfico.

Esta taxa de fotogramas é diferente do modo 25F das câmaras de vídeo HDV da Canon.

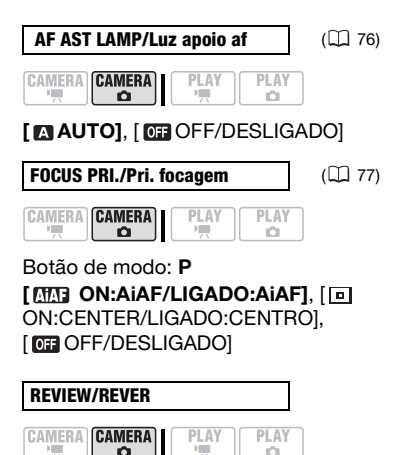

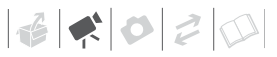

[ OFF OFF/DESLIGADO], [ 2sec 2 sec/2 seg], [4se 4 sec/4 seq], [6se 6 sec/6 seq],

[8sec 8 sec/8 seg], [10sec 10 sec/10 seg] Selecciona o tempo de apresentação de uma imagem fixa depois de esta ter sido gravada no cartão de memória.

- Esta opcão de menu não está disponível quando o modo de disparo (1) 76) está programado para CONT.SHOOT./DISPAROS CONTÍNUOS], [ 🕮 HISPEED CONT.SHOOT./DISPAROS CONT. ALTA VELOCIDADE] ou [ AEB].
- Se carregar em [DISP.] ao rever uma imagem fixa, ela é visualizada indefinidamente. Carregue em (PHOTO) até meio para voltar à visualização normal.

## WIDESCREEN/Ecrã panorâmico

( 34)

Qualidade do disco: Só SD. [ ON ON/LIGADO], [ OFF OFF/

DESLIGADO1

CAMERA CAMERA

Ó

-

| SELF TIMER/Temporizador                                                                    | (🛄 56)        |
|--------------------------------------------------------------------------------------------|---------------|
|                                                                                            |               |
| [ @N ON/LIGADO ў], [ @F OFF/<br>DESLIGADO]                                                 | ,             |
| WIND SCREEN/Protecção<br>contra o vento                                                    |               |
|                                                                                            |               |
| Botão de modo: P<br>[ 🖪 AUTO], [ 0 OFF/DESLIGA                                             | DO踪/⊈]        |
| A câmara de vídeo reduz<br>automaticamente o ruído de fu<br>vento nas gravacões de exterio | ndo do<br>or. |

- A protecção contra o vento não pode ser desactivada se o botão de modo estiver programado para AUTO.
- Alguns sons de baixa frequência são suprimidos juntamente com o ruído do vento. Quando gravar em ambientes sem vento ou se quiser gravar sons de baixa freguência, recomendamos que programe a protecção contra o vento para [ OFF

## DISC OPERATIONS/OPERACÕES DO DISCO

#### **DISC INFO/Info do disco**

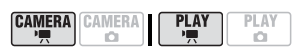

Mostra um visor onde pode verificar os detalhes do disco.

 As informações relativas ao disco incluem o título, o tipo (DVD-R, DVD-R DL ou DVD-RW) e a qualidade/ especificação (HD, modo VIDEO/ VÍDEO ou VR/GV) do disco, bem como ícones que indicam se o disco está finalizado (F) e/ou protegido (C).

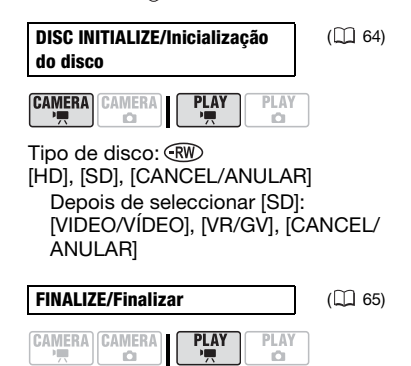

[NO/NÃO], [YES/SIM]

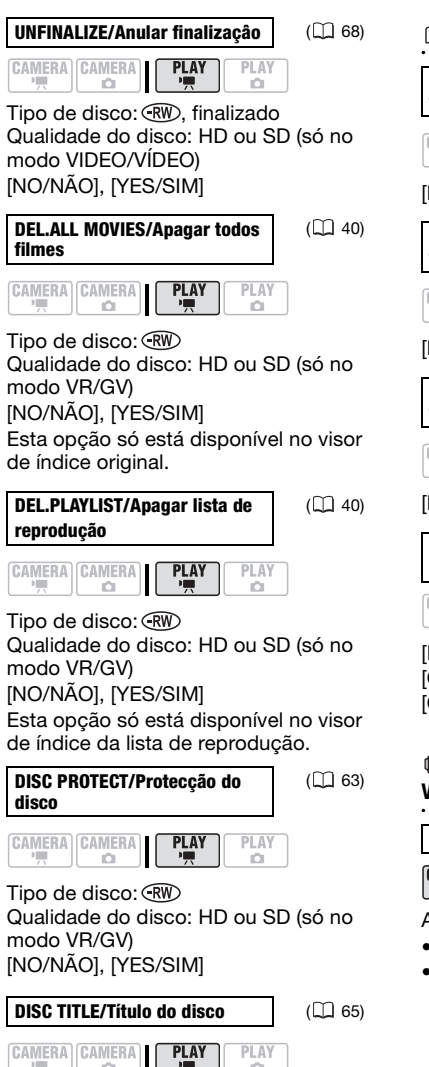

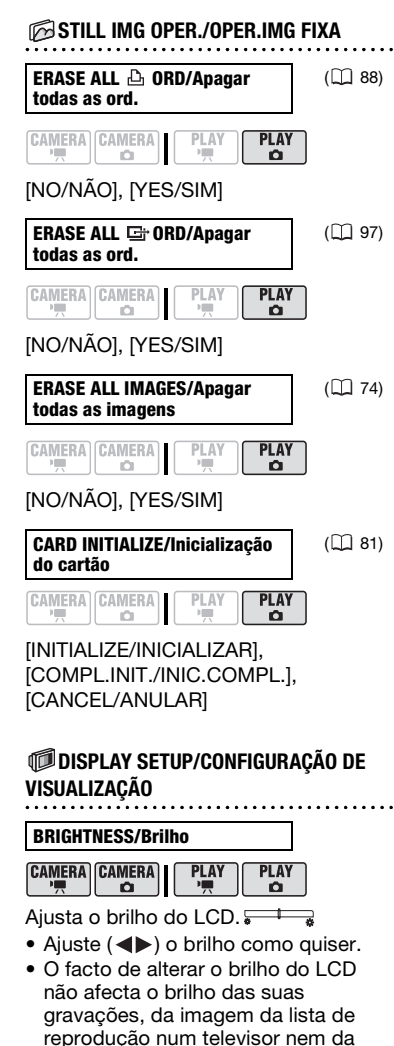

imagem no visor óptico.

1

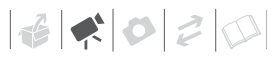

#### TV SCREEN/Ecrã do televisor

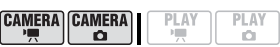

#### [ ON ON/LIGADO], [ OFF OFF/ DESLIGADO]

Se programar para [ ON ON/LIGADO]. as indicações no ecrã da câmara de vídeo aparecem também no ecrã do televisor ou no monitor ligado com o Cabo de Vídeo Estéreo STV-100.

PLAY

PLAY

DATA CODE/Código de dados

CAMERA CAMERA

( 41)

[ III DATE/DATA]. [ ⊘ TIME/HORA]. [ IE⊙ DATE & TIME/DATA E HORA], [ I CAMERA DATA/DADOS DA CÂMARA]

Mostra a data e/ou a hora de gravação da cena.

#### [IIII] CAMERA DATA/DADOS DA CÂMARA] Mostra a abertura (f-stop) e a velocidade do obturador utilizadas na gravação da imagem.

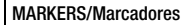

CAMERA CAMERA

|       | 83/  | [ Ph.I. |
|-------|------|---------|
| L     | AT I | I PL.   |
| i iii |      |         |
|       |      |         |

### **D** [ OFF/DESLIGADO].

[ ⊡w LEVEL(WHT)/NÍVEL(BRANCO)], [ ⊕ LEVEL(GRY)/NÍVEL(CINZENTO)], [ ₩ GRID(WHT)/GRELHA(BRANCO)], [ ■G GRID(GRY)/GRELHA(CINZENTO)]

Pode visualizar uma grelha ou uma linha horizontal no centro do visor. Os marcadores estão disponíveis em branco ou cinzento. Utilize os marcadores como referência, para se certificar de que o motivo está correctamente enguadrado (vertical ou horizontalmente).

 A utilização dos marcadores não afecta as gravações no disco ou no cartão de memória.

#### LANGUAGE/idioma 🕮

Ô.

([]] 26)

PΤ

CAMERA CAMERA PLAY PLAY P.... [DEUTSCH], [ENGLISH], [ESPAÑOL],

[FRANÇAIS], [ITALIANO], [POLSKI], [ROMÂNĂ], [TÜRKÇE], [РУССКИЙ], [فارسى], [العربية], [УКРАЇНСЬКА]] [ภาษาไทย], [简体中文], [繁體中文], [한국어], [日本語]

#### DEMO MODE/Modo de demonstração

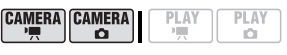

#### [ ON ON/LIGADO]. [ OF OFF/ DESLIGADO1

O modo de demonstração mostra as funções principais da câmara de vídeo. Inicia-se automaticamente quando se liga a câmara de vídeo com o transformador de corrente compacto, se a deixar ligada sem inserir um disco durante mais de 5 minutos.

 Para cancelar o modo de demonstracão depois de iniciado, carreque numa tecla qualquer. deslique a câmara ou cologue um disco.

## SYSTEM SETUP/CONFIGURAÇÃO DO SISTEMA

#### WL.REMOTE/Telecomando

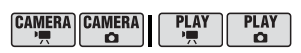

# [ ON ON/LIGADO], [ OFF OFF/

DESLIGADO (10)

Permite controlar a câmara de vídeo com o telecomando.

#### VOLUME

| CAMERA | (CAMERA) | PLAY | PLAY |
|--------|----------|------|------|
|        | A        |      | -    |
|        |          |      |      |

## 

Ajuste (◀►) o volume da reprodução. Também pode ajustar o volume através do quia do iovstick (
 38).

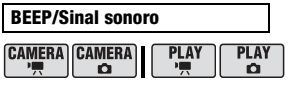

[ Image with the second second [ ID LOW VOLUME/VOLUME BAIXO], [ OFF OFF/DESLIGADO]

Um sinal sonoro acompanha algumas operações, como a ligação da câmara de vídeo, a contagem decrescente do temporizador, etc.

#### POWER SAVE/Poupança de energia

|  | PLAY | PLAY<br>D |
|--|------|-----------|
|--|------|-----------|

#### [ ON ON/LIGADO], [ OFF OFF/ DESLIGADO]

Para poupar energia guando funciona com uma bateria, a câmara de vídeo desliga-se automaticamente se não for utilizada durante cinco minutos.

- Cerca de 30 segundos antes de a câmara de vídeo se desligar, aparece a mensagem " AUTO POWER OFF/DESLIGAR AUTOMÁTICO".
- No modo de espera, a câmara de vídeo desliga-se depois de decorrido o tempo seleccionado para a programação [ STANDBY OFF/ MODO ESPERA DESLIGADO].

( 36)

| © STANDBY OFF<br>desligado | /Mode e | espera |  |
|----------------------------|---------|--------|--|
|                            | PLAY    | PLAY   |  |

#### [10min 10 min], [20min 20 min], [ 30min 30 min]

Seleccione o período de tempo após o qual a câmara de vídeo sai do modo de espera e se desliga automaticamente.

#### IMG QUALITY/Qualidade img

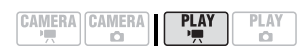

Qualidade do disco: Só HD. [ A I W SUPER FINE/SUPER FINA]. [ LW FINE/FINA], [ LW NORMAL] Seleccione a qualidade de uma imagem fixa captada de uma cena gravada com gualidade HD.

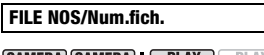

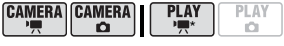

com qualidade HD.

#### I 🖾 RESET/REPOSICÃO]. [ CONTINUOUS/CONTÍNUA]

Seleccione o método de numeração das imagens a utilizar num novo cartão de memória.

A câmara atribui automaticamente números consecutivos às imagens, de 0101 a 9900, e quarda-as em pastas com um máximo de 100 imagens. As pastas são numeradas de 101 a 998. [ E RESET/REPOSIÇÃO]: Sempre que inserir um novo cartão de memória. os números das imagens recomecam a partir de 101-0101.

[ CONTINUOUS/CONTÍNUA]: A numeração das imagens continua a partir do número a seguir ao da última imagem gravada com a câmara de vídeo.

- Se o cartão de memória utilizado iá tiver uma imagem com um número superior, a nova imagem recebe o número a seguir ao da última imagem existente no cartão de memória.
- Recomendamos a utilização da programação [ CONTINUOUS/ CONTÍNUA].

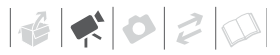

# TV TYPE/TV tipo

|  | Y |
|--|---|
|--|---|

# [International TV/TV NORMAL], [International TV/TV NORMAL], [International TV/TV DE ECRÃ PANORÂMICO]

Para ver a imagem na totalidade e com o rácio de aspecto correcto, seleccione a programação de acordo com o tipo de televisor ao qual vai ligar a câmara de vídeo.

 Image: Image:

PANORÂMICO]: televisores com rácio de aspecto 16:9.

- A programação não pode ser seleccionada enquanto a câmara de vídeo estiver ligada a um HDTV com um cabo HDMI.
- Com o tipo de TV programado para [ TB NORMAL TV/TV NORMAL], se reproduzir uma gravação feita em modo panorâmico (16:9), a imagem no LCD aparece mais pequena do que a área de visualização total.
- Se o tipo de TV estiver programado para [IIII NORMAL TV/TV NORMAL], não pode captar imagens fixas a partir da cena reproduzida (III 80).

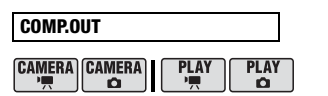

#### [ 576] 576i], [ 1080] 1080i/576i]

Pode seleccionar as especificações de vídeo a usar quando ligar a câmara de vídeo a um televisor de alta definição, utilizando a ligação de vídeo do componente.

[ 576] 576]: Para utilizar a especificação 576i (definição standard).

[0000 1080i/576i]: Para utilizar a especificação de alta definição total 1080i quando for possível ou para mudar automaticamente para a especificação 576i se o televisor não suportar 1080i.

 Esta programação não está disponível enquanto a câmara de vídeo estiver ligada a um dispositivo externo com um cabo HDMI.

## HDMI STATUS/Estado hdmi

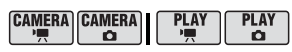

Pode verificar a especificação do sinal de saída de vídeo a partir do terminal HDMI OUT.

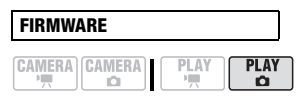

Pode verificar a actual versão de firmware da câmara de vídeo. Normalmente, esta opção de menu aparece esbatida.

# DATE/TIME SETUP-CONFIGURAÇÃO DA DATA/HORA

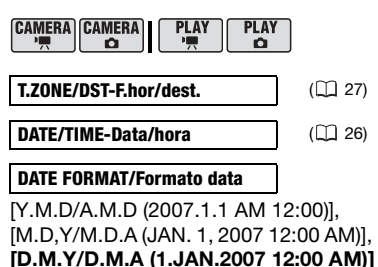

[D.M.Y/D.M.A (1.JAN.2007 12:00 AM)] Altera o formato de data das indicações no visor e da impressão.

## **Funções Adicionais**

## Modo de Cinema e Programas de Gravação de Cenas Especiais

#### Modo de Cinema

Com o programa de gravação [I] CINE MODE/MODO CINEMA], a câmara de vídeo ajusta as várias programações das imagens, para dar um aspecto cinematográfico às suas gravações. Quando gravar com qualidade HD, o efeito é aumentado se programar [FRAME RATE/TAXA DE FOTOGRAMAS] para [I] 25F PROGR.] ([] 46)

## Programas de Gravação de Cenas Especiais

Gravar numa estância de esqui com forte luminosidade ou captar todas as cores de um Pôr-do-Sol ou de um espectáculo de fogo-de-artifício é muito fácil, bastando para isso seleccionar um programa de gravação de cenas especiais. Para saber detalhes sobre as opções disponíveis, consulte a barra lateral na página 53.

## 🐼 PONTOS A VERIFICAR

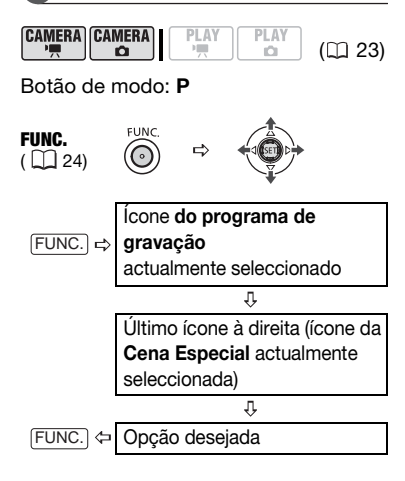

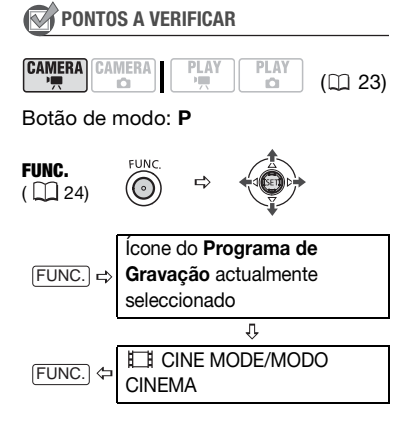

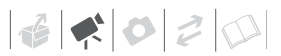

## PORTRAIT/ RETRAT01

A câmara de vídeo utiliza uma abertura grande, o que perpormenores.

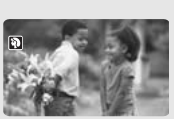

# mite focar o motivo, desfocando outros

## I 🔝 BEACH/PRAIA1

Utilize este modo para gravar numa praia cheia de sol. Impede que o motivo fique subexposto.

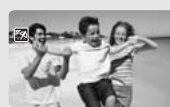

## SPORTS/DES-PORTO]

Utilize este modo para gravar cenas de desporto, como ténis ou golfe.

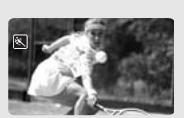

## [ NIGHT/NOC-TURNO1

#### Utilize este modo para gravar em estâncias de esqui com forte luminosidade.

# [\*\*\* SNOW/NEVE]

Utilize este modo para gravar em estâncias de esqui com forte luminosidade.

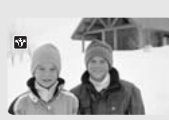

Impede que o motivo fique subexposto.

# ) NOTAS

- Não mova o botão de modo para AUTO durante a gravação de uma cena; o brilho da imagem pode mudar de repente.
- [I] PORTRAIT/RETRATO]/[I] SPORTS/ DESPORTO]/[ R BEACH/PRAIA]/[ R SNOW/NEVE]
  - A imagem pode não aparecer nítida durante a reprodução.
- [□PORTRAIT/RETRATO]
  - O efeito desfocado do fundo aumenta à medida que aumenta o zoom (T).

## [SUNSET/PÔR-DO-SOL]

Utilize este modo para gravar em estâncias de esqui com forte luminosidade.

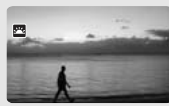

## [ A SPOTLIGHT/ F0C01

Utilize este modo para gravar cenas iluminadas por um foco.

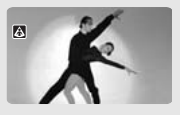

## FIREWORKS/ FOGO DE ARTIFÍCIO1

Utilize este modo para gravar fogo-deartifício.

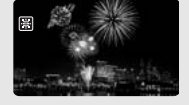

- [INIGHT/NOCTURNO]
  - Os motivos em movimento podem deixar um rasto pós-imagem.
  - A qualidade da imagem pode não ser tão boa como noutros modos.
  - Podem aparecer pontos brancos no visor.
  - A focagem automática pode não funcionar tão bem como noutros modos. Nesse caso, requie a focagem manualmente.
- [SNOW/NEVE]/[BEACH/PRAIA]
  - Nos dias nublados ou nos locais com sombra, os motivos podem ficar sobrexpostos. Verifique a imagem no visor.

- [BFIREWORKS/FOGO DE ARTIFÍCIO]

## P Gravação Flexível: Alterar a Abertura e a Velocidade do Obturador

Utilize o programa de exposição automática (AE) ou dê prioridade ao valor de exposição ou à velocidade do obturador.

Utilize uma velocidade do obturador elevada para gravar motivos em movimento rápido, ou uma velocidade do obturador lenta para adicionar um certo efeito de rasto, acentuando a sensação de movimento.

Utilize valores de abertura baixos (maior abertura da lente), para desfocar ligeiramente o fundo num retrato, ou valores de abertura altos (menor abertura da lente), para obter uma maior profundidade de campo, fazendo uma focagem nítida das paisagens.

# PONTOS A VERIFICAR

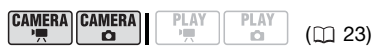

Botão de modo: P

#### Opções

Valor pré-programado

[ PROGRAM AE/PROGRAMA AE]<sup>♦</sup>

A câmara de vídeo ajusta automaticamente a abertura e a velocidade do obturador de forma a obter a exposição ideal do motivo.

#### [IV SHUTTER-PRIO.AE/PRIO.OBTURADOR AE]

Defina o valor da velocidade do obturador. A câmara de vídeo define automaticamente o valor de abertura adequado.

[AV APERTURE-PRIO.AE/PRIO.ABERTURA AE]

Defina o valor de abertura. A câmara de vídeo define automaticamente a velocidade do obturador adequada.

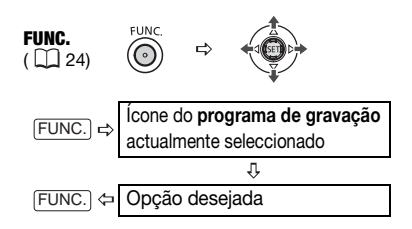

#### PARA DEFINIR A VELOCIDADE DO OBTURADOR OU O VALOR DE ABERTURA

Se seleccionar [IT SHUTTER-PRIO.AE/PRIO.OBTURADOR AE] ou [IT APERTURE-PRIO.AE/ PRIO.ABERTURA AE], aparece um valor numérico junto do ícone do programa de gravação.

- 1 Se o guia do joystick aparecer no visor, carregue em (()) para o ocultar.
- 2 Ajuste (▲▼) a velocidade do obturador ou o valor da abertura para os valores desejados.

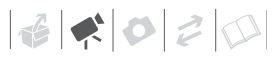

#### Directrizes de velocidade do obturador

Tenha em atenção que, no visor, só aparece o denominador – [**II**250] indica uma velocidade do obturador de 1/250 segundos, etc.

1/2\*, 1/3\*, 1/6, 1/12, 1/25

Para gravar em locais com pouca luminosidade.

1/50

Para gravar nas condições mais normais.

1/120

Para gravar eventos desportivos num pavilhão.

1/250, 1/500, 1/1000\*\*

Para gravar a partir de um carro ou combóio ou para gravar motivos em movimento, como montanhas-russas.

1/2000\*\*

Para gravar eventos desportivos ao ar livre em dias de sol.

#### Valores de Abertura Disponíveis

[1.8]\*\*, [2.0]\*\*, [2.4]\*\*, [2.8], [3.4], [4.0], [4.8], [5.6], [6.7], [8.0]

\*Só no modo CAMERA · CO .

# (i) NOTAS

- Quando programar um valor numérico (velocidade do obturador ou abertura), a indicação do número pisca se a velocidade do obturador ou a abertura não forem adequados às condições de gravação. Se isso acontecer, seleccione um valor diferente.
- Não mova o botão de modo para AUTO durante a gravação de uma cena; o brilho da imagem pode mudar de repente.

- [IN SHUTTER-PRIO.AE/ PRIO.ABERTURA AE]
  - Se utilizar uma velocidade do obturador lenta em locais escuros, pode obter uma imagem mais clara, mas a qualidade da imagem pode diminuir e a focagem automática pode não funcionar correctamente.
  - A imagem pode ficar distorcida quando gravar com velocidades do obturador elevadas.
- [A APERTURE-PRIO.AE/ PRIO.ABERTURA AE]

O intervalo real de valores disponíveis para selecção varia, dependendo da posição inicial do zoom.

## Mini-iluminador de Vídeo

Pode ligar o mini-iluminador de vídeo (luz de apoio) em qualquer altura, independentemente do programa de gravação.

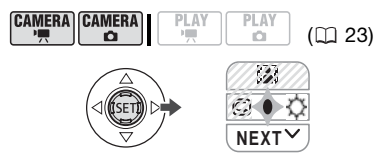

- 1 Se o guia do joystick não aparecer no visor, carregue em (()) para o visualizar.
- 2 Empurre o joystick (►) na direcção de ☆.
  - Se ☆ não aparecer no guia do joystick, empurre várias vezes o joystick (♥) na direcção de [NEXT/ SEGUINTE] para o ver.
  - Aparece no visor.
  - Empurre o joystick (>) novamente na direcção de 🌣 para desligar o mini-iluminador de vídeo.

# (i) NOTAS

Recomendamos que não utilize o miniiluminador de vídeo se tiver o conversor de grande angular opcional instalado; Podem aparecer pontos brancos no visor.

## Temporizador

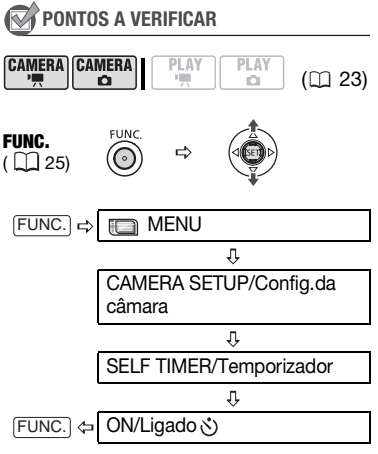

Aparece 🖄.

#### CAMERA · '🛒 :

# No modo de pausa na gravação, carregue em START/STOP.

A câmara de vídeo começa a gravar após uma contagem decrescente de 10 segundos\*. A contagem decrescente aparece no visor.

#### CAMERA · 🗅 :

Carregue em PHOTO, primeiro até meio para activar a focagem automática e depois totalmente.

A câmara de vídeo grava a imagem fixa depois de uma contagem decrescente de 10 segundos<sup>\*</sup>. A contagem decrescente aparece no visor.

\* 2 segundos, se utilizar o telecomando.

## $(\mathbf{i})$ notas

Depois de começar a contagem decrescente, pode carregar em (<u>START/STOP</u>) (quando gravar filmes), carregar em (<u>PHOTO</u>) totalmente (quando gravar imagens fixas) ou desligar a câmara de vídeo para cancelar o temporizador.

## Ajuste da Focagem Manual

A focagem automática pode não funcionar correctamente nos seguintes motivos. Nesse caso, foque manualmente.

- Superfícies reflectoras
- Motivos com pouco contraste ou sem linhas verticais
- Motivos em rápido movimento
- Através de janelas molhadas
- Cenas nocturnas

## PONTOS A VERIFICAR

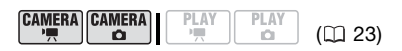

Ajuste o zoom antes de iniciar o procedimento. Botão de modo: **P** 

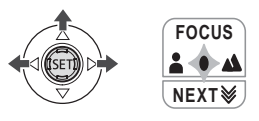

- 1 Se o guia do joystick não aparecer no visor, carregue em ((E)) para o visualizar.
- 2 Empurre o joystick (▲) na direcção de [FOCUS].
  - Se [FOCUS] não aparecer no guia do joystick, empurre várias vezes o joystick (♥) na direcção de [NEXT/ SEGUINTE] para o ver.
  - Aparece "MF".
- 3 Empurre o joystick (◄►) uma vez para verificar se a imagem está focada.

O centro do ecrã é ampliado para facilitar a focagem. Também pode desactivar a função de focagem assistida (12) 46).

4 Mantenha o joystick carregado (◀►) para ajustar a focagem como for necessário.

Se empurrar novamente o joystick (**(**) na direcção de [FOCUS], a câmara de vídeo regressa à focagem automática.

## Focagem do Infinito

Utilize esta função para focar motivos afastados como montanhas ou fogo de artifício.

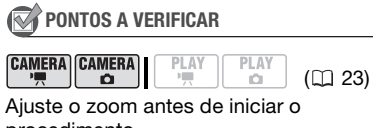

procedimento. Botão de modo: **P** 

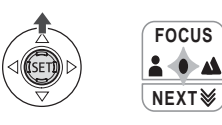

- 1 Se o guia do joystick não aparecer no visor, carregue em (()) para o visualizar.
- 2 Mantenha o joystick carregado (▲) na direcção de [FOCUS] durante mais de 2 segundos.
  - ∞ Aparece "MF".
  - Se empurrar novamente o joystick (▲) na direcção de [FOCUS], a câmara de vídeo volta à focagem automática.
  - Se utilizar o zoom ou o joystick (◀►), ∞ muda para "MF" e a câmara de vídeo volta ao modo de focagem manual.

## Ajuste Manual da Exposição

Por vezes, os motivos em contraluz ficam demasiado escuros (subexpostos) ou os motivos muito iluminados podem aparecer demasiados brilhantes ou com excesso de luminosidade (sobrexpostos). Para corrigir isto, pode regular manualmente a exposição.

## 🞯 PONTOS A VERIFICAR

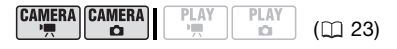

Botão de modo: **P** (excepto para o programa de gravação [**B**FIREWORKS/FOGO DE ARTIFÍCIO]).

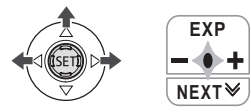

- 1 Se o guia do joystick não aparecer no visor, carregue em (()) para o visualizar.
- 2 Empurre o joystick (▲) na direcção de [EXP].
  - Se [EXP] não aparecer no guia do joystick, empurre várias vezes o joystick (♥) na direcção de [NEXT/ SEGUINTE] para o ver.
  - O indicador de ajuste da exposição •——• e o valor neutro "±0" aparecem no visor.
  - Se utilizar o zoom durante o bloqueio da exposição, pode alterar a luminosidade da imagem.

# 3 Regule (◀►) o brilho da imagem conforme necessário.

Se empurrar novamente o joystick (▲) na direcção de [EXP], cancela o bloqueio da exposição e a câmara de vídeo regressa à exposição automática.

## Equilíbrio de brancos

A função de equilíbrio de brancos permite-lhe reproduzir as cores com toda a precisão, sob condições de luminosidade diferentes, para que os objectos brancos apareçam sempre realmente brancos nas gravações.

## PONTOS A VERIFICAR

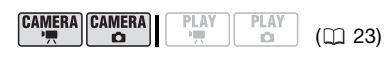

Botão de modo: **P** (excepto nos programas de gravação de Cenas Especiais).

## Opções

Valor pré-programado

#### [ AWB AUTO]\*

As programações são automaticamente definidas pela câmara de vídeo. Utilize esta programação para cenas de exterior.

[ \* DAYLIGHT/LUZ DO DIA]

Para gravar ao ar livre num dia de sol.

[ ♠ SHADE/SOMBRA]

Para gravar em locais com sombra.

[ CLOUDY/NUBLADO]

Para gravar em dias nublados.

[ 🖈 TUNGSTEN/TUNGSTÉNIO]

Para gravar sob luz fluorescente de tungsténio ou do género de tungsténio (3 comprimentos de onda).

[ ₩ FLUORESCENT/FLUORESCENTE]

Para gravar sob luz fluorescente em branco quente, branco frio ou do tipo de branco quente (3 comprimentos de onda).

[ 端 FLUORESCENT H/FLUORESCENTE H]

Para gravar com luz fluorescente de luz do dia ou do tipo de luz do dia (3 comprimentos de onda).

[SET/PROGRAMAR]

Utilize a definição personalizada do equilíbrio de brancos para os motivos brancos parecerem ainda mais brancos com iluminações coloridas.

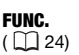

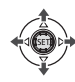

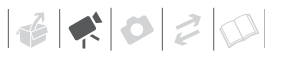

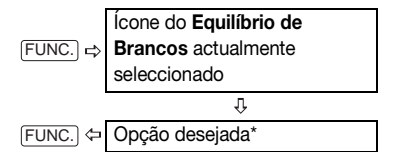

\* Quando seleccionar [... ≥ SET/PROGRAMAR], não carregue em FUNC. e continue com o seguinte procedimento.

#### Para definir o equilíbrio de brancos personalizado

1 Aponte a câmara de vídeo para um objecto branco, aumente o zoom até encher todo o visor e carregue em (()).

Quando terminar o ajuste, ... pára de piscar e mantém-se aceso. A câmara de vídeo mantém a programação personalizada, mesmo que a desligue.

2 Carregue em FUNC.) para guardar a programação e fechar o menu.

# (i) NOTAS

- Depois de programar o equilíbrio de brancos personalizado:
  - Programe o equilíbrio de brancos personalizado num local com iluminação suficiente.
  - Desactive o zoom digital (🛄 45).
  - Volte a definir o equilíbrio de brancos sempre que as condições de luminosidade mudarem.
- A programação personalizada do equilíbrio de brancos pode melhorar os resultados nos seguintes casos:
  - Em condições de luminosidade variáveis

- Grandes planos
- Motivos com uma só cor (céu, mar ou floresta)
- Com iluminação de lâmpadas de mercúrio e certos tipos de lâmpadas fluorescentes
- Dependendo do tipo de luz fluorescente, pode não conseguir o equilíbrio de cores óptimo com [\# FLUORESCENT/FLUORESCENTE] ou [\# FLUORESCENT H/ FLUORESCENTE H]. Se a cor não tiver um aspecto natural, ajuste-a com [\# AUTO] ou [....SET/PROGRAMAR].

## Efeitos de Imagem

Para gravar imagens com efeitos de cor especiais, pode utilizar os efeitos de imagem para alterar a saturação da cor e o contraste.

## 📝 PONTOS A VERIFICAR

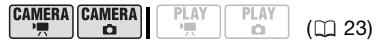

Botão de modo: **P** (excepto para programas de gravação de Cenas Especiais).

#### Opções

Valor pré-programado

[<OFF IMAGE EFFECT OFF/EFEITO IMAGEM Desligado]\*

Grava sem nenhum efeito de melhoramento da imagem.

[ ≪V VIVID/VIVA]

Realça o contraste e a saturação das cores.

#### [ 𝔄 NEUTRAL/NEUTRA]

Diminui o contraste e a saturação das cores.

#### [ SLOW SHARPENING/FRACA NITIDEZ]

Grava motivos com contornos esbatidos.

#### [ <SD SOFT SKIN DETAIL/DETALHE PELE SUAVE]

Suaviza os detalhes do tom de pele para favorecer a aparência. Para obter o melhor efeito, utilize esta programação quando estiver a filmar uma pessoa em grande plano. Lembrese de que as áreas com uma cor semelhante à cor da pele podem perder o detalhe.

#### [ **CUSTOM/PERSONALIZAR**]

Permite regular a luminosidade, o contraste, a nitidez e a profundidade de cor da imagem. [COL.DEPTH/ (-) Menor profundidade das PROF.COR1: cores (+) Tonalidade de cores mais rica [BRIGHTN./ (-) Imagem mais escura, BRILH01: (+) Imagem mais clara [CONTRAST/ (-) Imagem com menos CONTRASTE]: contraste. (+) Luz e sombra mais definidas [SHARPNESS/ (-) Contornos mais indefinidos, NITIDEZ1: (+) Contornos mais nítidos

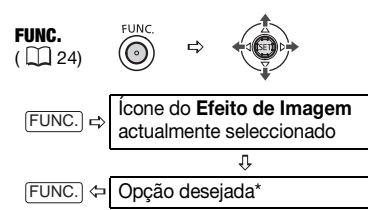

#### Para definir o efeito de imagem personalizado

Carregue em ((s)) e seleccione
 (▲♥) as opções de programações personalizadas.

- Ajuste (◄►) cada programação como desejar e carregue em ((ET)).
- 3 Carregue em FUNC. para guardar a programação e fechar o menu.

## Efeitos Digitais

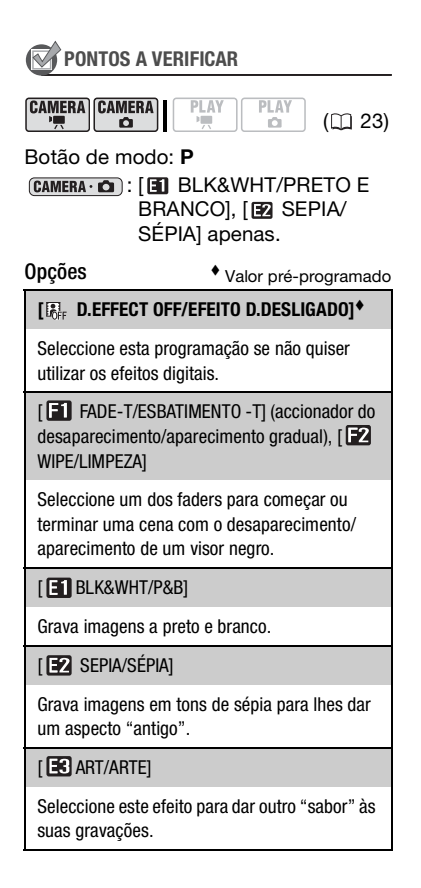

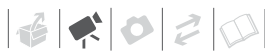

# (i) NOTAS

- Quando aplicar um fader, o aparecimento/desaparecimento dá-se não só na imagem, mas também no som. Quando aplicar um efeito, o som é gravado normalmente.
- A câmara de vídeo retém a última programação usada, mesmo que desactive os efeitos digitais ou altere o programa de gravação.

#### Programação

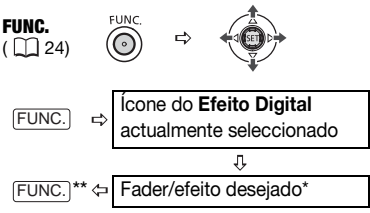

\*Pode pré-visualizar o efeito no ecrã. \*\*Aparece o ícone do efeito seleccionado.

#### Aplicar

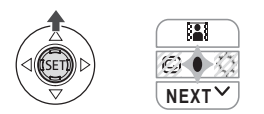

- Se o guia do joystick não aparecer no visor, carregue em (()) para o visualizar.
- 2 Empurre o joystick (▲) na direcção de III.
  - Se 
     Inão aparecer no guia do joystick, empurre várias vezes o joystick (♥) na direcção de [NEXT/ SEGUINTE] para o ver.

- O ícone do efeito seleccionado fica verde.
- Empurre novamente o joystick (▲) na direcção de 🔛 para desactivar o fader/efeito.

#### PARA APARECIMENTO GRADUAL

Empurre o joystick (▲) na direcção de Image: no modo de pausa na gravação (●III) e depois carregue (START/STOP) para começar a gravar com aparecimento gradual.

#### PARA DESAPARECIMENTO GRADUAL

Empurre o joystick (▲) na direcção de a durante a gravação (●) e depois carregue em <u>START/STOP</u> para obter desaparecimento gradual e fazer uma pausa na gravação.

#### PARA ACTIVAR UM EFEITO

direcção de 🔛 e carregue em PHOTO para gravar a imagem fixa.

# Gerir as Cenas e o Disco

#### Criar uma Lista de Reprodução

Crie uma lista de reprodução para editar facilmente os seus filmes. Inclua na lista de reprodução apenas as suas cenas preferidas ou altere a ordem em que são reproduzidas, sem afectar as gravações originais. Depois de adicionar cenas à lista de reprodução, carregue em (PLAYLIST) para alternar entre as cenas originais e a lista de reprodução.

Visor de índice original (gravações originais)

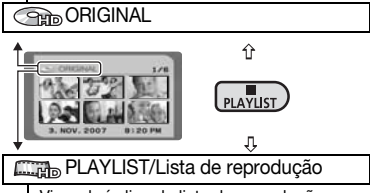

Visor de índice da lista de reprodução

#### Adicionar Cenas à Lista de Reprodução.

Pode adicionar à lista de reprodução todas as cenas originais de uma vez ou apenas uma cena seleccionada.

## PONTOS A VERIFICAR

| CAMERA | CAMERA | PLAY |
|--------|--------|------|
|        |        | -    |

```
([]] 23)
```

D.

Tipo de disco: 🐨 DVD-RW

Qualidade do disco: HD ou SD (só no modo VR/GV)

A partir do visor de índice original, seleccione ( $\mathbf{AV}$ ,  $\mathbf{AP}$ ) a cena a

adicionar à lista de reprodução. Para adicionar todas as cenas, não tem de seleccionar uma cena em particular.

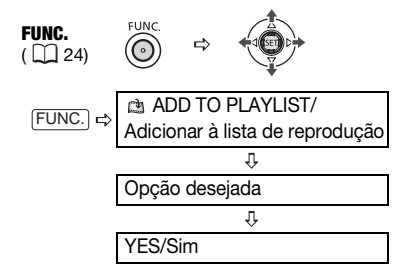

Quando terminar a operação, aparece "ADICIONADO À LISTA DE REPRODU-ÇÃO". Para apagar cenas da lista de reprodução, consulte *Apagar Cenas* (D 40).

## $(\mathbf{i})$ notas

Recomendamos que ligue a câmara de vídeo com o transformador de corrente compacto quando estiver a editar o disco (operações relacionadas com a lista de reprodução, mudar o título do disco, proteger o disco, etc.).

## Mover Cenas na Lista de Reprodução

## 📝 PONTOS A VERIFICAR

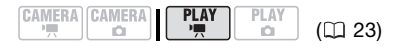

Tipo de disco: IDVD-RW Qualidade do disco: HD ou SD (só no modo VR/GV)

Volta ao visor de índice original PLAYLIST A partir do visor de índice da

lista de reprodução, seleccione (▲▼, ▲►) a cena a ser movida.

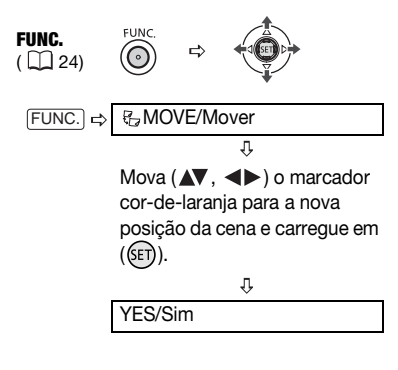

**Dividir Cenas** 

Pode dividir cenas de modo a ficar só com as melhores partes e depois cortar o que resta. Não se esqueça de que, ao dividir cenas na lista de reprodução, não afecta as gravações originais.

# (i) NOTAS

- Cenas originais gravadas com qualidade HD não podem ser divididas.
- Cenas muito curtas (com menos de 1 segundo) não podem ser divididas.

## 🐼 PONTOS A VERIFICAR

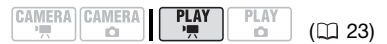

Tipo de disco: 🐨 DVD-RW

Qualidade do disco: HD\* ou SD (só no modo VR/GV)

\* Só cenas da lista de reprodução

A partir do visor de índice original, seleccione ( $\mathbf{AV}$ ,  $\mathbf{AP}$ ) a cena a ser

dividida. Para dividir uma cena apenas na lista de reprodução, carregue primeiro em (PLAYLIST) e depois seleccione a cena.

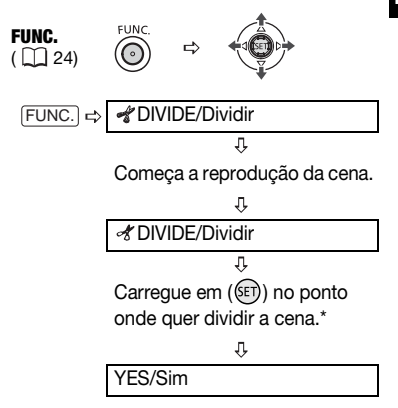

- \* Pode utilizar os seguintes ícones e modos de reprodução especiais (<sup>11</sup> 39) para levar a cena para um ponto preciso.
  - Saltar para o início/fim da cena actual.
  - I/I : Saltar um fotograma para a frente/ para trás. Nas cenas de qualidade SD, o salto de fotogramas é mais curto do que

nas cenas de qualidade HD.

Proteger o Disco

Pode proteger o disco todo para evitar apagar, acidentalmente, gravações importantes. Siga o mesmo procedimento para remover a protecção de um disco protegido. Se inicializar o disco (
 64) apaga permanentemente todas as cenas, mesmo com o disco protegido.

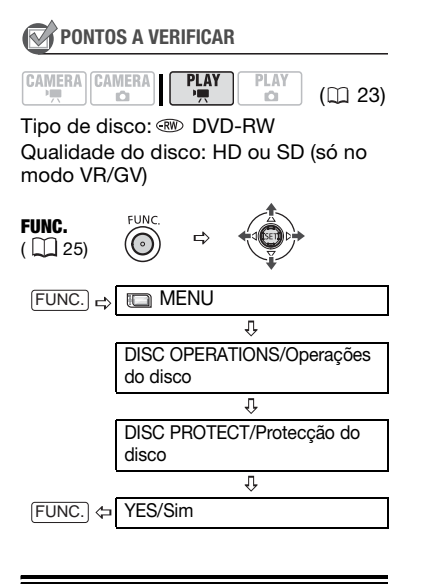

## Inicializar o Disco

Tem de inicializar todos os discos novos antes de os inserir na câmara de vídeo (□ 30). Quando utilizar um disco DVD-RW, pode ter de o inicializar se aparecer a mensagem "UNABLE TO RECOGNIZE THE RECORDING MODE OF THE DISC/IMPOSSÍVEL RECONHE-CER O MODO DE GRAVAÇÃO DO DISCO". Também pode inicializar um disco DVD-RW se quiser apagar completamente o disco para voltar a usá-lo, bem como para alterar a qualidade do vídeo (HD/SD) ou a especificação do disco (modo VIDEO-VIDEO/VR-GV).

## PONTOS A VERIFICAR

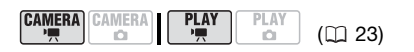

Tipo de disco: 🐨 DVD-RW

Qualidade do disco: [HD] ou [SD] Especificações do disco (só depois de seleccionar a qualidade [SD]): [VIDEO/ VÍDEO] ou [VR/GV]

Para obter uma explicação detalhada, consulte *Decida a qualidade de imagem que quer utilizar* (
 4).

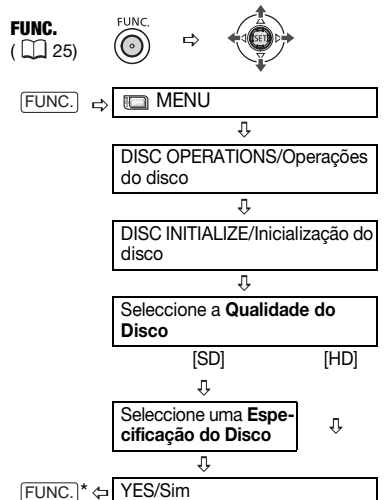

\* Feche o menu só depois de o visor regressar ao menu [DISC OPERATIONS/ OPERAÇÕES DO DISCO].

## 

Se inicializar o disco apaga permanentemente todas as gravações, mesmo com o disco protegido. Não é possível recuperar as gravações originais perdidas.

## $(\mathbf{i})$ notas

Não pode inicializar o disco se a carga restante da bateria aparecer como 🖾. Ligue a câmara de vídeo utilizando o transformador de corrente compacto.

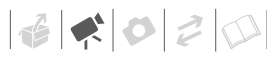

PΤ

## Reproduzir o Disco num Dispositivo Externo

## Alterar o Título do Disco

Antes de finalizar o disco\*, pode dar-lhe um título. O título aparece no visor de índice durante a reprodução do disco finalizado na maioria dos leitores de DVD. Pode verificar o título do disco com a opção de menu [DISC INFO/ INFO DO DISCO] ([] 47).

\* Pode alterar o título dos discos DVD-RW gravados no modo VR/GV também depois de os ter finalizado.

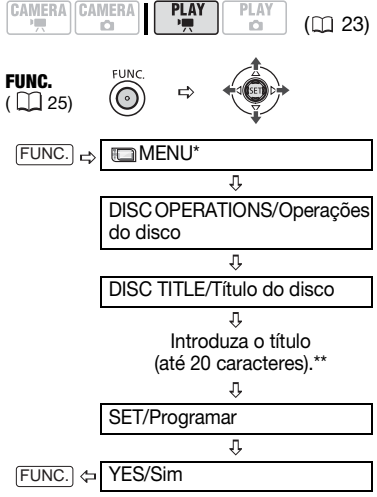

\* Só se utilizar um DVD-RW gravado com qualidade HD ou SD (modo VR/GV). Caso contrário, carregue em FUNC.) para abrir o menu directamente no visor dos menus de configuração. \*\*Seleccione um carácter de cada vez e carregue em ((E)) para o adicionar ao título. Seleccione [BACKSPACE/RETROCESSO] e carregue em ((E)) para apagar o carácter à esquerda do cursor.

## Finalizar o Disco

Para reproduzir o disco gravado num leitor de DVD, numa unidade de DVD de um computador ou noutro dispositivo digital, **precisa de finalizá-lo primeiro**. Não tem de finalizar o disco para reproduzir as suas gravações com a câmara de vídeo ligada ao televisor.

## IMPORTANTE

- Finalize o disco a uma temperatura ambiente normal. Se este procedimento não for correctamente completado devido a temperaturas altas, deixe a câmara de vídeo arrefecer antes de retomar a operação.
- Antes de iniciar o procedimento, coloque a câmara de vídeo numa mesa ou noutra superfície estável.
   Se submeter a câmara de vídeo até mesmo aos impactos mais leves (por exemplo, colocá-la numa mesa ou desligar um cabo) depois de iniciar o processo de finalização, pode causar a perda permanente dos dados.
- Os discos gravados com qualidade HD só podem ser reproduzidos em leitores de DVD compatíveis com AVCHD.(<sup>[]</sup> 67).
- Não desligue o transformador de corrente compacto durante o funcionamento da câmara de vídeo. Caso contrário, pode interromper o processo e provocar a perda permanente dos dados.

- Dependendo do tipo de disco e da respectiva especificação, depois da finalização pode não conseguir inicializar o disco, editar as suas gravações ou adicionar novas gravações.
- Não finalize nesta câmara de vídeo discos gravados noutras câmaras de vídeo.

#### **Finalizar o Disco**

A duração do processo de finalização depende das cenas gravadas e do espaço livre restante no disco.

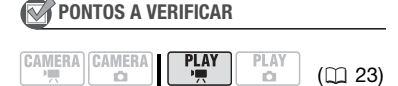

Ligue a câmara de vídeo utilizando o transformador de corrente compacto.

**FUNC.** ( 25)

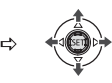

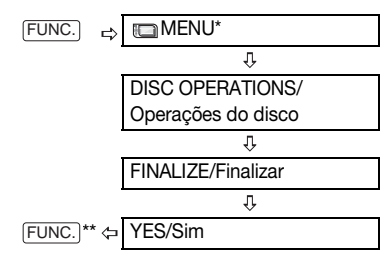

- \* Só se utilizar um DVD-RW gravado com qualidade HD ou SD (modo VR/GV). Caso contrário, carregue em (FUNC.) para abrir o menu directamente no visor dos menus de configuração.
- \*\* Durante a finalização do disco aparece uma barra de progresso. Feche o menu só depois de o visor regressar ao menu [DISC OPERATIONS/OPERAÇÕES DO DISCO].

| Restrições após a Finalização do Disco            |                         |                     |                        |                                     |  |
|---------------------------------------------------|-------------------------|---------------------|------------------------|-------------------------------------|--|
|                                                   | Gravações<br>Adicionais | Editar<br>Gravações | Inicializar o<br>Disco | Anular a<br>Finalização<br>do Disco |  |
| DVD-R/DVD-R DL                                    | -                       | -                   | _                      | -                                   |  |
| DVD-RW<br>Qualidade HD                            | •*                      | •*                  | ٠                      | •                                   |  |
| DVD-RW Qualidade SD<br>(modo VIDEO/VÍDEO)         | •*                      | -                   | ٠                      | •                                   |  |
| DVD-RW Qualidade SD<br>(modo VR/GV)               | •                       | •                   | •                      | -                                   |  |
| * Primeiro, tem de anular a finalização do disco. |                         |                     |                        |                                     |  |

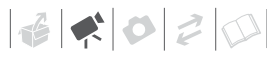

### Reproduzir o Disco em Dispositivos Externos

Depois de finalizar o disco, pode reproduzi-lo em leitores de DVD compatíveis com o tipo de disco utilizado e com a qualidade e especificações que seleccionou. Para obter um resumo, pode consultar a barra lateral na página 67. No entanto, para ter a certeza, antes de inserir o disco, consulte sempre o manual de instruções do dispositivo externo e certifique-se de que é compatível.

#### NUM LEITOR DE DVD

- 1 Ligue o televisor e o leitor de DVD.
- 2 Coloque o disco finalizado no leitor de DVD.
- 3 No visor de índice, seleccione a cena que quer reproduzir.

#### Compatibilidade de Dispositivos Externos

O tipo de disco usado e a qualidade e especificações seleccionadas durante a gravação determinam que dispositivos de DVD externos podem ser usados para reproduzir o disco.

| Tipo/Especificação do Disco                                                       | Leitores de DVD Compatíveis                                                    |
|-----------------------------------------------------------------------------------|--------------------------------------------------------------------------------|
| Discos gravados com qualidade HD (qualquer tipo de disco)                         | Leitores de DVD compatíveis com<br>especificações AVCHD                        |
| Discos gravados com qualidade SD, no modo<br>VIDEO/VÍDEO (qualquer tipo de disco) | Leitores de DVD mais comuns                                                    |
| Discos DVD-RW gravados com qualidade SD, no modo VR/GV.                           | Leitores de DVD que podem ler discos DVD-RW e são compatíveis com o modo VR/GV |
| Discos DVD-R DL                                                                   | Leitores de DVD que podem ler discos de camada dupla                           |

Não é possível garantir a reprodução correcta para todos os dispositivos de DVD, mesmo que estejam em conformidade com os requisitos de compatibilidade listados acima.

#### NA UNIDADE DE DVD DE UM COMPUTADOR

- 1 Coloque o disco finalizado na unidade de DVD.
- Execute o software de reprodução do DVD.

Consulte também o manual de instruções e os módulos de ajuda do software de reprodução de DVD.

## IMPORTANTE

Os discos gravados com qualidade HD só podem ser reproduzidos em leitores de DVD compatíveis com AVCHD. Não introduza um disco gravado com qualidade HD num leitor de DVD que não seja compatível com as especificações AVCHD, porque pode não conseguir ejectá-lo.

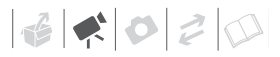

# (i) NOTAS

Para poder reproduzir o disco num computador, tem de instalar e executar o software de reprodução de DVD. Além disso, para reproduzir um DVD-R DL, tem de ter uma unidade de DVD com capacidade para ler discos DVD de dupla camada.

## Anular a Finalização do Disco – Gravações Adicionais num Disco Finalizado

Anule a finalização de um disco para permitir a gravação de filmes adicionais no disco, mesmo depois de finalizado.

# IMPORTANTE

- Anule a finalização do disco a uma temperatura ambiente normal. Se este procedimento não for correctamente completado devido a temperaturas altas, deixe a câmara de vídeo arrefecer antes de retomar a operação.
- Antes de iniciar o procedimento, coloque a câmara de vídeo numa mesa ou noutra superfície estável. Se submeter a câmara de vídeo até mesmo aos impactos mais leves (por exemplo, colocá-la numa mesa ou desligar um cabo) depois de iniciar a anulação da finalização, pode causar a perda permanente dos dados.
- Só pode anular a finalização de discos nesta câmara de vídeo, se a tiver utilizado para os finalizar.

| Discos Cuja Finalização Pode ser Anulada         |                                                                                   |  |  |  |
|--------------------------------------------------|-----------------------------------------------------------------------------------|--|--|--|
| DVD-R/DVD-R DL                                   | -                                                                                 |  |  |  |
| DVD-RW<br>Qualidade HD                           | ٠                                                                                 |  |  |  |
| DVD-RW Qualidade<br>SD (modo de VIDEO/<br>VÍDEO) | •                                                                                 |  |  |  |
| DVD-RW Qualidade<br>SD (modo VR/GV)              | –<br>Pode gravar cenas adicio-<br>nais mesmo sem anular a<br>finalização do disco |  |  |  |

## PONTOS A VERIFICAR

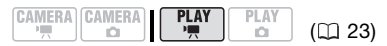

Tipo de disco: (IV) DVD-RW, finalizado Qualidade do disco: HD ou SD (só no modo VIDEO/VÍDEO)

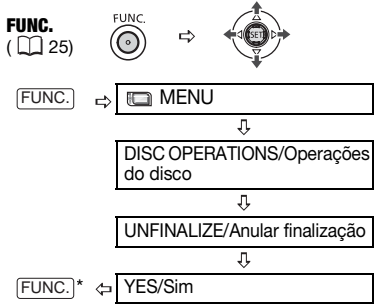

\* Durante a anulação da finalização do disco aparece uma barra de progresso. Feche o menu só depois de o visor regressar ao menu [DISC OPERATIONS/OPERAÇÕES DO DISCO].

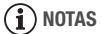

Ligue a câmara de vídeo utilizando o transformador de corrente compacto.

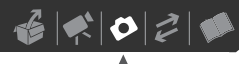

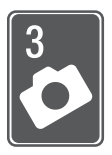

# **Fotografias**

Consulte este capítulo para obter detalhes sobre como tirar fotografias – desde a captação e reprodução de imagens até à respectiva impressão.

# Gravação Básica

## **Tirar Fotografias**

Antes de utilizar um cartão de memória pela primeira vez, inicializeo com esta câmara de vídeo ([] 81).

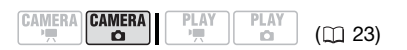

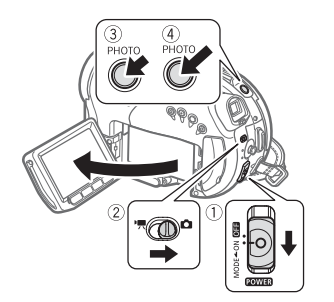

1 Mova o interruptor **POWER** para ON/LIGADO para programar a câmara de vídeo para o modo CAMERA/CÂMARA.

O indicador vermelho de CAMERA acende-se.

2 Mova o interruptor', /□ para a posição □ (Imagens fixas).

- **3** Carregue em PHOTO até meio.
  - Assim que a focagem for automaticamente regulada, ● fica verde e aparece uma ou mais molduras AF.
  - Se carregar em <u>PHOTO</u> no telecomando, a imagem fixa é gravada imediatamente.
- 4 Carregue em PHOTO até ao fim. O indicador de acesso CARD pisca durante a gravação da imagem fixa.

## IMPORTANTE

Evite as seguintes acções enquanto a indicação de acesso ao cartão (► ①) estiver no ecrã e quando o indicador de acesso a CARD estiver aceso ou a piscar. Caso contrário, pode perder dados permanentemente.

- Não submeta a câmara de vídeo a vibrações ou impactos fortes.
- Não abra a tampa da ranhura do cartão de memória nem o retire.
- Não desligue a fonte de alimentação nem a câmara de vídeo.
- Não altere a posição do interruptor '\, / nem o modo de funcionamento.

# **i** Notas

- Se o motivo tiver muito brilho, "OVEREXP./SOBRE-EXPOSIÇÃO" começa a piscar. Neste caso, utilize o filtro opcional FS-H37U ND.

# Seleccionar o Tamanho e a Qualidade da Fotografia

As imagens fixas são gravadas no cartão de memória com o método de compressão JPEG. Como regra geral, seleccione um tamanho de imagem maior para uma qualidade superior. Seleccione o tamanho [**LW** 1920x1080] para fotografias com um rácio de aspecto de 16:9.

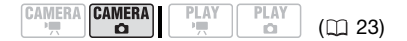

#### Opções

A tabela abaixo mostra as opções de tamanho de imagem e o número aproximado de imagens fixas que podem ser gravadas em cartões de memória de vários formatos.

## 2048x1536/FINE/Fina\* 1L FUNC. ( 24) Ícone da Qualidade/Tamanho FUNC. da Imagem actualmente seleccionada Ĵ, Tamanho de imagem desejado лŵ Carregue em (SET) り む Qualidade de imagem FUNC leseiada'

Valor pré-programado

\* O número no canto direito indica a quantidade aproximada de imagens que pode gravar com a actual programação de qualidade/tamanho de imagem.

| Número aproximado de imagens fixas num cartão de memória |     |       |     |     |        |       |       |        |       |
|----------------------------------------------------------|-----|-------|-----|-----|--------|-------|-------|--------|-------|
| Cartão de Memória                                        |     | 32 MB |     |     | 128 MB |       |       | 512 MB |       |
| Qualidade de imagem* $\rightarrow$                       | ß   |       |     | ß   |        |       | ß     |        |       |
| Tamanho da Imagem $\downarrow$                           |     |       |     |     |        |       |       |        |       |
| LW 1920x1080                                             | 20  | 30    | 60  | 90  | 135    | 265   | 350   | 525    | 1,040 |
| L 2048x1536                                              | 10  | 20    | 40  | 60  | 85     | 180   | 235   | 350    | 700   |
| <b>M</b> 1440x1080                                       | 25  | 40    | 80  | 120 | 180    | 350   | 470   | 700    | 1,370 |
| SW 848x480**                                             | 105 | 150   | 305 | 450 | 635    | 1,275 | 1,775 | 2,515  | 5,030 |
| <b>S</b> 640x480                                         | 140 | 205   | 375 | 600 | 865    | 1,560 | 2,320 | 3,355  | 6,040 |

\* S: [SUPER FINE/SUPER FINA], : [FINE/FINA], : [NORMAL]

\*\* Este tamanho só está disponível para gravação simultânea no disco e no cartão de memória.

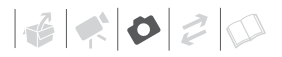

# (i) NOTAS

- Dependendo do número de imagens no cartão de memória (Windows: 1.800 imagens ou mais; XP: 1.000 imagens ou mais), pode não conseguir transferir imagens para um computador. Tente utilizar um leitor de cartões.
- A ligação a uma impressora compatível com PictBridge não funciona se o cartão de memória tiver 1.800 imagens ou mais. Para um melhor desempenho, recomendamos que não exceda as 100 imagens no cartão de memória.
- Quando imprimir imagens fixas, utilize as seguintes directrizes como referência para seleccionar o tamanho da impressão.

| Tamanho da<br>imagem | Utilização Recomendada                                                                               |
|----------------------|----------------------------------------------------------------------------------------------------|
| L 2048x1536          | Para imprimir fotografias até A4.                                                                    |
| <b>M</b> 1440x1080   | Para imprimir fotografias<br>até ao formato L (9 x<br>13 cm) ou formato de<br>postal (10 x 14,8 cm). |
| <b>S</b> 640x480     | Para enviar imagens como<br>anexos de e-mail ou<br>publicar na Web.                                  |

## Apagar a Última Fotografia Gravada

Pode apagar a última imagem fixa gravada enquanto a revê dentro do período de tempo definido na opção [REVIEW/REVER] (ou imediatamente a seguir à gravação, caso a opção [REVIEW/REVER] esteja definida para [ OFF /DESLIGADO]).

## 🐼 PONTOS A VERIFICAR

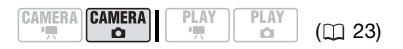

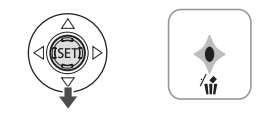

Enquanto estiver a rever a imagem imediatamente depois da gravação:

- Empurre o joystick (♥) na direcção de √ŵ.
- 2 Seleccione (◀►) [ERASE/ APAGAR] e carregue em (()).

Reprodução Básica Ver Fotografias

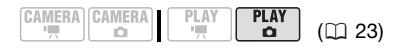

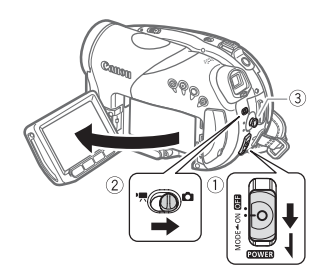

 Mova o interruptor POWER para ON/LIGADO e depois empurre-o na direcção de MODE/MODO e solte-o para programar a câmara de vídeo para o modo PLAY/ REPRODUZIR.

O indicador verde de PLAY/ REPRODUZIR acende-se.

- 2 Mova o interruptor '\, /□ para a posição □ (Imagens fixas).
- 3 Utilize o joystick (◀►) para se mover entre imagens.

## Salto de imagem

Também pode localizar uma imagem específica, sem ter de percorrer todas as imagens uma a uma.

## PARA PERCORRER AS IMAGENS FIXAS

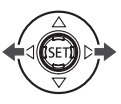

Empurre o joystick (◀►) e mantenha-o carregado para baixo para percorrer rapidamente as imagens fixas.

## PARA SALTAR 10 OU 100 IMAGENS FIXAS

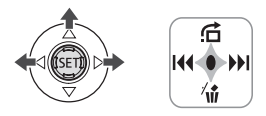

- 1 Se o guia do joystick aparecer no visor, carregue em ((E)) para o ocultar.
- Empurre o joystick (▲) na direcção de <u>Ĝ</u>.

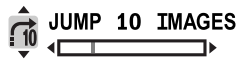

- 3 Seleccione (▲▼) [ = 10 JUMP 10 IMAGES/SALTAR 10 IMAGENS] ou [ = 100 JUMP 100 IMAGES/SALTAR 100 IMAGENS].
- 4 Salte (◄►) o número de imagens seleccionado e carregue em (ⓒ). Carregue em (ⓒ) para ver/ocultar o guia do joystick.
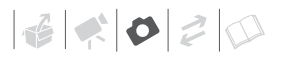

# IMPORTANTE

- - Não submeta a câmara de vídeo a vibrações ou impactos fortes.
  - Não abra a tampa da ranhura do cartão de memória nem o retire.
  - Não desligue a fonte de alimentação nem a câmara de vídeo.
  - Não mude a posição do interruptor
     , o nem o modo de funcionamento.
- As seguintes imagens podem não aparecer correctamente.
  - Imagens não gravadas com esta câmara de vídeo.
  - Imagens editadas ou transferidas a partir de um computador.
  - Imagens cujos nomes de ficheiros foram alterados.

#### Apresentação de diapositivos

٩

SLIDESHOW/Apresentação de diapositivos

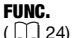

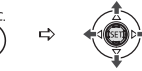

- 1 Carregue em FUNC.
- 2 Seleccione (▲▼) [ <sup>®</sup> SLIDESHOW/ APRESENTAÇÃO DE DIAPOSITIVOS] e carregue em ().
- 3 Seleccione (◀►) [START/INICIAR] e carregue em ().
  - As imagens são reproduzidas, umas a seguir às outras.
  - Carregue em FUNC. para parar a apresentação de diapositivos.

#### Visor de índice - Filmes

#### 1 Mova o botão de zoom na direcção de W.

Aparece o visor do índice de imagens fixas.

# 2 Seleccione (▲♥, ◀►) uma imagem.

- Mova a moldura de selecção verde para a imagem que quer ver.
- Se tiver muitas imagens fixas, pode ser mais fácil optar por percorrer páginas inteiras de índice. Mova o botão de zoom na direcção de W para estender a moldura de selecção verde a toda a página e mova (◄►) entre páginas de índice. Mova o botão de zoom na direcção de T para voltar ao movimento entre imagens simples.

#### 3 Carregue em (51)

O visor de índice fecha-se e aparece a imagem seleccionada.

# Ampliar Fotografias durante a Reprodução

Durante a reprodução, pode ampliar imagens fixas até 5 vezes.

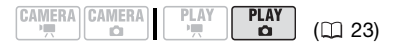

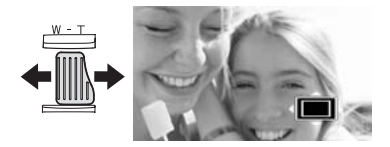

- 1 Mova o botão de zoom na direcção de **T**.
  - A imagem é ampliada 2 vezes e aparece uma moldura a indicar a posição da área ampliada.
  - Para ampliar mais a imagem, mova o botão de zoom na direcção de T. Para reduzir a ampliação para menos de 2 vezes, mova o botão de zoom na direcção de W.
  - A aparece para imagens que não podem ser ampliadas.
- 2 Mova (▲♥, ◀►) a moldura da parte da imagem que quer ampliar.

Para cancelar a ampliação, mova o botão de zoom na direcção de **W** até a moldura desaparecer .

# **Apagar Fotografias**

Pode apagar imagens fixas gravadas no cartão de memória.

# Apagar uma Única Imagem

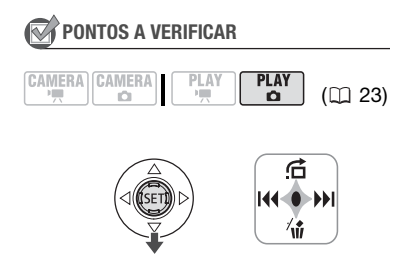

1 Se o guia do joystick aparecer no visor, carregue em (()) para o ocultar.

- 2 Empurre o joystick (♥) na direcção de √ŵ.
- 3 Seleccione (◀►) [ERASE/ APAGAR] e carregue em ().

#### Apagar Todas as Imagens

O procedimento a seguir apaga todas as imagens fixas não protegidas do cartão de memória (não apaga imagens com a marca **Om**).

# CAMERA CAMERA PLAY PLAY PLAY C 23) FUNC. (□ 23) (□ 23) (□ 23) (□ 23) FUNC. (□ 25) (□ 26) (□ 27) (□ 23) FUNC. (□ 25) (□ 26) (□ 27) (□ 23) FUNC. (□ 25) (□ 26) (□ 27) (□ 23) FUNC. (□ 25) (□ 27) (□ 23) (□ 23) FUNC. (□ 25) (□ 20) (□ 23) (□ 23) FUNC. (□ 25) (□ 20) (□ 23) (□ 23) FUNC. (□ 25) (□ 20) (□ 23) (□ 23) FUNC. (□ 26) (□ 20) (□ 23) FUNC. (□ 26) (□ 20) (□ 20) FUNC. (□ 26) (□ 20) (□ 20) FUNC. (□ 20) (□ 20) (□ 20) FUNC. (□ 20) (□ 20) (□ 20)

# IMPORTANTE

Tenha cuidado quando apagar imagens. Não é possível recuperar as imagens apagadas.

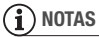

Não pode apagar imagens protegidas no cartão de memória.

PΤ

# Informações Adicionais

#### Flash

Pode utilizar o flash incorporado para gravar imagens fixas em locais escuros. O flash está equipado com a função de redução do efeito de olhos vermelhos.

## 🕅 PONTOS A VERIFICAR

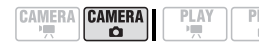

# ([] 23)

## Opções

Valor pré-programado

4<sup>∧</sup> (auto)<sup>♦</sup>

O flash dispara automaticamente em função da luminosidade do motivo.

(redução do efeito de olhos vermelhos, auto)

O flash dispara automaticamente em função da luminosidade do motivo. A luz de apoio acendese para reduzir o efeito de olhos vermelhos.

4 (flash on)

0 flash dispara sempre.

- (flash desligado)
- O flash não dispara.

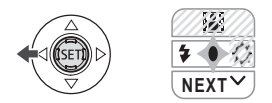

1 Se o guia do joystick aparecer no visor, carregue em (☞) para o ocultar.

# 2 Empurre o joystick (◀) na direcção de ¼.

- Se \$ não aparecer no guia do joystick, empurre várias vezes o joystick (♥) na direcção de [NEXT/ SEGUINTE] para ver o guia do joystick na ilustração acima.
- Empurre várias vezes o joystick (<) na direcção de 4 para percorrer os modos do flash.
- A indicação <sup>\*</sup> desaparece passados 4 segundos.
- 3 Carregue em PHOTO, primeiro até meio para activar a focagem automática e depois totalmente para gravar a imagem fixa.

# (i) NOTAS

- O alcance prático do flash é de aprox. 1 a 2 m. O alcance depende das condições de gravação.
- O alcance do flash diminui no modo de disparos contínuos.
- Para activar a redução do efeito de olhos vermelhos, a pessoa tem de olhar para a luz de apoio. O grau de redução depende da distância e de cada indivíduo.
- O flash não dispara nos seguintes casos:

  - Durante o enquadramento automático da exposição.
  - No programa de gravação [ FIREWORKS/FOGO DE ARTIFÍCIO].
- O modo de flash não pode ser seleccionado se a exposição estiver bloqueada.
- Recomendamos que não utilize o flash com o conversor de grande angular opcional instalado; Podem aparecer pontos brancos no visor.

75

- A Luz de Apoio AF: Quando carregar em PHOTO até meio, se o motivo estiver muito escuro, a luz de apoio pode acender-se por um momento para permitir que a câmara de vídeo faça a focagem com mais precisão (luz de apoio AF). Também pode programar [AF AST LAMP/LUZ APOIO AF] para [OFF/DESLIGADO] para que a luz de apoio não se acenda (<sup>CD</sup> 46).
  - A câmara de vídeo pode não conseguir focar, mesmo que a luz de apoio AF esteja acesa.
  - A luminosidade da luz de apoio AF pode ser inconveniente. Desligue-a em locais públicos, como restaurantes.

# Disparos Contínuos e Enquadramento da Exposição (Modo de Disparo)

Capte uma série de imagens de um motivo em movimento ou grave a mesma imagem em 3 níveis de exposição, para mais tarde poder escolher a sua fotografia preferida.

# PONTOS A VERIFICAR

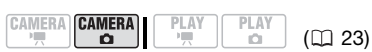

Botão de modo: **P** (excepto para o programa de gravação [BFIREWORKS/ FOGO DE ARTIFÍCIO]).

#### Número máximo de disparos contínuos

Número de fotogramas (imagens) por segundo

| Uelocidade normal  | 2.5 fotogramas |
|--------------------|----------------|
| 비고 Alta velocidade | 4.1 fotogramas |
| Utilizar o flash   | 1.7 fotogramas |

#### Opções

Valor pré-programado

#### [ SINGLE/ÚNICO]\*

Grava uma única imagem fixa.

[ ] CONT.SHOOT./DISPAROS CONT.] (Disparos Contínuos), [ ] HISPEED CONT.SHOOT./ DISPAROS CONT. ALTA VELOCIDADE ] (Disparos contínuos a alta velocidade)

Capta uma série de imagens fixas enquanto estiver a carregar sem soltar [PHOTO]. Para ver o número de fotogramas por segundo, consulte a barra lateral na página 76

[<sup>122]</sup> AEB] (Enquadramento Automático da Exposição)

A câmara de vídeo grava uma imagem fixa em três exposições diferentes (escuro, normal, luz em passos de 1/2 EV), permitindo-lhe escolher a melhor imagem.

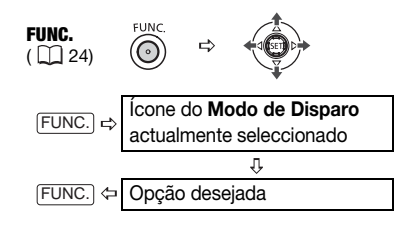

Número máximo de disparos contínuos

60 imagens

Estes valores são aproximados e variam de acordo com as condições de gravação e os motivos. O número real de fotogramas por segundo diminui se 📣 (aviso de trepidação da câmara de vídeo) aparecer no visor.

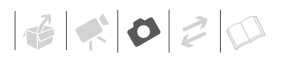

#### DISPAROS CONTÍNUOS/DISPAROS CONTÍNUOS A ALTA VELOCIDADE

- 1 Carregue em PHOTO até meio para activar a focagem automática.
- 2 Carregue em PHOTO totalmente e mantenha carregado. Grava uma série de imagens fixas enquanto estiver a carregar no botão.

#### ENQUADRAMENTO AUTOMÁTICO DA Exposição

#### Carregue em PHOTO, primeiro até meio para activar a focagem automática e depois totalmente para gravar as imagens fixas.

Grava três imagens fixas com diferentes exposições no cartão de memória.

#### Prioridade de Focagem Automática

Se estiver activada a prioridade á focagem, a câmara de vídeo só grava uma imagem fixa depois de a focagem ser regulada automaticamente.

# 🐼 PONTOS A VERIFICAR

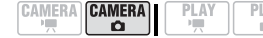

(🖽 23)

Botão de modo em **AUTO**: Não pode desactivar a prioridade à focagem.

Botão de modo em **P**: Pode desactivar a prioridade à focagem e também pode seleccionar a moldura AF (focagem automática) a ser utilizada.

#### **Opções**

Valor pré-programado

[ATAF ON:AIAF/LIGADO:AIAF]<sup>+</sup> (Botão de modo: P\*, AUTO)

Dependendo das condições de gravação, uma ou mais molduras AF, das nove disponíveis, são automaticamente seleccionadas e focadas.

[ • ON:CENTER/LIGADO:CENTRO] (Botão de modo: **P**\*)

Neste modo, aparece no centro do visor uma única moldura de focagem e a focagem fica automaticamente fixa na moldura. Isto é vantajoso se quiser ter a certeza de que a focagem está exactamente onde pretende.

#### [ OFF OFF/DESLIGADO]

Seleccione esta opção se pretender gravar uma imagem fixa logo que carregar em PHOTO.

 \* No programa de gravação [B FIREWORKS/FOGO DE ARTIFÍCIO].

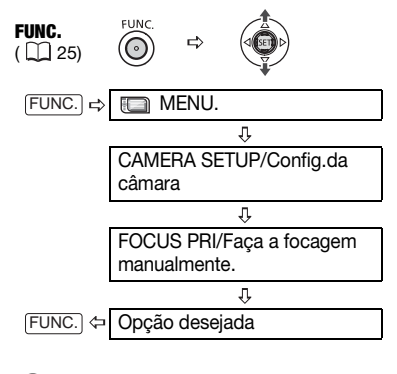

# $(\mathbf{i})$ notas

No programa de gravação I FIREWORKS/FOGO DE ARTIFÍCIO], a prioridade à focagem está automaticamente definida para [I G OFF/DESLIGADO].

# Modo de Medição de Luz

A câmara de vídeo mede a luz reflectida do motivo para calcular as definições ideais de exposição. Dependendo do motivo, pode querer alterar a forma como a luz é medida e avaliada.

## 🕅 PONTOS A VERIFICAR

Botão de modo: P

#### **Opções**

Valor pré-programado

#### [ Image: Comparison of the image: Comparison of the image: Comparison o

Indicado para condições normais de gravação, incluindo cenas em contraluz. A câmara de vídeo divide a imagem em várias áreas para medição da luz, de forma a obter a exposição óptima do motivo.

[C] CENT.WEIGHT.AVERAGE/PONDERADA COM PREDOMINÂNCIA AO CENTRO]

Faz uma ponderação da luz medida para toda a cena e confere maior peso ao motivo no centro.

#### [ • SPOT/PONTUAL]

Mede apenas a zona dentro da moldura de pontos de AE do foco. Utilize esta programação para ajustar a exposição de acordo com o motivo no centro do visor.

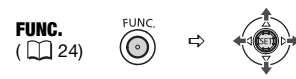

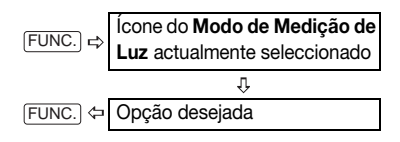

## Histograma e Outras Indicações no Ecrã

Quando visualizar imagens fixas, pode ver também o histograma, bem como os ícones de todas as funções utilizadas na altura da gravação. Utilize o histograma como referência para verificar a exposição correcta da imagem fixa. A área localizada no lado direito do histograma representa realces e a área no lado esquerdo representa sombras. Uma imagem fixa cujo histograma se desvia para a direita é relativamente clara; enquanto que uma cujo histograma se incline para a esquerda é relativamente escura.

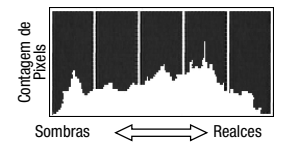

# (i) NOTAS

O histograma também aparece depois de gravar uma imagem fixa, enquanto a revê dentro do período de tempo definido na opção [REVIEW/REVER] (ou imediatamente a seguir à gravação, caso a opção [REVIEW/REVER] esteja definida para [ I OFF/DESLIGADO]). Pode escolher desactivar o histograma carregando em [DISP].

# PARA SELECCIONAR AS INDICAÇÕES NO ECRÃ

Carregue várias vezes em DISP para ligar/desligar as indicações no ecrã, de acordo com a seguinte sequência: (CAMERA · •

- Todas as indicações ligadas
- Todas as indicações desligadas<sup>1</sup>

#### PLAY · 🗖

- Todas as indicações ligadas
- Só indicações normais (remove o histograma e os ícones de informação)
- Todas as indicações desligadas
- <sup>1</sup> No entanto, os marcadores e o ícone e as molduras AF continuam a aparecer no ecrã, quando a focagem automática está bloqueada.

# Captar uma Imagem Fixa durante a Gravação de Filmes

Pode gravar imagens fixas no cartão de memória, mesmo que a câmara de vídeo esteja programada para o modo (CAMERA-Y). Também pode captar simultaneamente, como imagem fixa no cartão de memória, a mesma imagem que está a gravar como uma cena no disco.

# 📝 PONTOS A VERIFICAR

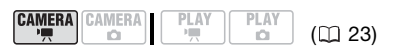

Seleccione o tamanho e a qualidade da imagem fixa no modo de pausa na gravação. Valor pré-programado

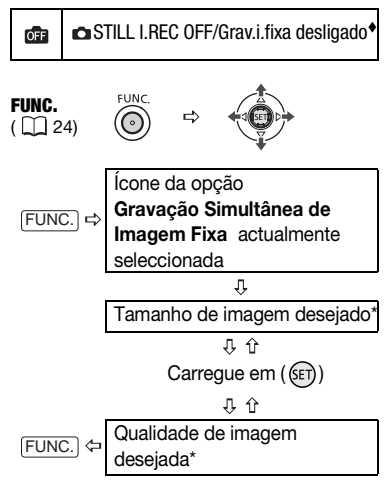

\* O número no canto direito indica a quantidade aproximada de imagens que pode gravar com a actual programação de qualidade/tamanho de imagem.

# Carregue em <u>PHOTO</u> para captar a imagem fixa no cartão de memória.

A imagem fixa é gravada no cartão de memória, enquanto o visor continua a mostrar a gravação de vídeo.

# $(\mathbf{i})$ notas

- A imagem fixa não pode ser gravada simultaneamente no cartão de memória, se o zoom digital ou um efeito digital estiverem activados.
- Para gravar imagens fixas, recomendamos que utilize o modo (CAMERA · ①), pois este oferece uma melhor qualidade.

# Captar uma Imagem Fixa a partir da Cena Reproduzida

Pode captar fotogramas a partir de uma cena gravada com qualidade HD, como imagens fixas no cartão de memória. O tamanho da imagem fixa captada será [**LW** 1920x1080] e não pode ser alterado, ma pode seleccionar a qualidade da imagem.

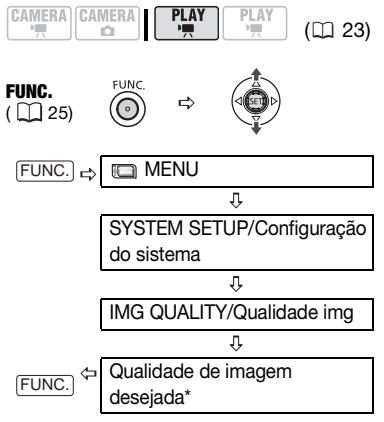

\* O número na parte inferior indica a quantidade aproximada de imagens que pode gravar com a actual programação de qualidade.

#### PARA CAPTAR A IMAGEM FIXA

- 1 Começa a reprodução da cena desejada.
- 2 Faça uma pausa na reprodução no ponto que quer captar.
- 3 Carregue em PHOTO totalmente.

# (i) NOTAS

- O código de dados da imagem fixa reflecte a data e a hora da gravação da cena original.
- A imagem fixa não pode ser captada no cartão se [TV TYPE/TV TIPO] estiver programado para [IN NORMAL TV/TV NORMAL]. Programe para [IN WIDE TV/TV DE ECRĂ PANORÂMICO]
   (C) 51).
- As imagens fixas captadas de cenas com muito movimento rápido podem ficar desfocadas.

# **Proteger Fotografias**

Pode proteger imagens fixas gravadas no cartão contra desgravação acidental.

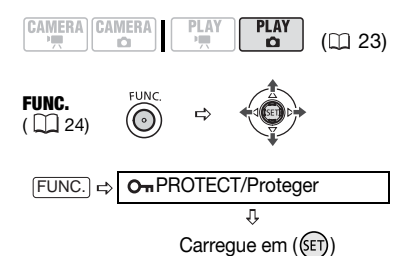

[On PROTECT/PROTEGER]: Aparece o visor de selecção de imagens.

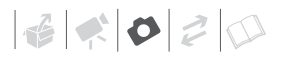

NO VISOR DE SELECÇÃO DE IMAGENS

- 1 Seleccione (◀►) a imagem que quer proteger.
- 2 Carregue em (()) para iniciar o relógio.

Om aparece na barra inferior e a imagem não pode ser apagada. Carregue em ((F)) novamente, para cancelar a protecção da imagem.

3 Repita os passos 1-2 para proteger imagens adicionais ou carregue duas vezes em FUNC. para fechar o menu.

# IMPORTANTE

Se inicializar o cartão de memória (D 81) apaga permanentemente todas as imagens fixas gravadas, mesmo as protegidas.

# Inicializar o Cartão de Memória

Inicialize cartões de memória quando os usar com esta câmara de vídeo pela primeira vez ou para apagar todas as imagens fixas neles contidas.

#### **Opções**

[INITIALIZE/INICIALIZAR]

Limpa a tabela de atribuição de ficheiros, mas não apaga fisicamente os dados guardados.

[COMPL.INIT./INIC.COMPL.]

Apaga todos os dados completamente.

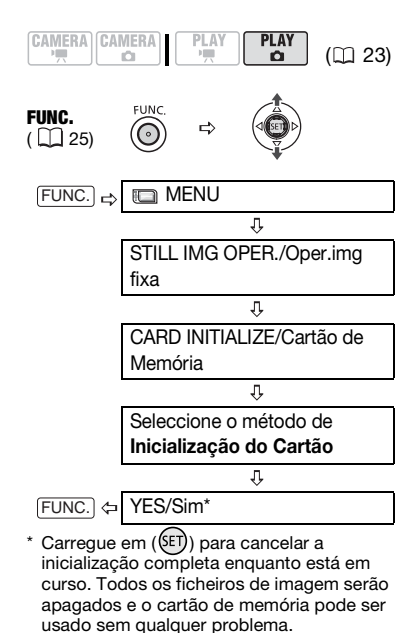

PT

# IMPORTANTE

Se inicializar o cartão de memória, apaga todas as imagens fixas, mesmo as protegidas. Não é possível recuperar as imagens fixas originais.

# Também pode usar folhas de autocolantes especiais.

As seguintes funções e características da câmara de vídeo podem ser utilizadas para filmar vídeos ou tirar fotografias. O método para as programar e utilizar já foi explicado em detalhe, pelo que deve consultar a página relevante na secção "Vídeo".

- Início Rápido (🛄 36)
- Botão de zoom (🛄 35)
- Programas de gravação de Cena Especial (
   <sup>(1)</sup> 52)
- Programas de gravação flexíveis (🛄 54)
- Mini-iluminador de vídeo ( 🛄 55)
- Temporizador ( 🛄 56)
- Focagem manual (🛄 56)
- Ajuste da exposição manual (🛄 57)
- Equilíbrio de brancos (🛄 58)
- Efeitos de imagem (🛄 59)
- Efeitos digitais (🛄 60)

# **Imprimir Fotografias**

# Imprimir Fotografias - Impressão Directa

A câmara de vídeo pode ser ligada a qualquer impressora compatível com PictBridge. Pode marcar antecipadamente as imagens fixas que quer imprimir e programar o número de cópias desejado com ordem de impressão ( $\square$  87).

# 🌈 PictBridge

Impressoras Canon: Impressoras SELPHY das séries CP, DS e ES e impressoras PIXMA com o logótipo PictBridge.

#### Ligar a Câmara de Vídeo à Impressora

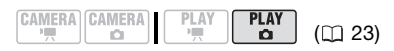

- Introduza o cartão de memória com as imagens fixas que pretende imprimir.
- 2 Ligue a impressora.
- 3 Utilize o cabo USB fornecido para ligar a câmara de vídeo à impressora.
  - Consulte *Diagramas de Ligação ao PC* (
     94).
  - 🕿 aparece e muda para 🗹.
  - O botão 
     <sup>b</sup> 
     <sub>\$\phi\$</sub> (imprimir/transferir) acende-se e as programações de impressão actuais aparecem durante cerca de 6 segundos.

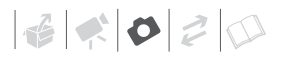

IMPORTANTE

- Se Scontinuar a piscar (durante mais de 1 minuto) ou se înão aparecer, a câmara de vídeo não está bem ligada à impressora. Neste caso, retire o cabo USB e desligue a câmara de vídeo e a impressora. Decorridos alguns segundos, ligue-os novamente, programe a câmara de vídeo para o modo PLAY· CO e restaure a ligação.
- Durante as operações a seguir, mesmo que ligue uma impressora à câmara de vídeo, esta não será reconhecida.
  - Apagar todas as imagens fixas
  - Apagar todas as ordens de transferência
  - Apagar todas as ordens de impressão

# $(\mathbf{i})$ notas

- A aparece para as imagens que não podem ser impressas.
- Ligue a câmara de vídeo utilizando o transformador de corrente compacto.
- Consulte também o manual de instruções da impressora.

# Imprimir com o Botão 🕒 🚧 (Imprimir/ Transferir)

Pode imprimir uma imagem fixa sem alterar as programações, bastando para tal carregar em  $[\underline{\mathbb{D}} \ new]$ .

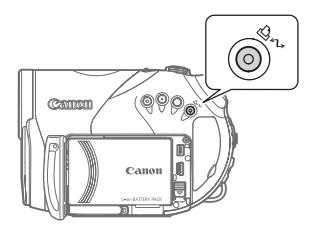

- Seleccione (◄►) a imagem fixa que quer imprimir.
- 2 Carregue em  $\square \sim$ .
  - A impressão começa. O botão

     <sup>b</sup> 
     <sup>∧</sup> pisca e mantém-se aceso
     depois de terminada a impressão.
  - **I** Para continuar a imprimir, seleccione outra imagem fixa.

#### Seleccionar Programações de Impressão

Pode seleccionar o número de cópias e outras programações para impressão. As opções de programação variam consoante o modelo da impressora.

## Opções

#### [PAPER/PAPEL]

[<sup>17]</sup> PAPER SIZE/FORMATO PAPEL] Os formatos de papel disponíveis variam de acordo com o modelo da impressora.

[I] PAPER TYPE/TIPO DE PAPEL] Seleccione [PHOTO/FOTOGRAFIA], [FAST PHOTO/ FOTOGRAFIA RÁP.], [PLAIN/SIMPLES] ou [DEFAULT/PRÉ-PROGRAMAÇÃO].

[<sup>10]</sup> PAGE LAYOUT/DISPOSIÇÃO DE PÁGINA] Seleccione [DEFAULT/PRÉ-PROGRAMAÇÃO] ou uma das seguintes disposições de página disponíveis.

[BORDERED/COM MARGEM]: Imprime toda a área de imagem quase exactamente como a imagem fixa gravada.

[BORDERLESS/SEM MARGEM]: Amplia a parte central da imagem fixa para que corresponda à relação largura/altura do formato seleccionado. As margens superior, inferior e laterais da imagem fixa podem ficar ligeiramente cortadas. [2-UP/2-CIMA], [4-UP/4-CIMA], [8-UP/8-CIMA], [9-UP/9-CIMA], [16-UP/16-CIMA]: Consulte a barra lateral na página 84. [⊘] (Impressão da data)

Seleccione [ON/LIGADO], [OFF/DESLIGADO] ou [DEFAULT/PRÉ-PROGRAMAÇÃO].

[] (Efeito de impressão)

Para obter impressões de qualidade superior, pode utilizar o efeito de impressão com impressoras compatíveis com a função Optimizar a imagem. Seleccione [ON/LIGADO], [OFF/DESLIGADO] ou [DEFAULT/PRÉ-PROGRAMAÇÃO].

Impressora's PIXMA/SELPHY DS da Canon: Também pode seleccionar [VIVID/VIVA], [NR/RR] e [VIVID+NR/VIVA+RR].

[]] (Número de cópias)

Seleccione 1-99 cópias.

# (i) NOTAS

As opções de programação de impressão e as programações [DEFAULT/PRÉ-PRO-GRAMAÇÃO] dependem do modelo da impressora. Para mais detalhes, consulte o manual de instruções da impressora.

Imprimir Múltiplas Imagens na Mesma Folha [2-UP/2-CIMA], [4-UP/4-CIMA], etc. Se utilizar impressoras Canon, pode imprimir a mesma imagem fixa várias vezes na mesma folha de papel. Utilize a tabela a seguir como orientação para o número de cópias recomendado, dependendo da programação [<sup>1</sup>] PAPER SIZE/FORMATO PAPEL].

| $\begin{tabular}{lllllllllllllllllllllllllllllllllll$ | [CREDITCARD/<br>CARTÃO CRÉDITO] | [9 x 13 cm] | [10 x 14.8 cm]             | [A4] |
|-------------------------------------------------------|---------------------------------|-------------|----------------------------|------|
| PIXMA<br>Selphy DS                                    | -                               | -           | 2, 4, 9 ou 16 <sup>1</sup> | 4    |
| SELPHY CP                                             | 2, 4 ou 8 <sup>2</sup>          | 2 ou 4      | 2 ou 4                     | -    |
| SELPHY ES                                             | 2, 4 ou 8 <sup>3</sup>          | 2 ou 4      | 2 ou 4                     | -    |

<sup>1</sup> Também pode usar as folhas de autocolantes especiais.

<sup>2</sup> Se utilizar papel fotográfico de formato largo com a programação [DEFAULT/PRÉ-PROGRAMAÇÃO], também pode usar [2-UP/2-CIMA] ou [4-UP/4-CIMA].

<sup>3</sup> Com a programação [8-UP/8-CIMA], também pode utilizar as folhas de autocolantes especiais.

6 ¢ 0 2 0

## Imprimir depois de Alterar as Programações de Impressão

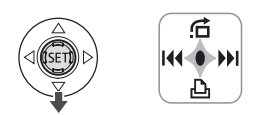

- 1 Se o guia do joystick aparecer no visor, carregue em ((s)) para o ocultar.
- 2 Empurre o joystick (▼) na direcção de ⊡.

Aparece o menu de programações de impressão.

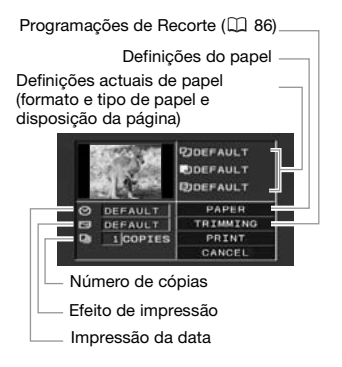

- 3 No menu de programações de impressão, seleccione (▲▼, ▲►) a programação que quer alterar e carregue em ().
- 4 Seleccione (▲▼, )a opção de programação desejada e carregue em ().
- 5 Seleccione (▲▼, ◀►) [PRINT/ IMPRIMIR] e carregue em ()
  - A impressão começa. O menu de programações de impressão

desaparece quando a impressão termina.

• **♦** Para continuar a imprimir, seleccione outra imagem fixa.

# PARA CANCELAR A IMPRESSÃO

- 1 Carregue em ((FT)) durante a impressão.
- 2 Seleccione [OK] e carregue em ((ET)).

# ERROS DE IMPRESSÃO

Se ocorrer um erro durante o processo de impressão, aparece uma mensagem de erro (🕮 105).

- Impressoras Canon compatíveis com PictBridge: Repare o erro. Se a impressão não for retomada automaticamente, seleccione [CONTINUE/CONTINUAR] e carregue em ((ET)). Se não puder seleccionar [CONTINUE/CONTINUAR], seleccione [STOP/PARAR], carregue em (ET) e tente voltar a imprimir. Para mais detalhes, consulte também o manual de instruções da impressora.
- Se o erro persistir e a impressão não recomeçar, retire o cabo USB e desligue a câmara de vídeo e a impressora.
   Decorridos alguns segundos, ligue-os novamente, programe a câmara de vídeo para o modo PLAY.
   P e restaure a ligação.

# QUANDO CONCLUIR A IMPRESSÃO

Desligue o cabo da câmara de vídeo e da impressora e desligue a câmara.

# **IMPORTANTE**

- As imagens fixas a seguir podem não ser impressas correctamente numa impressora compatível com PictBridge.
  - Imagens criadas ou alteradas num computador e transferidas para o cartão de memória.
  - Imagens gravadas com a câmara de vídeo e editadas num computador.
  - Imagens cujos nomes de ficheiros foram alterados.
  - Imagens não gravadas com esta câmara de vídeo.
- Tenha em conta as seguintes precauções durante a impressão:
  - Não desligue a câmara de vídeo ou a impressora.
  - Não altere a posição do interruptor
     M.
  - Não desligue o cabo USB.
  - Não abra a tampa da ranhura do cartão de memória nem o retire.
- Se a mensagem "OCUPADO" não desaparecer, desligue o cabo USB e restaure a ligação passados alguns segundos.

# Programações de Recorte

Antes de alterar as definições de corte, especifique o formato do papel e a disposição da página.

 No menu de programações de impressão (□ 83), seleccione (▲▼, ▲►) [TRIMMING/RECORTE] e carregue em ().

#### Aparece a moldura de recorte.

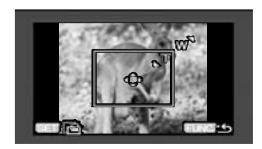

# 2 Mude o tamanho da moldura de corte.

- Mova o botão de zoom na direcção de T para encolher a moldura, e na direcção de W para a ampliar. Carregue em ((st)) para alterar a orientação da moldura (retrato/paisagem).
- Para cancelar as programações de recorte, mova o botão de zoom na direcção de W até a moldura de recorte desaparecer.

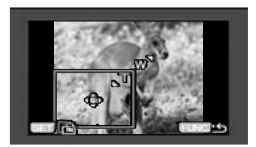

# 3 Mova (▲♥, ◀►) a moldura de recorte.

# 4 Carregue em FUNC. para voltar ao menu de transferência.

No menu de programações de impressão, seleccione [PRINT/ IMPRIMIR] e carregue em ((E)) para imprimir a área seleccionada com a moldura de recorte.

# **i**) NOTAS

 A moldura de recorte aparece inicialmente em branco. Depois de aplicar programações de recorte, a moldura muda para verde.

12 × 0 2 0

- As programações de recorte aplicam-se apenas a uma imagem.
- As programações de recorte são canceladas nos seguintes casos:
  - Quando desliga a câmara de vídeo.
  - Quando desliga o cabo USB.
  - Quando ultrapassa o tamanho máximo da moldura de corte.
  - Quando altera a definição [PAPER SIZE/FORMATO PAPEL].
- Pode não conseguir especificar as definições de corte de uma imagem fixa gravada com outra câmara de vídeo.

# Ordens de Impressão

Pode marcar antecipadamente as imagens fixas que quer imprimir e programar o número de cópias desejado como uma ordem de impressão. Mais tarde, pode imprimir facilmente as ordens de impressão ligando a câmara de vídeo a uma impressora compatível com PictBridge ([] 82). Pode programar ordens de impressão para um máximo de 998 imagens fixas.

#### Seleccionar Imagens Fixas para Impressão (Ordem de Impressão)

# 📝 PONTOS A VERIFICAR

Programe as ordens de impressão antes de ligar o cabo USB à câmara de vídeo.

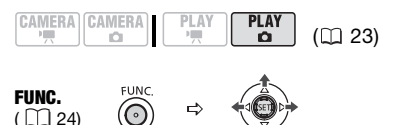

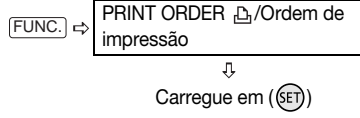

凸()Aparece o visor de selecção de imagens.

# No visor de selecção de imagens

- Seleccione (◄►) a imagem fixa que quer marcar com uma ordem de impressão.
- 2 Carregue em ((F)) para programar a ordem de impressão. O número de cópias aparece em cor-de-laranja na caixa junto do

símbolo da ordem de impressão  $\square$ .

 Programe (▲▼) o número de cópias desejado e carregue em ((SET)).

Para cancelar a ordem de impressão, defina (▲▼) o número de cópias para 0.

4 Repita os passos 1-3 para marcar imagens adicionais com ordens de impressão ou carregue duas vezes em (FUNC.) para fechar o menu.

## Imprimir Imagens Fixas Marcadas com Ordens de Impressão

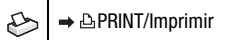

FUNC. (□ 25) O ⇒

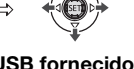

 Utilize o cabo USB fornecido para ligar a câmara de vídeo à impressora.

Consulte *Diagramas de Ligação ao PC* (
 94).

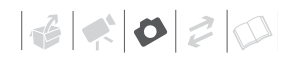

- 2 Carregue em (FUNC.), seleccione
   (▲▼) o ícone □ e carregue em
   (☞) para abrir os menus de configuração.
- 3 Seleccione (▲▼) [⇒ ⊡ PRINT/ IMPRIMIR] e carregue em ().
  - Aparece o menu de programações de impressão.
  - Aparece a mensagem de erro "DEFINIR < △ ORDEM DE IMPRESSÃO" se ligar uma impressora com função de impressão directa e seleccionar [→ △PRINT/IMPRIMIR], sem definir previamente nenhuma ordem de impressão.
- 4 Seleccione (▲▼, ◀►) [PRINT/ IMPRIMIR] e carregue em (). A impressão começa. O menu de programações de impressão desaparece quando a impressão termina.

# (i) NOTAS

- Cancelar a Impressão/Erros de Impressão (🕮 85).
- Reiniciar a Impressão: Abra o menu de programações de impressão como se explica nos passos 2-3 acima. No menu de programações de impressão, seleccione [RESUME/RETOMAR] e carregue em ()). São impressas as restantes imagens. Se alterar as definicões de ordem de

impressão ou se apagar uma imagem fixa com definições de ordem de impressão, não é possível reiniciar a impressão.

\* No caso de a ordem de impressão ser interrompida depois da primeira imagem fixa, esta opção de menu aparece como [PRINT/IMPRIMIR].

#### Apagar todas as ordens de impressão

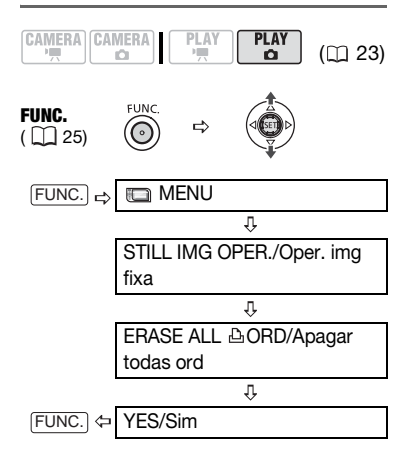

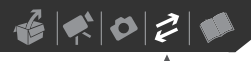

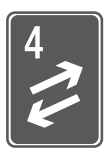

# Ligações Externas

Este capítulo explica, passo a passo, como ligar a câmara de vídeo a um dispositivo externo, como um televisor, videogravador ou computador.

# Ligação a um televisor ou videogravador

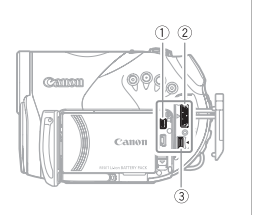

Abra a tampa do terminal para aceder aos terminais HDMI OUT e AV OUT e/ou o painel LCD para aceder ao terminal COMPONENT OUT.

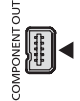

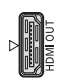

#### **① Terminal COMPONENT OUT**

O terminal de vídeo de componente destina-se apenas a vídeo. Se utilizar um tipo de ligação 🖬 não se esqueça de fazer as ligações áudio com o terminal AV OUT.

#### (2) Terminal HDMI OUT

O terminal HDMI OUT oferece uma ligação digital de alta qualidade que combina áudio e vídeo num único cabo.

Utilize apenas cabos HDMI com o logótipo Homi.

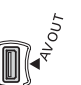

#### 3 Terminal AV OUT

O som do altifalante incorporado não se ouve enquanto o Cabo de Vídeo Estéreo STV-100 estiver ligado à câmara de vídeo.

Quando ligar um cabo à câmara de vídeo, alinhe os triângulos do conector do cabo e do terminal da câmara de vídeo ( $\blacktriangleright \blacktriangleleft$  ou  $\triangleright \blacktriangleleft$ ).

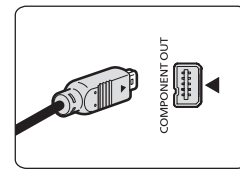

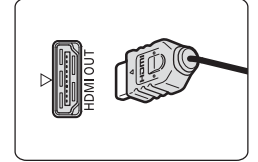

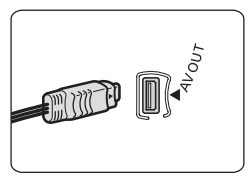

# Diagramas de Ligação

## Televisores de Alta Definição (HDTV)

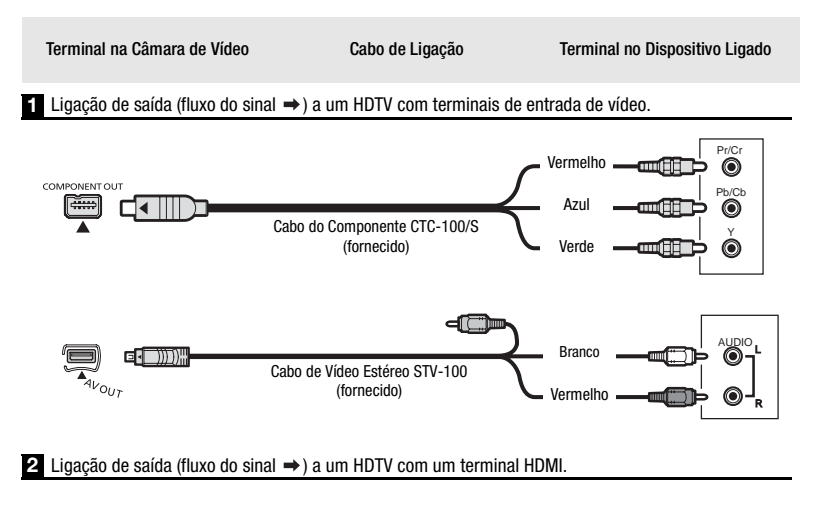

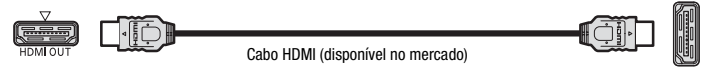

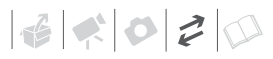

# Televisores de Definição Standard

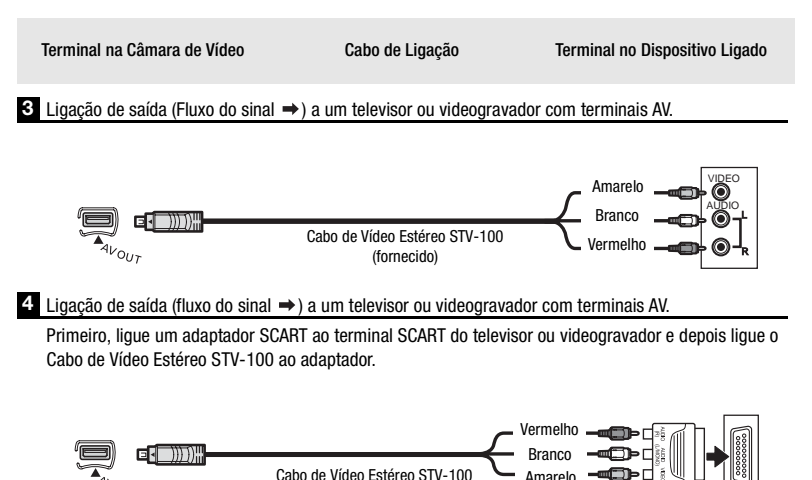

(fornecido)

Adaptador SCART (disponível no mercado)

## Reprodução num Ecrã de TV

Esta secção explica como reproduzir o disco com esta câmara de vídeo, ligando-a a um televisor. Para reproduzir o disco com outro dispositivo de DVD, consulte *Reproduzir o Disco num Dispositivo Externo* ([] 65).

A qualidade da imagem reproduzida depende do televisor ligado e do tipo de ligação utilizado.

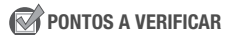

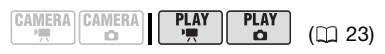

Altere as programações a seguir como for necessário, antes de fazer as ligações.

- [TV TYPE/TV TIPO] para fazer corresponder o vídeo de saída com o rácio de aspecto do televisor ligado (
   [1] 51).
- [COMP.OUT] para seleccionar as especificações do vídeo de saída, quando utilizar o tipo de ligação 1 (
   [1] 51).

## Ligação

Ligue a câmara de vídeo ao televisor seguindo um dos diagramas de ligação mostrados na secção anterior *Diagramas de Ligação* (<u></u>90).

## Reprodução

1 Ligue a câmara de vídeo e o televisor ou videogravador ligado.

Num televisor: Seleccione como entrada de vídeo o mesmo terminal ao qual ligou a câmara de vídeo. Num videogravador: Programe o selector de entrada para a entrada de vídeo externa (geralmente designada por LINE IN).

2 Comece a reproduzir os filmes ( 38) ou as imagens fixas ( 72).

# (i) NOTAS

- O som do altifalante incorporado não se ouve enquanto o Cabo de Vídeo Estéreo STV-100 estiver ligado à câmara de vídeo.
- Ligue a câmara de vídeo utilizando o transformador de corrente compacto.
- Consulte também o manual de instruções do televisor ligado.
- Pode reproduzir discos gravados com qualidade HD não só num HDTV, mas também em televisores standard. Se ligar a câmara de vídeo a um televisor com um Cabo de Vídeo Estéreo STV-100, a saída de vídeo é convertida para a definição standard automaticamente, sem que seja alterada a programação [COMP.OUT].
- Se se ligar a um televisor com a ligação HDMI – tipo de ligação 2 – ou a ligação de vídeo de componente – tipo de ligação 1 – pode desfrutar da resolução total de um televisor de alta definição.

#### 0 terminal HDMI

A ligação HDMI (Interface Multimédia de Alta Definição) – tipo de ligação 2– é uma prática ligação totalmente digital que utiliza um só cabo para vídeo e áudio. Quando ligar a câmara de vídeo a um HDTV equipado com um terminal HDMI, pode desfrutar de reprodução de vídeo e áudio da mais alta qualidade.

- O terminal HDMI OUT da câmara de vídeo é apenas de saída. Não o ligue a um terminal de saída HDMI de um dispositivo externo, porque pode danificar a câmara de vídeo.
- A ligação HDMI reconhece automaticamente a resolução mais elevada suportada pelo HDTV ligado e emite o sinal de vídeo óptimo, garantindo a melhor visualização.
   Pode confirmar a especificação actual da saída de vídeo, marcando a opção de menu [HDMI STATUS/ESTADO HDMI] (
   51).
- Não é possível garantir uma operação correcta quando se liga a câmara de vídeo a monitores DVI.
- Alguns HDTVs têm a protecção do conteúdo digital HDCP configurada de modo a não permitir a reprodução de conteúdos pessoais (vídeo gravado para fins pessoais). Se não conseguir reproduzir o vídeo gravado com esta câmara de vídeo no seu HDTV, utilizando a ligação HDMI, tente ligar a câmara de vídeo utilizando a ligação de vídeo de componente – tipo de ligação 1.
- Não haverá saída de vídeo do terminal AV OUT nem do terminal COMPONENT OUT, enquanto a câmara de vídeo estiver ligada a um dispositivo externo através de um cabo HDMI. Neste caso, só o áudio será emitido pelo terminal AV OUT.

6020

## Copiar Gravações para um Videogravador Externo

Pode copiar as gravações ligando a câmara de vídeo a um videogravador ou a um equipamento de vídeo digital. A saída de vídeo será emitida em definição standard, seja qual for a qualidade das cenas originais.

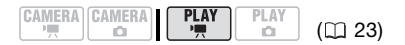

#### Ligação

Ligue a câmara de vídeo ao videogravador utilizando o tipo de ligação 34, como se mostra na secção anterior *Diagramas de Ligação* (D 90).

#### Gravação

- Dispositivo ligado: introduza uma cassete ou disco virgem e programe o dispositivo para o modo de pausa na gravação.
- 2 Esta câmara de vídeo: localize a cena a copiar e faça uma pausa na reprodução um pouco antes da cena.
- 3 Esta câmara de vídeo: retome a reprodução do filme.
- 4 Dispositivo ligado: comece a gravar quando aparecer a cena a copiar. Pare de gravar quando a cópia estiver concluída.
- 5 Esta câmara de vídeo: interrompa a reprodução.

# **i** Notas

- Ligue a câmara de vídeo utilizando o transformador de corrente compacto.
- Por pré-programação, as indicações no visor estão incluídas no sinal de vídeo de saída, mas pode alterá-las carregando várias vezes em DISP.
   (C 41).

# Ligação a um Computador

# Diagramas de Ligação ao PC

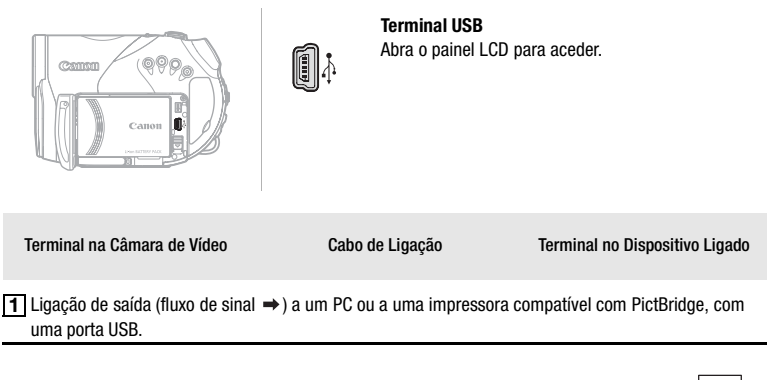

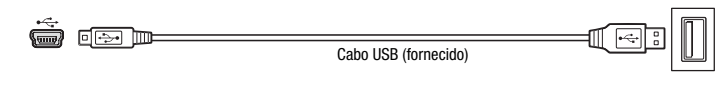

# Corel Application Disc - Reprodução de Filmes/Edição e Várias Operações do Disco

O CD-ROM fornecido **Corel Application Disc** inclui software que permite reproduzir filmes (com qualidade SD ou HD), transferir filmes para um computador e editá-los facilmente, fazer cópias do disco ou criar (como autor) novos discos personalizados, e muito mais. Para mais detalhes, consulte o *Manual de Instalação do* **Corel Application Disc** e o *Manual do Utilizador*.

# Transferir Fotografias - Transferência Directa

Com o cabo USB fornecido e o software (no CD-ROM **DIGITAL VIDEO Solution Disk**), pode transferir imagens fixas para um computador, bastando para tal carregar em [b.v].

#### Preparativos

Quando ligar a câmara de vídeo ao computador pela primeira vez, tem de instalar o software e programar o início automático. Daí em diante, basta ligar a câmara de vídeo ao computador, com o cabo USB, para transferir imagens.

6020

1 Instale o Digital Video Software fornecido.

Consulte Instalar o Software no manual de instruções do Digital Video Software (versão electrónica em ficheiro PDF).

- 2 Programe a câmara de vídeo para o modo PLAY.
- 3 Utilize o cabo USB para ligar a câmara de vídeo ao computador. Consulte Diagramas de Ligação ao PC (
  94).
- 4 Programe o início automático.
  - Consulte Starting CameraWindow (Windows) ou Auto-downloading (Macintosh) no manual de instruções do Digital Video Software (versão electrónica em ficheiro PDF).

# 

- Se o indicador de acesso a CARD estiver aceso ou a piscar, não execute as seguintes acções. Se o fizer, pode perder dados permanentemente.
  - Não submeta a câmara de vídeo a vibrações ou impactos fortes.
  - Não abra a tampa da ranhura do cartão de memória nem o retire.
  - Não desligue o cabo USB.
  - Não desligue a câmara de vídeo nem o computador.
  - Não altere a posição do interruptor
     '\, \overline{\u00ed nem o modo de funcionamento.
- O funcionamento pode não ser correcto, dependendo do software e das características técnicas/ programações do computador.

- Se quiser utilizar os ficheiros de imagem no seu computador, faça cópias primeiro. Utilize os ficheiros copiados e guarde os originais.
- Durante as operações a seguir, a câmara de vídeo não será reconhecida, mesmo que a ligue ao computador.
  - Apagar todas as imagens fixas do cartão
  - Apagar todas as ordens de transferência
  - Apagar todas as ordens de impressão

# $(\mathbf{i})$ notas

- Ligue a câmara de vídeo utilizando o transformador de corrente compacto.
- Consulte também o manual de instruções do computador.
- Utilizadores do Windows Vista, Windows XP e Mac OS X:
   A câmara de vídeo está equipada com o PTP standard (Picture Transfer Protocol/Protocolo de Transferência de Imagens) que permite transferir imagens fixas (só JPEG), ligando a câmara de vídeo a um computador com o cabo USB, sem que seja necessário instalar o software fornecido.

## Transferir Imagens

[ C ALL IMAGES/TODAS AS IMAGENS]

Transfere todas as imagens fixas

[ > NEW IMAGES/NOVAS IMAGENS]

Transfere para o computador apenas as imagens que ainda não foram transferidas.

[
TRANSFER ORDERS/ORDENS DE TRANSFERÊNCIA]

Transfere imagens fixas marcadas com ordens de transferência (🛄 97).

[ - SELECT & TRANSFER/SELECCIONAR e TRANSFERIR]

Permite seleccionar a imagem fixa.

Permite seleccionar a imagem fixa e programála como fundo do ambiente de trabalho do computador.

Botão Di M (imprimir/transferir

| ē-           | ALL IMAGES        |
|--------------|-------------------|
| 73÷          | NEW IMAGES        |
| <b>IZ</b> 3- | TRANSFER ORDERS   |
| ⊡•           | SELECT & TRANSFER |
| 620          | WALLPAPER         |

## OPÇÕES DE TRANSFERÊNCIA AUTOMÁTICA

Se seleccionar [I ALL IMAGES/ TODAS AS IMAGENS], [ NEW IMAGES/NOVAS IMAGENS] ou [ TRANSFER ORDERS/ORDENS DE TRANSFER ÔRDERS/ORDENS DE TRANSFERÊNCIA], todas as imagens fixas relevantes serão transferidas para o computador num lote e as respectivas miniaturas aparecem no computador.

# Seleccione (▲▼) uma opção de transferência e carregue em 止.

- A câmara de vídeo regressa ao menu de transferência assim que esta estiver concluída.
- Para cancelar a transferência, seleccione (◀►) [CANCEL/ANULAR] e carregue em ((€T)) ou (FUNC.).

# **O**PÇÕES DE TRANSFERÊNCIA MANUAL

Se seleccionar [ - SELECT & TRANSFER/SELECCIONAR e TRANSFERIR] ou [ WALLPAPER/ PADRÃO DE FUNDO]:

- 1 Seleccione (▲▼) uma opção de transferência e carregue em 上.
- 2 Seleccione (◀►) a imagem que quer transferir e carregue em 🕒 ∾
  - [ SELECT & TRANSFER/ SELECCIONAR e TRANSFERIR]: A imagem seleccionada é transferida e aparece no computador. Para continuar a transferir, seleccione
     outra imagem.
  - [WALLPAPER/PADRÃO DE FUNDO]: A imagem seleccionada é transferida para o computador e aparece como fundo do ambiente de trabalho.

6020

- Carregue em (FUNC.) para voltar ao menu de transferência.

# (i) NOTAS

- Pode carregar em (E) para transferir as imagens, em vez de b. Com as opções de transferência automática, aparece uma mensagem de confirmação. Seleccione [OK] e carregue em (E).
- Se a câmara de vídeo estiver ligada ao computador e aparecer o visor de selecção de imagens, carregue em FUNC. para voltar ao menu de transferência.

# Ordens de Transferência

Pode marcar antecipadamente as imagens fixas que quer transferir para o computador como ordens de transferência. Pode programar ordens de transferência para um máximo de 998 imagens fixas.

# Seleccionar Imagens Fixas para Transferência (Ordem de Transferência)

Não ligue o cabo USB à câmara de vídeo enquanto estiver a programar as ordens de transferência.

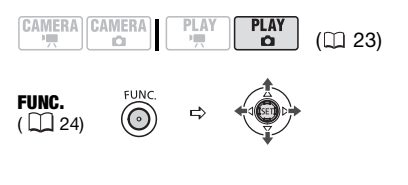

FUNC. ⇒ TRANSFER ORDER/Ordem de transferência

Carregue em (SET))

Aparece o visor de selecção de imagens.

No visor de selecção de imagens

- 1 Seleccione (◀►) a imagem fixa que quer marcar com uma ordem de transferência.
- 2 Carregue em () para programar a ordem de transferência. Aparece uma marca de verificação ✓ na caixa junto do símbolo da ordem de transferência ⊡. Carregue novamente em () para cancelar a ordem de transferência.
- 3 Repita os passos 1-2 para marcar imagens adicionais com ordens de transferência ou carregue duas vezes em FUNC. para fechar o menu.

# Apagar Todas as Ordens de Transferência

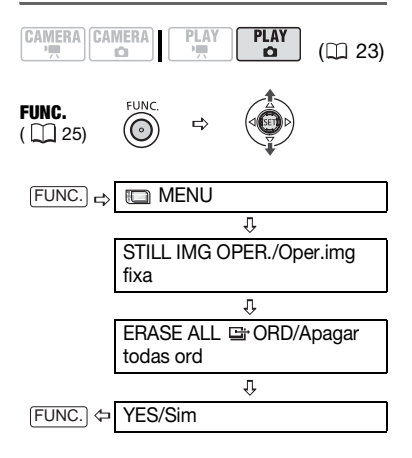

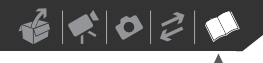

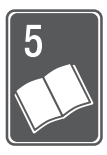

# Informações Adicionais

Este capítulo contém conselhos de resolução de problemas, mensagens de ecrã, sugestões de manuseamento e manutenção e outras informações.

# Resolução de Problemas

Se tiver algum problema com a câmara de vídeo, consulte esta lista de verificação. Se o problema persistir, consulte o seu fornecedor ou o centro de assistência técnica da Canon.

#### Fonte de Alimentação

| Problema                                                                                                    | Solução                                                                                                    |    |
|----------------------------------------------------------------------------------------------------|----------------------------------------------------------------------------------------------------|----|
| <ul> <li>Não é possível ligar a câmara de vídeo.</li> <li>A câmara de vídeo desliga-se sozinha.</li> <li>A tampa do compartimento do disco não se abre.</li> <li>O LCD/visor óptico liga-se e</li> </ul> | A bateria não tem carga. Substitua ou carregue a bateria.<br>Instale correctamente a bateria.                                                                                                    | 20 |
| desliga-se.                                                                                                    |                                                                                                    |    |
| O indicador de carga pisca<br>rapidamente (cerca de duas vezes<br>por segundo)                                                                                                    | A carga parou porque há uma avaria no transformador de corrente<br>compacto ou na bateria. Contacte o centro de assistência técnica da<br>Canon.                                                                                                    | -  |
| <ul> <li>A bateria não carrega.</li> </ul>                                                                                                    | Carregue a bateria a temperaturas entre 0 °C e 40 °C.                                                                                                    | -  |
| <ul> <li>O indicador de carga pisca muito<br/>lentamente (de 2 em 2 segundos,<br/>aproximadamente).</li> </ul>                                                                                           | As baterias aquecem com a utilização e podem não carregar. Se a bateria<br>estiver fora do intervalo de temperaturas de carga, o indicador CG (carga)<br>pisca com irregularidade.0 carregamento começa assim que a<br>temperatura da bateria estiver abaixo de 40 °C. | I  |
|                                                                                                    | A bateria está danificada. Utilize uma bateria diferente.                                                                                                    | -  |

### Gravação/Reprodução

| Problema                                                                                    | Solução                                                                                                    |    |
|---------------------------------------------------------------------------------------------|----------------------------------------------------------------------------------------------------|----|
| Os botões não funcionam.                                                                    | Ligue a câmara de vídeo.                                                                                                    | -  |
|                                                                                             | Coloque um disco.                                                                                                    | 29 |
| Aparecem caracteres estranhos no<br>visor. A câmara de vídeo não funciona<br>correctamente. | Desligue a fonte de alimentação e volte a ligá-la passado pouco tempo. Se<br>o problema se mantiver, desligue a fonte de alimentação e carregue no<br>botão RESET/REPOSIÇÃO com um objecto pontiagudo. Ao carregar no<br>botão RESET/REPOSIÇÃO reinicializa todas as definições. | -  |
| Ø aparece no visor.                                                                         | Coloque um disco e feche a tampa do compartimento.                                                                                                    | 29 |
| 🖙 acende-se em vermelho.                                                                    | A bateria não tem carga. Substitua ou carregue a bateria.                                                                                                    | 20 |

# 

| Problema                                                                                                    | Solução                                                                                                    |     |
|----------------------------------------------------------------------------------------------------|----------------------------------------------------------------------------------------------------|-----|
| O telecomando não funciona.                                                                                                    | Programe [WL.REMOTE/CONTROLO REMOTO] para [ON/LIGADO].                                                                                                    | 49  |
|                                                                                                    | Substitua a pilha do telecomando.                                                                                                    | 22  |
| Aparece ruído de vídeo no ecrã.                                                                                                    | Quando utilizar a câmara de vídeo perto de dispositivos que emitam<br>campos electromagnéticos fortes (TVs de plasma, telemóveis, etc.),<br>mantenha alguma distância entre a câmara e esses equipamentos. | -   |
| Aparece ruído de vídeo no ecrã do televisor.                                                                                              | Quando utilizar a câmara de vídeo numa sala onde haja um televisor,<br>mantenha alguma distância entre o transformador de corrente compacto e<br>os cabos de alimentação ou da antena do televisor.        | -   |
| Mesmo que não tenha um disco<br>colocado, quando fechar a tampa do<br>compartimento do disco ouve o som<br>de um motor.                   | A câmara de vídeo está a verificar se há ou não um disco colocado. Não se trata de uma avaria.                                                                                                    | -   |
| Não é possível abrir a tampa do disco<br>para o remover.                                                                                  | Desligue a câmara de vídeo, desligue o transformador de corrente<br>compacto e retire a bateria. Volte a ligar a fonte de alimentação e tente<br>novamente.                                                | -   |
|                                                                                                    | A câmara de vídeo excedeu a temperatura de funcionamento. Desligue a câmara de vídeo e deixe-a arrefecer antes de voltar a utilizá-la.                                                                     |     |
| O disco não é reconhecido.                                                                                                    | O disco está sujo. Limpe-o com um pano macio próprio para limpeza de<br>lentes. Se o problema persistir, substitua o disco.                                                                                | 108 |
|                                                                                                    | O disco não está correctamente colocado. Verifique o disco.                                                                                                    | 29  |
|                                                                                                    | Verifique se a câmara de vídeo suporta o tipo de DVD inserido.                                                                                                    | 3   |
| A câmara de vídeo vibra.                                                                                                    | Dependendo das condições do disco, a câmara de vídeo pode vibrar<br>ocasionalmente. Não se trata de uma avaria.                                                                                            | -   |
| <ul> <li>Ouve-se vagamente a rotação do disco.</li> <li>De vez em quando, ouve-se o som do funcionamento.</li> </ul>                      | De tempos a tempos, o disco é activado. Não se trata de uma avaria.                                                                                                    | -   |
| <ul> <li>A câmara de vídeo aquece depois<br/>de a utilizar durante um período<br/>longo.</li> <li>Image acende-se em vermelho.</li> </ul> | Não se trata de uma avaria. Desligue a câmara de vídeo e deixe-a<br>arrefecer durante algum tempo, antes de voltar a utilizá-la.                                                                           | -   |

# Gravação

| Problema                                                                                                 | Solução                                                                                                    | E  |
|----------------------------------------------------------------------------------------------------|----------------------------------------------------------------------------------------------------|----|
| \$ pisca em vermelho no ecrã.                                                                            | A câmara de vídeo está com uma avaria. Contacte o centro de assistência técnica da Canon.                                                                                                    | I  |
| Aparecem barras horizontais no ecrã.                                                                     | Este é um fenómeno típico dos sensores de imagem CMOS quando se<br>grava com alguns tipos de lâmpadas fluorescentes, de mercúrio ou de<br>sódio. Para reduzir os sintomas, programe o botão de modo para <b>AUTO</b> .<br>Não se trata de uma avaria. | I  |
| Se um motivo se mover rapidamente<br>em frente da objectiva, a imagem<br>aparece ligeiramente inclinada. | Este é um fenómeno típico dos sensores de imagem CMOS. Quando um<br>motivo se atravessa muito rapidamente em frente da câmara de vídeo, a<br>imagem pode parecer ligeiramente deformada. Não se trata de uma<br>avaria.                               | -  |
| Não aparece nenhuma imagem no visor.                                                                     | Programe a câmara de vídeo para o modo (CAMERA - 🔭 ).                                                                                                    | 32 |

PT

| Problema                                                                                    | Solução                                                                                                    |     |
|---------------------------------------------------------------------------------------------|----------------------------------------------------------------------------------------------------|-----|
| Se carregar em START/STOP não                                                               | Programe a câmara de vídeo para o modo (CAMERA · 🧖 ).                                                                                                    | 32  |
| inicia a gravação.                                                                          | Coloque um disco recomendado.                                                                                                    | 5   |
|                                                                                             | O disco está cheio (" @ END/FIM" aparece no ecrã). Apague algumas<br>gravações (DVD-RW com qualidade HD ou SD (modo VR/GV)) para libertar<br>espaço ou substitua o disco. | 40  |
|                                                                                             | A câmara de vídeo excedeu a temperatura de funcionamento. Desligue a<br>câmara de vídeo e deixe-a arrefecer antes de voltar a utilizá-la.                                 | -   |
|                                                                                             | Retire a protecção do disco.                                                                                                    | 63  |
|                                                                                             | Anule a finalização do disco (DVD-RW com qualidade HD ou SD (modo VIDE0/VIDE0)).                                                                                          | 68  |
| O indicador de acesso a DISC não se<br>apaga, mesmo depois de interromper<br>a gravação.    | A cena está a ser gravada no disco. Não se trata de uma avaria.                                                                                                    | 32  |
| O ponto onde carregou em<br><u>START/STOP</u> não corresponde ao<br>início/fim da gravação. | Há um ligeiro intervalo entre o momento em que carrega em (START/STOP) e<br>o início efectivo da gravação no disco. Não se trata de uma avaria.                           | -   |
| A gravação pára subitamente pouco<br>depois de ser iniciada.                                | O disco está sujo. Limpe-o com um pano macio próprio para limpeza de<br>lentes. Se o problema persistir, substitua o disco.                                               | 108 |
|                                                                                             | A câmara de vídeo excedeu a temperatura de funcionamento. Desligue a<br>câmara de vídeo e deixe-a arrefecer antes de voltar a utilizá-la.                                 | -   |
| A câmara de vídeo não faz a focagem.                                                        | A focagem automática não funciona com esse motivo. Faça a focagem<br>manualmente.                                                                                         | 56  |
|                                                                                             | Ajuste o visor óptico com a patilha de regulação das dioptrias.                                                                                                    | 33  |
|                                                                                             | A objectiva está suja. Limpe a objectiva com um pano macio próprio para<br>limpeza de lentes. Nunca utilize lenços de papel para limpar a objectiva.                      | 110 |
| 0 som está distorcido.                                                                      | Quando gravar perto de sons altos (como fogos de artifício ou concertos), o<br>som pode ficar distorcido. Não se trata de uma avaria.                                     | -   |
| A imagem no visor óptico não é<br>nítida.                                                   | Ajuste o visor óptico com a patilha de regulação das dioptrias.                                                                                                    | 33  |

# Reprodução/Edição

| Problema                                                                                                    | Solução                                                                                                    | Β   |
|----------------------------------------------------------------------------------------------------|----------------------------------------------------------------------------------------------------|-----|
| Não consegue iniciar a reprodução<br>quando carrega no respectivo botão.                                                               | Coloque um disco.                                                                                                    | 29  |
|                                                                                                    | Programe a câmara de vídeo para o modo (PLAY - M.) .                                                                                      | 38  |
|                                                                                                    | Não introduza na câmara de vídeo discos inicializados, gravados ou<br>editados com outro dispositivo de DVD.                              | -   |
|                                                                                                    | Se utilizar um disco de uma face, verifique se este está inserido com a etiqueta voltada para cima.                                       | 29  |
|                                                                                                    | A câmara de vídeo excedeu a temperatura de funcionamento. Desligue a<br>câmara de vídeo e deixe-a arrefecer antes de voltar a utilizá-la. | -   |
| <ul> <li>Durante a reprodução, ouve-se<br/>ruído do vídeo e o som está<br/>distorcido.</li> <li>Não é possível ler o disco.</li> </ul> | O disco está sujo. Limpe-o com um pano macio próprio para limpeza de<br>lentes.                                                           | 108 |
|                                                                                                    | Não introduza na câmara de vídeo discos inicializados, gravados ou<br>editados com outro dispositivo de DVD.                              | -   |

# 

| Problema                                                                               | Solução                                                                                                    |    |
|----------------------------------------------------------------------------------------|----------------------------------------------------------------------------------------------------|----|
| Não consegue adicionar cenas à lista                                                   | Não pode adicionar mais de 999 cenas à lista de reprodução.                                                                                                    | -  |
| de reprodução.                                                                         | Retire a protecção do disco.                                                                                                    | 63 |
|                                                                                        | Anule a finalização do disco (DVD-RW com qualidade HD).                                                                                                    | 68 |
| Não consegue dividir a cena.                                                           | Não é possível editar ou apagar cenas num disco que foi gravado ou<br>protegido com outro dispositivo de DVD.                                                                        | -  |
|                                                                                        | Não pode dividir a cena se já houver 999 cenas no disco.                                                                                                    | -  |
|                                                                                        | Não pode dividir a cena se ela for muito curta (1 segundo ou menos).                                                                                                    | -  |
|                                                                                        | Anule a finalização do disco (DVD-RW com qualidade HD).                                                                                                    | 68 |
| O ponto onde a cena foi dividida não<br>corresponde ao ponto onde carregou<br>em (st). | As cenas só podem ser divididas a intervalos de 0,5 segundos. O ponto<br>onde a cena foi dividida pode não corresponder ao ponto onde carregou<br>em 🐑 . Não se trata de uma avaria. | -  |
| Não consegue editar o título do disco.                                                 | Não pode acrescentar um título a um disco DVD-R/DVD-R DL depois de o finalizar.                                                                                                    | 65 |
|                                                                                        | Primeiro anule a finalização do disco (DVD-RW com qualidade HD ou SD (modo VIDEO/VÍDEO)).                                                                                            | 68 |
|                                                                                        | Pode não conseguir editar o título, se o tiver introduzido com outro<br>dispositivo digital.                                                                                         | -  |
|                                                                                        | Retire a protecção do disco.                                                                                                    | 63 |
| Não consegue editar ou apagar                                                          | Retire a protecção do disco.                                                                                                    | 63 |
| cenas.                                                                                 | Não consegue editar ou apagar cenas num disco que foi protegido noutro dispositivo digital.                                                                                          | -  |
|                                                                                        | Não é possível apagar cenas num disco DVD-R/DVD-R DL ou DVD-RW gravado com qualidade SD (modo VIDEO/VÍDEO)                                                                           | -  |
|                                                                                        | Anule a finalização do disco (DVD-RW com qualidade HD)                                                                                                    | 68 |
| Não é possível finalizar o disco.                                                      | A câmara de vídeo excedeu a temperatura de funcionamento. Desligue a<br>câmara de vídeo e deixe-a arrefecer antes de voltar a utilizá-la.                                            | -  |
| O altifalante incorporado não emite                                                    | Abra o painel LCD.                                                                                                    | -  |
| som.                                                                                   | O volume dos altifalantes está desligado. Ajuste o volume com o guia do                                                                                                    | 38 |

# Reprodução num Televisor Ligado ou Reprodução de Discos em Dispositivos de DVD Externos

Dispositivo de DVD externo refere-se a leitores de DVD, gravadores de DVD, unidades de DVD de computador, consolas de jogos e outros dispositivos digitais.

| Problema                                                                | Solução                                                                                                    | Β  |
|-------------------------------------------------------------------------|----------------------------------------------------------------------------------------------------|----|
| Há uma paragem curta entre cenas.                                       | Dependendo do leitor de DVD, pode haver uma paragem muito curta entre<br>cenas durante a reprodução.                                                        | -  |
| O disco está a rodar, mas a imagem<br>não aparece no ecrã do televisor. | A entrada de vídeo do televisor não está programada para o terminal de<br>vídeo ao qual ligou a câmara de vídeo. Seleccione a entrada de vídeo<br>correcta. | 89 |
|                                                                         | Tentou reproduzir ou dobrar um disco incompatível. Interrompa a<br>reprodução/dobragem.                                                                     | -  |

ΡT

| Problema                                                                                                    | Solução                                                                                                    |     |
|----------------------------------------------------------------------------------------------------|----------------------------------------------------------------------------------------------------|-----|
| O televisor não emite som.                                                                                                    | Quando ligar a câmara de vídeo a um HDTV utilizando o Cabo de<br>Componente CTC-100/S, faça também as ligações áudio usando as fichas<br>branca e vermelha do Cabo de Vídeo Estéreo STV-100.    | 90  |
| A câmara de vídeo está ligada com o<br>cabo HDMI, mas não aparece<br>nenhuma imagem ou som no HDTV.                             | Desligue o cabo HDMI e volte a fazer as ligações ou desligue e volte a ligar<br>a câmara de vídeo.                                                                                              | -   |
| O dispositivo não reconhece o disco.<br>Ou, apesar de ler o disco, não                                                          | O disco está sujo. Limpe-o com um pano macio próprio para limpeza de<br>lentes.                                                                                                    | 108 |
| consegue reproduzi-lo ou a imagem<br>está distorcida                                                                            | Finalize o disco.                                                                                                    | 65  |
| esta uistorciua.                                                                                                    | Os discos DVD-RW gravados com qualidade SD (modo VR/GV) só podem<br>ser reproduzidos em leitores de DVD compatíveis com o modo VR/GV.<br>Consulte o manual de instruções do dispositivo de DVD. | -   |
|                                                                                                    | Os discos gravados com qualidade HD só podem ser reproduzidos em<br>leitores de DVD compatíveis com AVCHD. Consulte o manual de instruções<br>do dispositivo de DVD.                            | -   |
| Não consegue editar nem<br>acrescentar gravações ao disco com<br>o dispositivo de DVD.                                          | Com um gravador de DVD externo, pode não conseguir editar ou adicionar<br>gravações a um disco gravado com esta câmara de vídeo.                                                                | -   |
| Quando gravar num disco, nesta<br>câmara de vídeo, gravações<br>transferidas de um computador,<br>aparece uma mensagem de erro. | A câmara de vídeo excedeu a temperatura de funcionamento. Desligue a<br>câmara de vídeo e deixe-a arrefecer antes de voltar a utilizá-la.                                                       | _   |

# Funcionamento do Cartão de Memória

| Problema                                          | Solução                                                                                                    | Ε  |
|---------------------------------------------------|----------------------------------------------------------------------------------------------------|----|
| Não é possível inserir o cartão de<br>memória.    | O cartão de memória não estava virado na direcção correcta. Volte o<br>cartão de memória ao contrário e introduza-o.                                                                                                    | 31 |
| Não é possível gravar no cartão de<br>memória.    | O cartão de memória está cheio. Apague imagens fixas para libertar<br>espaço ou substitua o cartão de memória.                                                                                                    | 74 |
|                                                   | O cartão de memória não foi inicializado. Inicialize o cartão de memória.                                                                                                    | 81 |
|                                                   | Os números das pastas e dos ficheiros atingiram o seu valor máximo.<br>Programe [FILE NOS./NUM.FICH.] para [RESET/REPOSIÇÃO] e introduza um<br>novo cartão de memória.                                                                                      | 50 |
|                                                   | Não pode captar imagens fixas a partir de uma cena reproduzida se [TV<br>TYPE/TV TIPO] estiver programado para [NORMAL TV/TV NORMAL].                                                                                                    | 51 |
| Não é possível reproduzir o cartão de<br>memória. | Introduza um cartão de memória.                                                                                                    | 31 |
|                                                   | Programe a câmara de vídeo para o modo (PLAY · 🗅 .                                                                                                    | 72 |
| Não é possível apagar a imagem.                   | A imagem está protegida. Cancele a protecção.                                                                                                    | 80 |
| aparece em vermelho.                              | Ocorreu um erro no cartão de memória. Desligue a câmara de vídeo.<br>Remova e volte a inserir o cartão de memória e programe a câmara de<br>vídeo de novo para o modo (CAMERA- ). Se C continuar a aparecer<br>em vermelho, inicialize o cartão de memória. | 81 |

# 

# Imprimir

| Problema                                                                                                    | Solução                                                                                                    | E |
|----------------------------------------------------------------------------------------------------|----------------------------------------------------------------------------------------------------|---|
| A impressora não funciona, apesar de<br>as ligações da câmara de vídeo e da<br>impressora estarem correctas. | Retire o cabo USB e desligue a câmara de vídeo e a impressora.<br>Decorridos alguns segundos, ligue-os novamente, programe a câmara de<br>vídeo para o modo (PLAY-C) e restaure a ligação. | - |

#### Outros

| Problema                                          | Solução                                                                                                |   |
|---------------------------------------------------|----------------------------------------------------------------------------------------------------|---|
| Ouve-se um ruído emitido pela<br>câmara de vídeo. | O conjunto da objectiva interna pode mover-se quando a câmara é desligada. Não se trata de uma avaria. | - |

# Lista de Mensagens

| Mensagem                                                                             | Explicação                                                                                                    |     |
|--------------------------------------------------------------------------------------|----------------------------------------------------------------------------------------------------|-----|
| CHANGE THE BATTERY PACK                                                              | A bateria não tem carga. Substitua ou carregue a bateria.                                                                                                    | 20  |
| CANNOT ENTER THE<br>C STANDBY MODE NOW                                               | A câmara de vídeo não entra no modo de espera enquanto o disco estiver a<br>ser reconhecido, depois de ser introduzido pela primeira vez, ou se houver<br>muito pouca carga restante na bateria.  | 36  |
| UNABLE TO RECOGNIZE THE                                                              | Inseriu um tipo de disco não suportado por esta câmara de vídeo.                                                                                                    | 3   |
| RECORDING MODE OF THE DISC                                                           | O disco pode não ser reconhecido por esta câmara de vídeo se tiver sido<br>inicializado ou gravado num dispositivo diferente.                                                                     | -   |
|                                                                                      | Colocou um disco gravado num sistema de televisão diferente (NTSC).                                                                                                    | -   |
| TEMPERATURE TOO HIGH<br>CANNOT RECORD     TEMPERATURE TOO HIGH<br>CANNOT REMOVE DISC | A câmara de vídeo excedeu a temperatura de funcionamento. Desligue o<br>transformador de corrente compacto e retire a bateria. Deixe a câmara de<br>vídeo arrefecer antes de voltar a utilizá-la. | -   |
| CANNOT RECORD                                                                        | Há um problema no disco. Substitua o disco.                                                                                                    | 29  |
| CANNOT RECORD<br>CHECK THE DISC.                                                     | Esta mensagem também pode aparecer se houver condensação. Espere até a<br>câmara de vídeo secar completamente antes de voltar a utilizá-la.                                                       | 111 |
|                                                                                      | A superfície de gravação do disco pode estar suja ou riscada.                                                                                                    | 1   |
| REACHED THE MAXIMUM<br>NUMBER OF SCENES                                              | Atingiu o número máximo de cenas. Apague algumas gravações (DVD-RW<br>com qualidade HD ou SD (modo VR/GV) para libertar espaço ou substitua o<br>disco.                                           | 40  |
| CANNOT PLAY DISC                                                                     | O disco está sujo ou tentou reproduzir um tipo de disco não suportado por esta<br>câmara de vídeo.                                                                                                | 3   |
|                                                                                      | Esta mensagem também pode aparecer se houver condensação. Espere até a<br>câmara de vídeo secar completamente antes de voltar a utilizá-la.                                                       | 111 |
| TEMPERATURE TOO HIGH<br>CANNOT RECORD                                                | A câmara de vídeo excedeu a temperatura de funcionamento. Desligue a<br>câmara de vídeo e deixe-a arrefecer antes de voltar a utilizá-la.                                                         | -   |

PT

| Mensagem                                                        | Explicação                                                                                                    |     |
|-----------------------------------------------------------------|----------------------------------------------------------------------------------------------------|-----|
| CANNOT DIVIDE THE SCENE.                                        | Pode não conseguir dividir cenas muito curtas.                                                                                                    | -   |
|                                                                 | Se o disco já tiver 999 cenas, não é possível dividi-las.                                                                                                    | -   |
|                                                                 | Pode não conseguir continuar a dividir cenas com menos de 5 segundos que<br>tenham sido criadas a partir da divisão de uma cena anterior.                                                            | -   |
| PLEASE USE ONLY THE<br>RECOMMENDED DISCS                        | O disco de dupla camada que inseriu não pode ser utilizado com esta câmara<br>de vídeo.                                                                                                    | 5   |
| DISC IS FINALIZED CANNOT                                        | Não pode gravar cenas adicionais num disco DVD-R/ DVD-R DL finalizado.                                                                                                    | I   |
| RECORD                                                          | Não pode gravar cenas adicionais nem anular a finalização de um disco DVD-<br>RW (qualidade HD ou SD (modo VIDEO/VÍDEO)) que tenha sido finalizado com<br>outro dispositivo digital.                 | -   |
| UNFINALIZE THE DISC                                             | Não pode gravar cenas adicionais num disco DVD-RW finalizado (qualidade<br>HD ou SD (modo VIDEO/VÍDEO)). Primeiro, anule a finalização do disco.                                                     | 68  |
| DISC IS PROTECTED                                               | O disco está protegido. Substitua o disco ou retire-lhe a protecção.                                                                                                    | 63  |
| CANNOT READ THE DISC                                            | Não foi possível ler o disco. Experimente limpá-lo ou substitua-o.                                                                                                    | 108 |
| CHECK THE DISC.                                                 | Esta mensagem também pode aparecer se houver condensação. Espere até a<br>câmara de vídeo secar completamente antes de voltar a utilizá-la.                                                          | 111 |
|                                                                 | Esta mensagem também pode aparecer se a câmara de vídeo tiver excedido a<br>temperatura de funcionamento. Desligue a câmara de vídeo e deixe-a<br>arrefecer antes de voltar a utilizá-la.            | -   |
|                                                                 | O disco pode não estar correctamente colocado. Experimente retirá-lo e voltar<br>a inseri-lo.                                                                                                    | 29  |
| ACCESS ERROR     DISC ACCESS FAILURE     CHECK THE DISC         | Ocorreu um erro durante a leitura do disco ou a gravação. Experimente limpá-<br>lo ou substitua-o.                                                                                                   | 108 |
|                                                                 | Esta mensagem também pode aparecer se houver condensação. Espere até a<br>câmara de vídeo secar completamente antes de voltar a utilizá-la.                                                          | 111 |
| _                                                               | O disco pode não estar correctamente colocado. Experimente retirá-lo e voltar<br>a inseri-lo.                                                                                                    | 29  |
| DISC COVER IS OPEN                                              | Feche a tampa do disco.                                                                                                    | 1   |
| DISC MUST BE FINALIZED TO<br>PLAY BACK IN COMPATIBLE<br>PLAYERS | Tem de finalizar o disco e verificar a compatibilidade do dispositivo antes de<br>reproduzir o disco em dispositivos de DVD externos.                                                                | 65  |
| NO DISC                                                         | Não há nenhum disco colocado. Coloque um disco.                                                                                                    | 29  |
|                                                                 | Esta mensagem também pode aparecer se houver condensação. Espere até a<br>câmara de vídeo secar completamente antes de voltar a utilizá-la.                                                          | 111 |
| LOADING THE DISC                                                | O disco está a ser lido. Aguarde antes de começar a gravar.                                                                                                    | -   |
| AVOID MOVING THE CAMCORDER                                      | Tente não mover a câmara de vídeo enquanto estiver a gravar a imagem.                                                                                                    | -   |
| UNABLE TO RECOVER DATA                                          | Não foi possível recuperar um ficheiro danificado.                                                                                                    | -   |
|                                                                 | Esta mensagem também pode aparecer se houver condensação. Se suspeitar<br>de condensação, não inicialize o disco e espere até a câmara de vídeo secar<br>completamente antes de voltar a utilizá-la. | 111 |
| DISC FULL                                                       | O disco está cheio (" @ END/FIM" aparece no ecrã). Apague algumas<br>gravações (DVD-RW com qualidade HD ou SD ( modo VR/GV)) para libertar<br>espaço ou substitua o disco.                           | 40  |

# 

| Mensagem                                                   | Explicação                                                                                                    |    |
|------------------------------------------------------------|----------------------------------------------------------------------------------------------------|----|
| TASK IN PROGRESS<br>Do not disconnect the<br>Power source. | A câmara de vídeo está a actualizar o disco. Não desligue o trnasformador de<br>corrente compacto nem retire a bateria.                                                                                                    | -  |
| NO CARD                                                    | Não há nenhum cartão de memória na câmara de vídeo.                                                                                                    | 31 |
| NO IMAGES                                                  | Não há imagens gravadas no cartão de memória.                                                                                                    | -  |
| CARD ERROR                                                 | Ocorreu um erro no cartão de memória. A câmara de vídeo não consegue<br>gravar nem mostrar a imagem. Se depois de desaparecer a mensagem<br>aparecer [] em vermelho, faça o seguinte: Desligue a câmara de vídeo;<br>remova e volte a inserir o cartão de memória e programe a câmara de vídeo<br>de novo para o modo [CAMERA - C].<br>Se [] mudar para verde, pode continuar a gravar/reproduzir. Caso contrário,<br>inicialize o cartão de memória. (Ao fazê-lo, apaga todas as imagens fixas do<br>cartão de memória.) | 81 |
| CARD FULL                                                  | O cartão de memória está cheio. Apague algumas imagens para libertar<br>espaço ou substitua o cartão de memória.                                                                                                    | 74 |
| THE CAMCORDER IS SET TO STILL<br>IMAGE MODE                | Carregou em (START/STOP) durante a gravação de imagens fixas (modo (CAMERA - CA)).                                                                                                    | -  |
| NAMING ERROR                                               | Os números das pastas e dos ficheiros atingiram o seu valor máximo.<br>Programe a opção [FILE NOS./NUM.FICH.] para [RESET/REPOSIÇÃO] e apague<br>todas as imagens do cartão de memória ou inicialize-o.                                                                                                    | -  |
| TRANSFER ORDER ERROR                                       | Tentou programar mais de 998 ordens de transferência. Reduza o número de<br>imagens fixas marcadas com ordens de transferência.                                                                                                    | 97 |
| TOO MANY STILL IMAGES<br>DISCONNECT USB CABLE              | Desligue o cabo USB e diminua o número de imagens fixas no cartão de<br>memória para menos de 1.800. Se aparecer uma caixa de diálogo no ecrã do<br>computador, feche-a e volte a ligar o cabo USB.                                                                                                    | _  |

# Mensagens Relativas a Impressão Directa

As Impressoras Canon PIXMA/SELPHY DS: Se o indicador de erro da impressora piscar ou se aparecer uma mensagem de erro no painel de controlo da impressora, consulte o manual de instruções respectivo.

| Mensagem    | Explicação                                                                                                    |
|-------------|----------------------------------------------------------------------------------------------------|
| PAPER ERROR | Há um problema com o papel. O papel não foi inserido correctamente ou tem o formato errado.<br>Como alternativa, se o tabuleiro de saída de papel estiver fechado, abra-o para imprimir. |
| NO PAPER    | O papel não foi inserido correctamente ou não há papel.                                                                                                    |
| PAPER JAM   | O papel ficou encravado durante a impressão. Seleccione [STOP/PARAR] para cancelar a<br>impressão. Depois de retirar o papel, coloque mais papel e tente imprimir de novo.               |
| INK ERROR   | Há um problema com a tinta. Substitua a cartridge de tinta.                                                                                                    |
| NO INK      | A cartridge de tinta não está inserida ou está sem tinta.                                                                                                    |

PT

| Mensagem                                           | Explicação                                                                                                    |
|----------------------------------------------------|----------------------------------------------------------------------------------------------------|
| LOW INK LEVEL                                      | É necessário substituir a cartridge de tinta em breve. Seleccione [CONTINUE/CONTINUA]<br>para recomeçar a impressão.                                                                                                    |
| INK ABSORBER FULL                                  | Seleccione [CONTINUE/CONTINUA] para recomeçar a impressão. Contacte um centro de<br>assistência técnica da Canon (consulte a lista incluída com a impressora) para substituir<br>o depósito de tinta.                                                                                                    |
| <ul><li>FILE ERROR</li><li>CANNOT PRINT!</li></ul> | Tentou imprimir uma imagem gravada com outra câmara de vídeo, com uma<br>compressão diferente, ou que foi editada num computador.                                                                                                    |
| COULD NOT PRINT X IMAGES                           | Tentou utilizar as definições de ordem de impressão para imprimir X imagens gravadas<br>com outra câmara de vídeo, com uma compressão diferente, ou que foram editadas<br>num computador.                                                                                                    |
| Set 🗗 Print order                                  | Nenhuma imagem fixa do cartão de memória foi marcada com uma ordem de<br>impressão.                                                                                                    |
| PRINT ORDER ERROR                                  | Tentou programar mais de 998 imagens fixas na ordem de impressão.                                                                                                    |
| CANNOT TRIM                                        | Tentou cortar uma imagem que tinha sido gravada noutra câmara de vídeo.                                                                                                    |
| READJUST TRIMMING                                  | Alterou as programações de [PAPER/PAPEL] depois de aplicar as programações de<br>recorte.                                                                                                    |
| PRINTER ERROR                                      | Cancele a impressão. Desligue a impressora e volte a ligá-la. Verifique o estado da<br>impressora. Se o erro persistir, consulte o manual de instruções da impressora e<br>contacte o centro de assistência ao cliente ou o centro de assistência técnica adequado.                                                                                                    |
| PRINT ERROR                                        | Cancele a impressão, desligue o cabo USB e a impressora. Após alguns minutos, volte a ligar a impressora e o cabo USB. Verifique o estado da impressora.<br>Quando estiver a imprimir usando o botão 으 자 , verifique as programações de impressão.                                                                                                    |
| HARDWARE ERROR                                     | Cancele a impressão. Desligue a impressora e volte a ligá-la. Verifique o estado da<br>impressora. Se a impressora estiver equipada com uma bateria, esta pode estar sem<br>carga. Se for esse o caso, deve desligar a impressora, substituir a bateria e voltar a ligar<br>a impressora.                                                                                                    |
| COMMUNICATION ERROR                                | Ocorreu um erro de transferência de dados na impressora. Cancele a impressão,<br>desligue o cabo USB e a impressora. Após alguns minutos, volte a ligar a impressora e o<br>cabo USB. Quando estiver a imprimir usando o botão ⊕ ~, verifique as programações<br>de impressão.<br>O u tentou imprimir a partir de um cartão de memória que contém uma grande<br>quantidade de imagens. Reduza o número de imagens. |
| CHECK PRINT SETTINGS                               | As actuais programações de impressão não podem ser usadas para imprimir com o botão $\boxdot \sim$ .                                                                                                    |
| INCOMPATIBLE PAPER SIZE                            | As programações de papel da câmara de vídeo estão em conflito com as programações<br>da impressora.                                                                                                    |
| PRINTER IN USE                                     | A impressora está a ser utilizada. Verifique o estado da impressora.                                                                                                    |
| PAPER LEVER ERROR                                  | Ocorreu um erro na patilha do papel. Regule a patilha do papel para a posição<br>adequada.                                                                                                    |
| PRINTER COVER OPEN                                 | Feche bem a tampa da impressora.                                                                                                    |
| NO PRINTHEAD                                       | A impressora não tem nenhuma cabeça de impressão instalada ou a cabeça de<br>impressão está avariada.                                                                                                    |

# Cuidados de Manuseamento

#### Câmara de vídeo

- Não toque na lente de captação.
- Não submeta a câmara de vídeo a vibrações ou impactos fortes enquanto o indicador de acesso DISCO estiver ligado ou a piscar. Os dados podem não ficar correctamente gravados no disco e a gravação pode perder-se permanentemente.
- Não pegue na câmara de vídeo agarrando-a pelo painel LCD ou pela tampa do disco. Tenha cuidado quando fechar o painel LCD.
- Não deixe a câmara de vídeo em locais sujeitos a temperaturas altas (como dentro de um carro estacionado ao sol) ou humidade elevada.
- Não utilize a câmara de vídeo perto de campos electromagnéticos fortes, como por cima de um televisor, junto de televisores de plasma ou de telemóveis.
- Não aponte a objectiva nem o visor óptico para fontes de luz intensa. Não deixe a câmara de vídeo apontada para um motivo brilhante.
- Não utilize nem guarde a câmara de vídeo em locais com poeira ou areia. A câmara de vídeo não é à prova de água – evite o contacto com água, lama ou sal. Se algum destes elementos entrar no seu interior, pode danificar a câmara e/ou a objectiva. Feche o compartimento do disco depois de utilizá-lo.

• Tenha cuidado com o calor gerado pelo equipamento de iluminação.

6 ¢ 0 2 0

- Não desmonte a câmara de vídeo. Se a câmara de vídeo não funcionar correctamente, consulte um técnico qualificado.
- Manuseie a câmara de vídeo com cuidado. Não submeta a câmara de vídeo a choques nem a vibrações, porque pode danificá-la.

#### Bateria

#### PERIGO!

#### Manuseie a bateria com cuidado.

- Mantenha-a afastada do fogo (pode explodir).
- Não exponha a bateria a temperaturas superiores a 60 °C.
   Não a deixe perto de aquecedores ou dentro de um veículo com temperaturas elevadas.
- Não tente desmontá-la nem modificá-la.
- Não a deixe cair nem a sujeite a choques.
- Não a molhe.
- Quando carregadas, estas baterias continuam a perder carga naturalmente. Por este motivo, carregue-as no dia em que for utilizá-las ou no dia anterior, para garantir a carga total.
- O contacto dos terminais da bateria com objectos metálicos pode provocar um curto-circuito e danificar a bateria.
- Se os terminais estiverem sujos, pode haver um mau contacto entre a bateria e a câmara de vídeo. Limpe bem os terminais com um pano macio.

- Como guardar uma bateria carregada durante muito tempo (cerca de 1 ano) pode encurtar a sua duração ou afectar o desempenho, recomendamos que a descarregue totalmente e a guarde num local seco com temperaturas que não excedam 30 °C. Se não utilizar a bateria durante um longo período de tempo, carregue-a e descarregue-a por completo, pelo menos uma vez por ano. Se tiver mais de uma bateria, efectue estes procedimentos de precaução para todas as baterias ao mesmo tempo.
- Embora o intervalo de temperaturas de funcionamento seja de 0 °C a 40 °C, o intervalo óptimo é de 10 °C a 30 °C. Se sujeitar a bateria a temperaturas baixas, o seu desempenho diminui temporariamente. Antes de utilizar a bateria, aqueça-a no bolso.
- Se, depois de carregar a bateria por completo, o respectivo tempo de utilização diminuir consideravelmente a uma temperatura normal, substitua a bateria.

# Disco Mini DVD

A superfície de gravação dos DVDs é extremamente delicada. Se forem manuseados ou guardados de modo incorrecto, a câmara de vídeo pode deixar de os reconhecer ou não conseguir reproduzi-los. Observe as precauções a seguir quando guardar/ manusear os discos.  Retire sempre o disco da câmara de vídeo depois de terminar a gravação.

Não guarde a câmara de vídeo com um disco introduzido.

- Não dobre, não risque nem molhe o disco e não o sujeite a choques fortes.
- Não cole etiquetas nem autocolantes nas superfícies do disco. O disco pode não rodar de forma estável e provocar uma avaria.
- Mantenha o disco limpo, sem pó, sujidade ou manchas. Mesmo manchas muito pequenas ou partículas de pó podem criar problemas durante a gravação ou reprodução do disco. Inspeccione cuidadosamente a superfície de gravação do disco antes de o inserir na câmara de vídeo. Se o disco estiver sujo, utilize um pano macio próprio para limpeza de lentes para remover todas as dedadas, sujidade ou manchas da sua superfície. Limpe o disco com movimentos circulares, do centro para fora.
- Nunca utilize panos quimicamente tratados nem solventes inflamáveis, como diluente, para limpar o disco.
- Para proteger o disco, volte a guardálo na caixa respectiva depois da utilização.
- Se quiser escrever na etiqueta do disco, evite canetas com ponta dura. Utilize uma caneta de ponta de feltro à prova de água.
- Se mudar rapidamente um disco de um local quente para um local frio, ou vice-versa, pode formar-se condensação nas superfícies. Se ocorrer condensação no disco,
ponha-o de parte até as gotas de água se evaporarem por completo.

- Nunca exponha o disco à luz solar directa e não o guarde em locais sujeitos a temperaturas ou humidade elevadas.
- Finalize sempre o disco antes de o colocar num dispositivo de DVD externo. Se não o fizer, pode perder os dados gravados.

### Cartão de Memória

- Faça cópias de segurança das imagens do cartão de memória no computador. Pode perder ou danificar os dados de imagem devido a defeitos no cartão de memória ou exposição a electricidade estática. A garantia da Canon Inc. não abrange dados perdidos ou danificados.
- Não desligue a câmara de vídeo, nem a fonte de alimentação, e não retire o cartão de memória enquanto o indicador de acesso a CARD estiver a piscar.
- Não utilize cartões de memória em lugares sujeitos a fortes campos magnéticos.
- Não deixe os cartões de memória em lugares sujeitos a temperaturas e humidade elevadas.
- Não desmonte, não dobre, não deixe cair, não molhe nem sujeite os cartões de memória a choques.
- Não toque nos terminais nem os exponha ao pó ou à sujidade.
- Verifique a direcção antes de inserir o cartão de memória. Se forçar um cartão de memória a entrar na

ranhura com uma orientação incorrecta, pode danificar o cartão ou a câmara de vídeo.

- Não cole etiquetas nem autocolantes no cartão de memória.
- Quando apaga ficheiros de imagem ou inicializa o cartão de memória, apenas a tabela de distribuição de ficheiros é alterada e, na realidade, os dados não são apagados. Quando se desfizer do cartão de memória, observe as precauções necessárias, por exemplo, destruindo-o fisicamente para evitar a fuga de dados confidenciais.

## Pilha redonda de lítio

### AVISO!

- A pilha utilizada neste equipamento pode provocar um incêndio ou queimaduras químicas se não for correctamente manuseada. Não recarregue, não desmonte, não queime nem aqueça a pilha acima de 100 °C.
- Substitua a pilha por uma CR2025 fabricada pela Panasonic, Hitachi Maxell, Sony ou Sanyo, ou por uma Duracell2025. Se utilizar pilhas de outras marcas, pode provocar um incêndio ou uma explosão.
- A pilha usada deve ser devolvida ao fornecedor, para que este se desfaça dela em segurança.
- Não pegue na pilha com uma pinça ou outras ferramentas metálicas, porque pode provocar um curtocircuito.

# 

- Limpe a pilha com um pano limpo e seco, para garantir um contacto correcto.
- Mantenha a pilha fora do alcance de crianças. Se a pilha for engolida, procure assistência médica imediatamente. O invólucro da pilha pode quebrar-se e o electrólito pode provocar problemas internos graves.
- Não desmonte, não aqueça nem mergulhe a pilha na água, para evitar o risco de explosão.

# Alimentação/Outros

### Armazenamento

Se não tenciona utilizar a câmara de vídeo durante um período prolongado, guarde-a num local sem poeira, com pouca humidade e temperaturas não superiores a 30 °C.

# Pilha de Lítio Recarregável Incorporada

A câmara de vídeo tem uma bateria recarregável incorporada para manter as definições da data e hora, entre outras. A pilha de lítio incorporada é recarregada durante a utilização da câmara de vídeo; no entanto, fica totalmente descarregada se não usar a câmara durante cerca de 3 meses. Para recarregar a bateria de lítio incorporada: Ligue o transformador de corrente compacto à câmara de vídeo e deixe-a ligada durante 24 horas com o interruptor POWER programado para

# Limpeza

### Corpo da Câmara de Vídeo

 Utilize um pano seco e macio para limpar a estrutura da câmara de vídeo. Nunca utilize um pano tratado quimicamente nem solventes voláteis, como diluente.

### Lente de Captação

 Retire quaisquer partículas de sujidade ou pó com uma escova com soprador. Nunca toque directamente na lente de captação para limpá-la.

### Objectiva, Visor Óptico e Sensor de AF Instantânea

- Se a superfície da objectiva estiver suja, a focagem automática pode não funcionar correctamente.
- Retire quaisquer partículas de sujidade ou pó com uma escova com soprador.
- Limpe cuidadosamente a objectiva ou o visor óptico com um pano macio próprio para limpeza de lentes. Nunca utilize lenços de papel.

# 

### Visor LCD

- Limpe o LCD utilizando um pano limpo e macio, próprio para limpeza de lentes.
- As mudanças bruscas de temperatura podem provocar condensação de humidade na superfície do visor. Limpe-o bem com um pano seco e macio.

### Condensação

Se sujeitar a câmara de vídeo a mudanças bruscas de temperatura, pode ocorrer condensação (formação de gotículas de água) nas superfícies internas da câmara. Se detectar condensação, não utilize a câmara de vídeo. O uso contínuo pode danificá-la.

### Pode formar-se condensação nos seguintes casos:

- Quando transporta a câmara de vídeo de uma sala com o ar condicionado ligado para um local quente e húmido
- Quando transporta a câmara de vídeo de um local frio para uma divisão quente
- Quando deixar a câmara de vídeo num local húmido
- Quando uma sala com baixa temperatura é aquecida rapidamente

### PARA EVITAR A CONDENSAÇÃO

 Não submeta a câmara de vídeo a mudanças súbitas ou extremas de temperatura.  Retire o disco, coloque a câmara de vídeo dentro de um saco de plástico estanque e deixe-a adaptar-se lentamente às alterações de temperatura, antes de retirá-la do saco.

### SE DETECTAR CONDENSAÇÃO

- A câmara de vídeo desliga-se automaticamente. Se houver um disco colocado, retire-o imediatamente e deixe a tampa aberta. Se deixar o disco dentro da câmara de vídeo pode danificá-lo.
- Não pode colocar um disco se detectar condensação.

### Voltar a utilizar a câmara de vídeo

O tempo exacto necessário para a evaporação das gotas de água depende das condições climatéricas e do local. Como regra geral, aguarde 2 horas antes de voltar a usar a câmara de vídeo.

### Utilizar a Câmara de Vídeo no Estrangeiro

### Fontes de Alimentação

O transformador de corrente compacto permite utilizar a câmara de vídeo e carregar baterias em qualquer país cuja fonte de alimentação seja entre 100 e 240 V CA, 50/60 Hz. Para obter informações sobre os adaptadores de ficha para utilização no estrangeiro, contacte o Centro de Assistência Técnica da Canon.

### Reprodução num Ecrã de TV

Só pode reproduzir as suas gravações em televisores compatíveis com o sistema PAL. O sistema PAL é utilizado nos seguintes países/regiões: Argélia, Austrália, Áustria, Bangladeche, Bélgica, Brunei, China, Croácia, República Checa, Dinamarca, Finlândia, Alemanha, Região Administrativa Especial de Hong Kong, Islândia, Índia, Indonésia, Irão, Iraque, Irlanda, Israel, Itália, Jordânia, Quénia, Kuwait, Libéria, Malásia, Malta, Montenegro, Moçambique, Países Baixos, Nova Zelândia, Coreia do Norte, Noruega, Omã, Paquistão, Polónia, Portugal, Qatar, Roménia, Sérvia, Serra Leoa, Singapura, Eslováquia, Eslovénia, África do Sul, Espanha, Sri Lanka, Suazilândia, Suécia, Suíça, Tanzânia, Tailândia, Turquia, Uganda, Ucrânia, Emiratos Árabes Unidos, Reino Unido, Iemen, Zâmbia.

# **Reconhecimentos de Marcas Comerciais**

- miniSD™ é uma marca comercial da SD Card Association.
- Microsoft, Windows e Windows Vista são marcas comerciais ou marcas registadas da Microsoft Corporation nos Estados Unidos e/ou noutros países.
- · Macintosh e Mac OS são marcas comerciais da Apple Inc., registadas nos Estados Unidos e noutros países.
- 💓 é uma marca comercial da DVD Format/Logo Licensing Corporation.
- Fabricado sob licença da Dolby Laboratories.
  "Dolby" e o símbolo de D duplo são marcas comerciais da Dolby Laboratories.
- "AVCHD" e o logótipo "AVCHD" são marcas comerciais da Matsushita Electric Industrial Co., Ltd. e da Sony Corporation.
- HDMI, o logótipo HDMI e High-Definition Multimedia Interface são marcas comerciais ou marcas registadas da HDMI Licensing LLC.
- Corel, o logótipo Corel, Ulead, o logótipo Ulead, Ulead DVD MovieFactory, InterVideo, o logótipo InterVideo, WinDVD são marcas comerciais ou marcas registadas da Corel Corporation e/ou das suas subsidiárias.
- Outros nomes e produtos não mencionados acima podem ser marcas comerciais ou marcas registadas das respectivas empresas.
- QUALQUER UTILIZAÇÃO DESTE PRODUTO, QUE NÃO SEJA A UTILIZAÇÃO PESSOAL, SOB QUALQUER FORMA EM CONFORMIDADE COM A NORMA MPEG2 PARA CODIFICAÇÃO DE INFORMAÇÕES DE VIDEO PARA MATERIAL EMBALADO, É EXPRESSAMENTE PROIBIDA SEM UMA LICENÇA AO ABRIGO DE PATENTES APLICÁVEIS NO PORTFOLIO DE PATENTES MPEG2, DISPONÍVEL EM MPEG LA, L.L.C., 250 STELE STREET, SUITE 300, DEIVER, COLORADO 80206.
- Este produto está licenciado ao abrigo de patentes AT&T para a norma MPEG-4 e pode ser utilizado para codificar video compatível com MPEG-4 e/ou descodificar video compatível com MPEG-4 que tenha sido codificado apenas (1) para fins pessoais e não comerciais ou (2) por um fornecedor de video licenciado ao abrigo das patentes AT&T para fornecer video compatível com MPEG-4.
   Nenhuma licença é concedida ou está implicita para qualquer outra utilização para a norma MPEG-4.

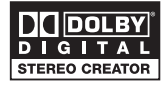

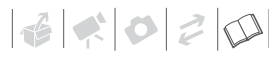

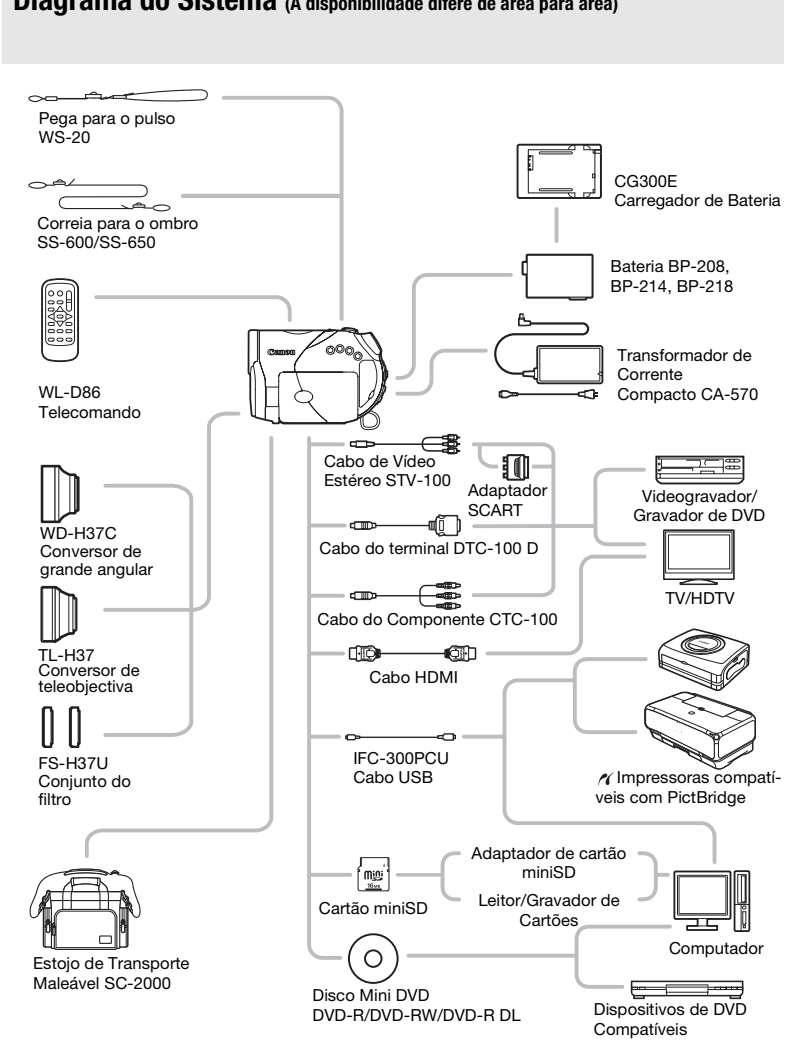

# Diagrama do Sistema (A disponibilidade difere de área para área)

113

# Acessórios Opcionais

### Recomenda-se a utilização de acessórios originais Canon.

Este produto foi concebido de forma a oferecer os melhores resultados quando utilizado em conjunto com acessórios originais Canon. A Canon não se responsabiliza por quaisquer danos neste produto e/ou acidentes, como incêndios, etc., decorrentes de avarias de acessórios que não sejam da marca Canon (p.ex., fuga e/ou explosão de uma bateria). Tenha em atenção que esta garantia não se aplica a reparações decorrentes de avarias de acessórios que não sejam da marca Canon, apesar de ser possível solicitar a reparação dos mesmos, sujeita ao pagamento de um determinado valor.

### **Baterias**

Se necessitar de baterias suplementares, escolha um dos seguintes modelos: BP-208, BP-214 ou BP-218.

### **Carregador de Bateria CG300E**

Carregue as baterias com o respectivo carregador.

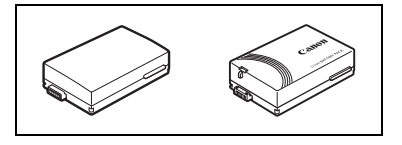

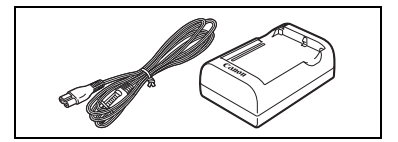

### **Tempos de Carga**

Os tempos de carga indicados na tabela abaixo são aproximados e variam de acordo com as condições de carga e a carga inicial da bateria.

| Bateria→                                   | RD208    | RD21/    | BP218    |  |
|--------------------------------------------|----------|----------|----------|--|
| Condições de Carga↓                        | DF 200   | DI 214   |          |  |
| Utilizando a câmara de vídeo               | 170 min. | 255 min. | 315 min. |  |
| Utilizando o carregador de bateria CG-300E | 105 min. | 160 min. | 205 min. |  |

### Tempos de Gravação e Reprodução

Os tempos de gravação e reprodução indicados nas tabelas a seguir são aproximados e variam de acordo com o modo de gravação e as condições de carga, gravação ou reprodução. O tempo de utilização efectivo da bateria pode diminuir se estiver a gravar em ambientes frios, se utilizar definições de ecrã com mais brilho, etc.

| Bateria              |      | BP-208          |         | BP-214          |          | BP-218          |          |
|----------------------|------|-----------------|---------|-----------------|----------|-----------------|----------|
| Ecrã utilizado       |      | Visor<br>óptico | LCD     | Visor<br>óptico | LCD      | Visor<br>óptico | LCD      |
| Alta definição       |      |                 |         |                 |          |                 |          |
| Тетро                | XP+  | 55 min.         | 55 min. | 100 min.        | 95 min.  | 130 min.        | 125 min. |
| Máximo de            | ХР   | 60 min.         | 60 min. | 105 min.        | 105 min. | 140 min.        | 135 min. |
| Gravação             | SP   | 65 min.         | 60 min. | 110 min.        | 105 min. | 140 min.        | 140 min. |
|                      | LP   | 65 min.         | 65 min. | 115 min.        | 110 min. | 145 min.        | 140 min. |
| Tempos de            | XP+  | 30 min.         | 30 min. | 55 min.         | 50 min.  | 70 min.         | 65 min.  |
| Gravação<br>Típicos* | ХР   | 30 min.         | 30 min. | 60 min.         | 55 min.  | 75 min.         | 75 min.  |
| TIPICOS              | SP   | 35 min.         | 30 min. | 60 min.         | 60 min.  | 75 min.         | 75 min.  |
|                      | LP   | 35 min.         | 35 min. | 60 min.         | 60 min.  | 75 min.         | 75 min.  |
| Tempo de             | XP+  | 75 ו            | min.    | 135             | min.     | 170             | min.     |
| Reprodução           | XP   | 80 ו            | min.    | 150             | min.     | 180             | min.     |
|                      | SP   | 90 ו            | min.    | 150             | min.     | 195             | min.     |
|                      | LP   | 90 ו            | min.    | 160 min.        |          | 205 min.        |          |
| Definição Stan       | dard |                 |         |                 |          |                 |          |
| Tempo                | XP   | 65 min.         | 65 min. | 115 min.        | 110 min. | 150 min.        | 140 min. |
| Máximo de            | SP   | 70 min.         | 70 min. | 125 min.        | 125 min. | 160 min.        | 155 min. |
| ulavaçau             | LP   | 75 min.         | 70 min. | 135 min.        | 130 min. | 170 min.        | 165 min. |
| Tempos de            | ХР   | 35 min.         | 35 min. | 65 min.         | 60 min.  | 85 min.         | 75 min.  |
| Gravação<br>Típicos* | SP   | 40 min.         | 40 min. | 70 min.         | 65 min.  | 90 min.         | 85 min.  |
|                      | LP   | 40 min.         | 40 min. | 75 min.         | 70 min.  | 95 min.         | 90 min.  |
| Tempo de             | ХР   | 80 ו            | min.    | 150             | min.     | 180             | min.     |
| Reprodução           | SP   | 90 ו            | min.    | 160 min.        |          | 205 min.        |          |
|                      | LP   | 95 i            | min.    | 170             | min.     | 220             | min.     |

 \* Tempos aproximados de gravação com operações repetidas, como iniciar/parar, zoom, ligar/ desligar.

# Conversor de teleobjectiva TL-H37

Este conversor de teleobjectiva aumenta o comprimento focal da objectiva num coeficiente de 1.5.

- Com o conversor de teleobjectiva instalado, o estabilizador de imagem não é tão eficaz.
- A distância mínima de focagem com o TL-H37 é 2,3 m; 2,3 cm com o máximo de grande angular.
- Quando gravar com flash ou luz de apoio, com o conversor de teleobjectiva instalado, pode aparecer uma sombra na imagem.

# Conversor de grande angular WD-H37C

Esta objectiva diminui o comprimento focal num coeficiente de 0,7, o que permite uma perspectiva mais ampla em filmagens de interiores ou vistas panorâmicas.

 Quando gravar com flash ou luz de apoio, com o conversor grande angular instalado, pode aparecer uma sombra na imagem.

## Conjunto do Filtro FS-H37U

Os filtros protectores de densidade neutra e de MC servem como auxiliares em condições de fraca luminosidade.

# Correia para o Ombro

Para maior segurança e facilidade no transporte, pode colocar uma alça para o ombro.

Passe as extremidades da alça pela presilha e regule o respectivo comprimento.

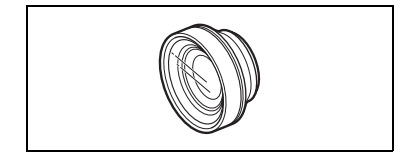

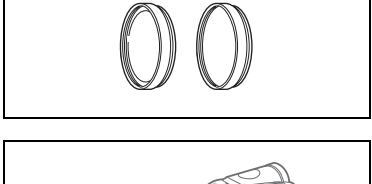

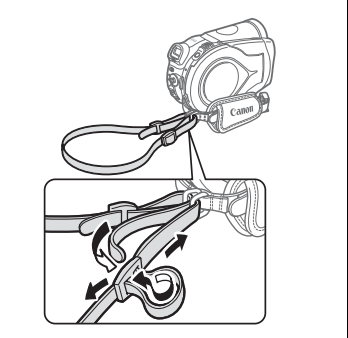

# Pega para o pulso WS20

Utilize esta pega para maior protecção durante as filmagens.

# Estojo de Transporte Maleável SC2000

Estojo prático para câmaras de vídeo, com compartimentos almofadados e muito espaço para acessórios.

Canon. Quando utilizar o equipamento de vídeo da Canon, recomendamos os acessórios da Canon ou produtos que tenham a mesma marca.

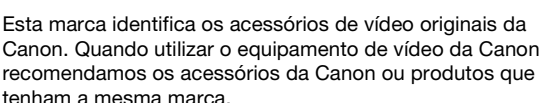

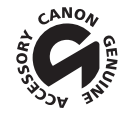

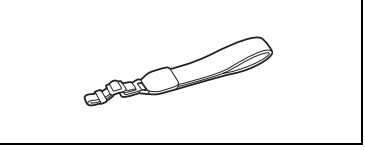

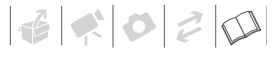

PT

# Características técnicas

# HR10

### Sistema

| Sistema de Gravação no Disco   | (HD)      Compressão de Vídeo AVCHD (todos os tipos de discos): Compressão de Áudio        MPEG-4 AVC/H.264: Dolby Digital 2can.      SD        SD      Compressão de VídeoDVD-VIDEO (todos os tipos de discos)        DVD-VR (só discos DVD-RW): Compressão de Áudio MPEG-2: Dolby Digital 2can.                                                                                                    |  |  |
|--------------------------------|----------------------------------------------------------------------------------------------------|--|--|
| Sistema de Televisão           | HD 1080/50i <sup>1</sup><br>SD Norma CCIR (625 linhas, 50 campos) sinal de cor PAL                                                                                                    |  |  |
| Suporte de Gravação Compatível | Discos mini DVD de 8 cm marcados com<br>o logótipo DVD-R, DVD-R DL ou DVD-RW                                                                                                    |  |  |
| Tempo Máximo de Gravação       | Mini DVD de 8 cm, de um lado, 1,4 GB:        [HD] XP+: 15 min., XP: 20 min., SP: 25 min., LP: 33 min.        [SD] XP: 20 min., SP: 30 min., LP: 60 min.        Mini DVD de 8 cm, de um lado, dupla camada, 2,6 GB:        [HD] XP+: 27 min., XP: 36 min., SP: 45 min., LP: 60 min.        [SD] XP: 26 min., SP: 36 min., SP: 45 min., LP: 60 min.        [SD] XP: 36 min., SP: 54 min., LP: 108 min.        (Todos os tempos são aproximados) |  |  |
| Sensor de Imagens              | CMOS de 1/2.7", aprox. 2.960.000 pixels        Pixels efectivos        Filmes (16:9):      aprox. 2.070.000        Filmes (4:3):      aprox. 1.550.000        Imagens fixas (LW):      aprox. 2.070.000        Imagens fixas (L, M, S):      aprox. 2.760.000                                                                                                    |  |  |
| LCD                            | TFT a cores, largo, de 2,7 polegadas, aprox. 211.000 pixels                                                                                                    |  |  |
| Visor óptico                   | TFT a cores, largo, de 0,27 polegadas, aprox. 123.000 pixels                                                                                                    |  |  |
| Microfone                      | Microfone condensador estéreo "electret"                                                                                                    |  |  |
| Objectiva                      | f=6,161 mm, F/1,8-3,0, zoom eléctrico 10x        Equivalente a 35 mm:        Filmes (16:9):      43,6-436 mm        Filmes (4:3):      53,0-530 mm        Imagens fixas (LW):      43,6-436 mm        Imagens fixas (L, M, S):      40,0-400 mm                                                                                                    |  |  |
| Configuração da Objectiva      | 11 elementos em 9 grupos (2 elementos asféricos)                                                                                                    |  |  |
| Diâmetro do Filtro             | 37 mm                                                                                                    |  |  |
| Sistema AF                     | Focagem automática (TTL + sensor de distância externo quando programado para<br>[INSTANT AF/AF INSTANTÂNEA]); Focagem manual disponível                                                                                                    |  |  |

| Distância Mínima de Focagem | 1 m; 1 m; cm com grande angular máxima                                                                                                    |
|-----------------------------|----------------------------------------------------------------------------------------------------|
| Equilíbrio de brancos       | Programações de equilibrio de brancos automático, equilibrio de brancos personalizado<br>e equilibrio de brancos pré-programado:<br>DAYLIGHT/LUZ DO DIA, SHADE/SOMBRA, CLOUDY/NUBLADO, TUNGSTEN/TUNGSTÉNIO,<br>FLUORESCENT/FLUORESCENTE, FLUORESCENT/FLUORESCENTE H |
| lluminação Mínima           | Programa de gravação 0,2 lx ([NIGHT/NOCTURNO], Velocidade do obturador a 1/2)<br>2,5 lx (Modo automático, Obturação lenta automática [ON/LIGADO], Velocidade do<br>obturador a 1/25)                                                                                |
| lluminação Recomendada      | Mais de 100 lx                                                                                                    |
| Estabilização de Imagem     | Estabilizador Óptico de Imagem por Desvio                                                                                                    |

1 Gravações feitas com a taxa de fotogramas [25F PROGR.] são convertidas e gravadas no disco como 50i.

### Cartão de Memória

| Suporte de Gravação            | Cartão miniSD <sup>2</sup>                                                                                                    |
|--------------------------------|----------------------------------------------------------------------------------------------------|
| Tamanho das Imagens Fixas      | 1920 x 1080, 2048 x 1536, 1440 x 1080, 640 x 480 pixels<br>Gravação simultânea: Filmes (16:9) 1920 x 1080, 848 x 480 pixels<br>Filmes (4:3) 1440 x 1080, 640 x 480 pixels |
| Formato de Ficheiro            | Regra de design para o sistema de Ficheiros da Câmara (DCF), compatível com Exif $2.2^3, \ compatível com DPOF$                                                           |
| Método de Compressão de Imagem | JPEG (compressão: Super Fina, Fina, Normal)                                                                                                    |

<sup>2</sup> Esta câmara de vídeo foi testada com cartões miniSD até 2 GB. Não é possível garantir o desempenho com todos os cartões miniSD.

<sup>13</sup> Esta câmara de vídeo suporta Exif 2.2 (também designado por "Exif Print"). Exif Print é uma norma para melhorar a comunicação entre as câmaras de vídeo e as impressoras. Se ligar a uma impressora compatível com Exif Print, os dados de imagem da câmara de vídeo na altura da gravação são utilizados e optimizados, produzindo impressões de qualidade extremamente elevada.

### Terminais de Entrada/Saída

| Terminal AV OUT                                               | Multiconector de 10 pinos; Só saída<br>VÍDEO 1 Vp-p / 75 ohms não balanceados<br>XP: –10dBV (carga de 47 kohm)/3 kohm ou menos                                                         |
|---------------------------------------------------------------|----------------------------------------------------------------------------------------------------|
| Terminal USB                                                  | mini-B                                                                                                    |
| Terminal COMPONENT OUT<br>(Terminal para mini-D proprietário) | Luminância (Y): 1 Vp-p / 75 ohms não balanceados<br>Crominância (P <sub>B</sub> /P <sub>R</sub> (C <sub>B</sub> /C <sub>R</sub> ): ±350 mVp-p<br>Compatível com 1080i (D3) / 576i (D1) |
| Terminal HDMI OUT                                             | Conector HDMI tipo A (19 pinos); Só saída                                                                                                    |

### Alimentação/Outros

| Alimentação (classificação)                  | 7,4 V CC (bateria), 8,4 V CC (transformador de corrente compacto) |
|----------------------------------------------|-------------------------------------------------------------------|
| Consumo de energia<br>(modo SP, AF activada) | 5,6 W (visor óptico, brilho normal), 5,7 W (LCD, brilho normal)   |
| Temperatura de funcionamento                 | 0 – 40 °C                                                         |
| Dimensões (L x A x P)                        | 65 x 93 x 133 mm excluindo a pega                                 |
| Peso (apenas o corpo da câmara de<br>vídeo)  | 530 g                                                             |

# Transformador de Corrente Compacto CA570

| Fonte de alimentação         | 100 – 240 V CA, 50/60 Hz                        |
|------------------------------|-------------------------------------------------|
| Saída nominal / consumo      | 8,4 V CC, 1,5 A / 29 VA (100 V) - 39 VA (240 V) |
| Temperatura de funcionamento | 0 – 40 °C                                       |
| Dimensões                    | 52 x 29 x 90 mm                                 |
| Peso                         | 135 g                                           |

# Bateria BP214

| Tipo de bateria              | Bateria de lões de Lítio Recarregável |
|------------------------------|---------------------------------------|
| Classificação de tensão      | 7,4 V CC                              |
| Temperatura de funcionamento | 0 – 40 °C                             |
| Capacidade da bateria        | 1,500 mAh                             |
| Dimensões                    | 39 x 14 x 63 mm                       |
| Peso                         | 65 g                                  |

O peso e as dimensões são aproximados. Exceptuam-se os erros e as omissões. Sujeito a alterações sem aviso prévio.

# 

# Índice remissivo

# А

| Abertura (número f)               | 54 |
|-----------------------------------|----|
| AEB - Enquadramento automático da |    |
| exposição                         | 76 |
| Ajuste manual da exposição        | 57 |
| Alça a tiracolo                   | 22 |
| Ampliar uma imagem fixa           | 73 |
| Apresentação de diapositivos      | 73 |
| AUTO (programa de gravação)       | 33 |
| Av (programa de gravação)         | 54 |
|                                   |    |

# В

Bateria

| Carregar                            | 20 |
|-------------------------------------|----|
| Indicador de carga restante         | 19 |
| Bateria de segurança incorporada 11 | 10 |
| Botão de modo                       | 33 |
| Botão Imprimir/Transferir 83, 9     | 96 |

# С

| , 109 |
|-------|
| . 31  |
|       |
| . 52  |
| . 41  |
| . 90  |
| 111   |
|       |

# D

| Dados de gravação               | 41  |
|---------------------------------|-----|
| Data e hora                     | 26  |
| Formato da data                 | 51  |
| Fuso horário                    | 27  |
| Hora de Verão                   | 27  |
| Desporto (programa de gravação) | 53  |
| Discos recomendados             | . 5 |
| Disparos Contínuos              | 76  |

# Е

# F

| Finalizar o disco65              |
|----------------------------------|
| Flash                            |
| Focagem                          |
| Automática                       |
| Funções de assistência 46, 56    |
| Manual                           |
| Prioridade à focagem             |
| Focagem Automática (AF)          |
| Instant AF-AF Instantânea/Normal |
| AF-AF Normal45                   |
| Moldura AF (AiAF de 9 pontos/    |
| Ponto no centro)                 |
| Foco (programa de gravação) 53   |
| Fogo de artifício (programa de   |
| gravação)                        |
| Função Início Rápido             |

# G

| Grande angular             | 35 |
|----------------------------|----|
| Gravação                   |    |
| Filmes                     | 32 |
| Imagens fixas6             | 39 |
| Gravação simultânea        |    |
| (disco/cartão de memória)7 | '9 |
| Gravações originais6       | 62 |
| Guia do joystick2          | 24 |
|                            |    |

# 1

| Ícones | do | ecr | ā. |  |  |  |  |  |  |  |  |  | 17 |
|--------|----|-----|----|--|--|--|--|--|--|--|--|--|----|
| Idioma |    |     |    |  |  |  |  |  |  |  |  |  | 26 |

| Impressão directa      | . 82 |
|------------------------|------|
| Imprimir imagens fixas | . 82 |
| Inicialização          |      |
| Cartão de memória      | . 81 |
| do Disco               | . 64 |

# J

| Joystick |  |  |  |  |  |  |  |  |  |  |  |  | 24 | 1 |
|----------|--|--|--|--|--|--|--|--|--|--|--|--|----|---|

# L

| Lembrete de gravação             | 19 |
|----------------------------------|----|
| Ligações                         |    |
| a um computador                  | 94 |
| a um televisor de Alta Definição |    |
| (HDTV)                           | 90 |
| a um televisor/videogravador     | 89 |
| Lista de reprodução              | 62 |
| Luz de apoio AF                  | 76 |
|                                  |    |

# Μ

| Manutenção110                        |
|--------------------------------------|
| MARKERS/MARCADORES 49                |
| Mensagens de erro103                 |
| Menu FUNC 24, 42                     |
| Menus de configuração                |
| Mini-iluminador de vídeo             |
| Modo de Cinema (programa de          |
| gravação)52                          |
| Modo de Disparo76                    |
| Modo de gravação43                   |
| Modo de medição da luz78             |
| Modo GV (especificação do disco) 5   |
| Modo LP                              |
| Modo SP                              |
| Modo VÍDEO (especificação do disco)5 |
| Modo XP, XP+                         |

# Ν

| Neve (programa de gravação)     | 53 |
|---------------------------------|----|
| Nocturno (programa de gravação) | 53 |
| Número de série                 | 14 |
| Números de ficheiro             | 50 |

# 0

| Obturador lento automático | 44 |
|----------------------------|----|
| Ordem de impressão         | 87 |
| Ordem de transferência     | 97 |

# Ρ

| P (programa de gravação)          | 54 |
|-----------------------------------|----|
| Pega                              | 21 |
| Pôr-do-Sol (programa de gravação) | 53 |
| Poupança de energia               | 50 |
| Praia (programa de gravação)      | 53 |
| Programas de gravação 52,         | 54 |
| Protecção contra o vento          | 47 |
| Proteger                          |    |
| Imagens fixas                     | 80 |
| o Disco                           | 63 |

# Q

| Qualidade da imagem fixa |  |  |  |  |  | 7 | 0 |
|--------------------------|--|--|--|--|--|---|---|
| Qualidade do disco       |  |  |  |  |  |   | 4 |

# R

| Rácio de aspecto                  |
|-----------------------------------|
| de filmes (Ecrã panorâmico) 34    |
| de um televisor ligado (tipo de   |
| TV)51                             |
| Reprodução                        |
| Filmes                            |
| Imagens fixas                     |
| RESET/REPOSIÇÃO 98                |
| Resolução de Problemas            |
| Retrato (programa de gravação) 53 |
| Rever                             |
| Filmes (Revisão da gravação) 37   |
| Imagens fixas (Rever)             |

# S

| Salto de imagem               | 72 |
|-------------------------------|----|
| Selecção de indicação no ecrã | 41 |
| Sensor remoto                 | 22 |
| Sinal sonoro                  | 50 |

# 

# Т

| Tamanho da imagem fixa              | 70  |
|-------------------------------------|-----|
| Taxa de fotogramas                  | 46  |
| Taxa de fotogramas progressiva de   |     |
| 25F                                 | 46  |
| Telecomando                         | 22  |
| Teleobjectiva                       | 35  |
| Temporizador                        | 56  |
| Terminal AV OUT                     | 89  |
| Terminal COMPONENT OUT              | 90  |
| Terminal HDMI OUT 90,               | 92  |
| Terminal USB                        | 94  |
| Tipos de discos                     |     |
| (DVD-R, DVD-R DL, DVD-RW)           | . 3 |
| Título do disco                     | 65  |
| Transferência directa               | 94  |
| Transferir para um computador       |     |
| Filmes                              | 94  |
| Imagens fixas                       | 94  |
| Transformador de corrente compacto. | 20  |
| Tripé                               | 22  |
| Tv (programa de gravação)           | 54  |

# ٧

| Velocidade do obturador | 54 |
|-------------------------|----|
| Visor de índice         |    |
| Filmes                  | 38 |
| Imagens fixas           | 73 |
| Visor LCD               | 28 |
| Visor óptico            | 33 |
| Volume                  | 38 |

# Ζ

| Zoom               | 35 |
|--------------------|----|
| Velocidade de Zoom | 45 |
| Zoom digital       | 45 |

# PT

# Canon

### Canon Europa N.V.

P.O. Box 2262, 1180 EG Amstelveen, The Netherlands

### Canon Portugal, S.A.

Rua Alfredo Silva, 14 - Alfragide 2610-016 Amadora Portugal Tel. +351 214 704 000 Fax +351 214 704 112 E-mail : info@canon.pt www.canon.pt

As informações contidas neste manual são verificadas a partir de 1 de Abril de 2007.

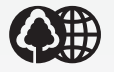

Impresso em papel 70% reciclado.

IMPRESSO NA UE